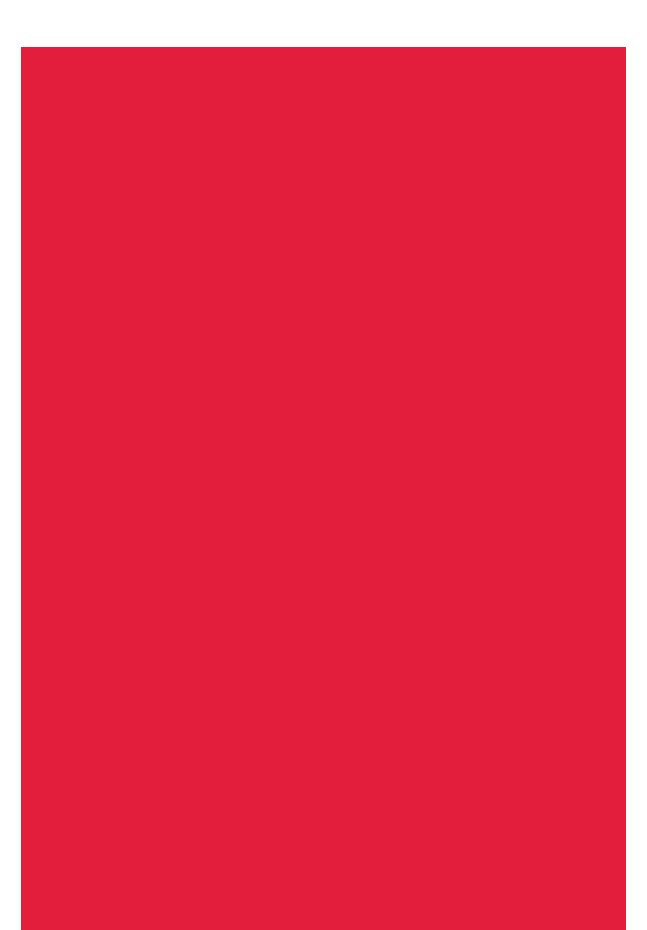

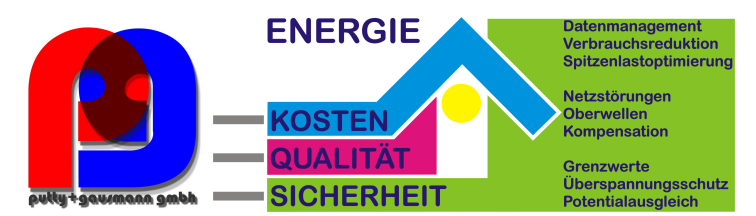

# **Bedienungsanleitung** Technische Parameter

# multilog 2

LightExpert

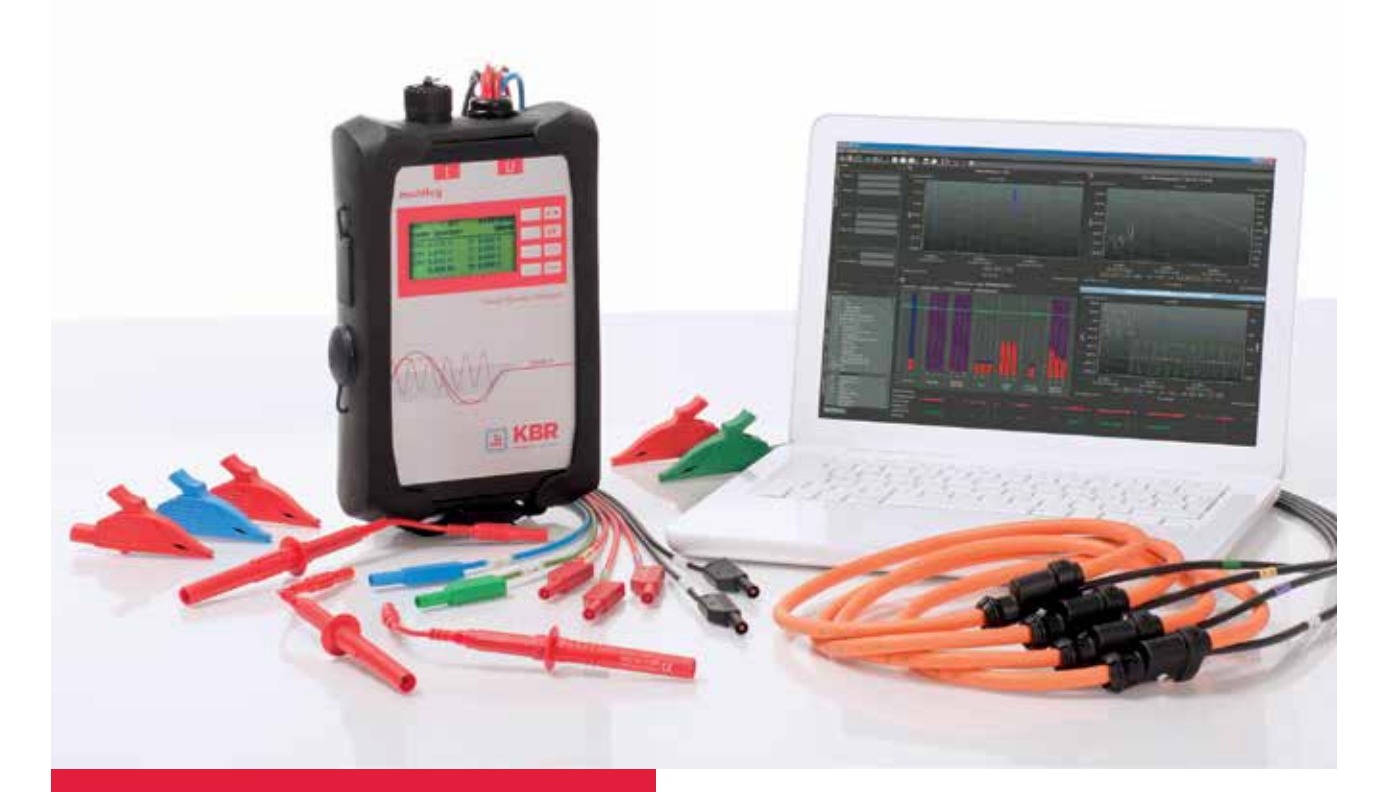

Netzanalysator für Nieder-, Mittelund Hochspannungsnetze

One System. Best Solutions.

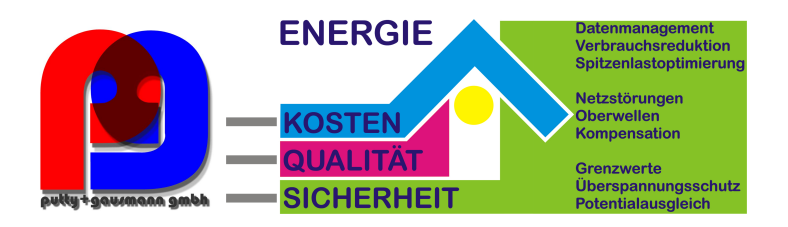

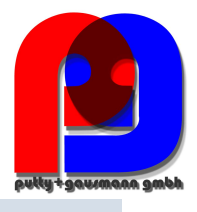

#### Hinweis

Bitte beachten Sie, dass die vorliegende Betriebsanleitung nicht in jedem Fall den aktuellsten Bezug zum Gerät darstellen kann. Wenn Sie beispielsweise die Firmware des Gerätes per Internet in Richtung einer höheren Firmware-Version verändert haben, passt unter Umständen die vorliegende Beschreibung nicht mehr in jedem Punkt. In diesem Fall sprechen Sie uns entweder direkt an oder verwenden Sie die auf unserer Internetseite (www.kbr.de) verfügbare aktuellste Version der Betriebsanleitung.

#### Putty + Gausmann GmbH

Kiebitzheide 39 D-49084 Osnabrück Telefon: +49 (0)541 951 930 0 Telefax: +49 (0)541 951 930 29 E- Mail: info@putty-gausmann.de Internet: www.putty-gausmann.de

Die Firma Putty + Gausmann GmbH übernimmt keine Haftung für Schäden oder Verluste jeglicher Art, die aus Druckfehlern oder Änderungen in dieser Bedienungsan-leitung entstehen.

Ebenso wird von der Firma Putty + Gausmann GmbH keine Haftung für Schä-den und Verluste jeglicher Art übernommen, die sich aus fehlerhaften Geräten oder durch Geräte, die vom Anwender geändert wurden, ergeben.

Putty + Gausmann GmbH © KBR GmbH Technische Änderungen bleiben vorbehalten

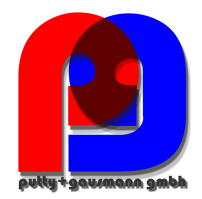

# Inhaltsverzeichnis

| 1.     | Benutzerführung                                             | 6  |
|--------|-------------------------------------------------------------|----|
| 1.1    | Warnhinweise                                                | 6  |
| 1.2    | Hinweise                                                    | 6  |
| 1.3    | Weitere Symbole                                             | 6  |
| 2.     | Lieferumfang/Bestellmerkmale                                | 7  |
| 2.1    | Lieferumfang                                                | 7  |
| 2.2    | Bestellmerkmale                                             | 7  |
| 3.     | Sicherheitshinweise                                         | 10 |
| 4.     | Technische Daten                                            | 11 |
| 4.1    | multilog 2                                                  | 11 |
| 4.2    | Zubehör Stromzangen                                         | 13 |
| 4.2.1  | Rogowski- Spulen                                            | 13 |
| 4.2.2  | Stromzangen                                                 | 14 |
| 4.2.3  | Zubehör Strommessung                                        | 15 |
| 5.     | Bestimmungsgemäßer Einsatz                                  | 15 |
| 6.     | Beschreibung                                                | 15 |
| 7      | Betrieb/Bedienung                                           | 16 |
| 7.1    | multilog 2                                                  | 16 |
| 7.1.1  | Übersicht multilog 2                                        | 16 |
| 7.1.2  | Direkter Anschluss am 3-phasigen Niederspannungsnetz direkt | 17 |
| 7.1.3  | Anschluss am 1- phasigen Niederspannungsnetz direkt         |    |
| 7.1.4  | Anschluss an Sekundärwandlern                               | 19 |
| 7.1.5  | Display                                                     | 20 |
| 7.1.6  | Messung starten                                             | 22 |
| 7.1.7  | Manueller Trigger                                           | 22 |
| 7.1.8  | Zeitsynchronisation via RS232 Schnittstelle                 | 23 |
| 7.1.9  | Setup multilog 2                                            | 23 |
| 7.1.10 | Datum, Uhrzeit, Sprache                                     | 25 |
| 7.1.11 | Tastensperre                                                | 26 |
| 7.1.12 | Speicherverwaltung                                          | 26 |
| 8.     | Auswertesoftware WinPQ mobil                                | 27 |
| 8.1    | SW – Installation / Deinstallation / Update                 | 27 |
| 8.2    | Startbildschirm WinPQ mobil                                 | 29 |
| 8.2.1  | Allgemeine Einstellung der Software                         |    |
| 8.2.2  | Laden der Messdaten vom Messgerät multilog 2 auf den PC     | 34 |
| 8.2.3  | Datenordner im Windows-Explorer                             |    |
| 8.3.4  | Laden der Messdaten bei laufender Messung                   |    |
| 8.3    | Auswertung von Messdaten                                    |    |
| 8.3.1  | Verzeichnis der Messdaten ändern                            |    |
|        |                                                             |    |

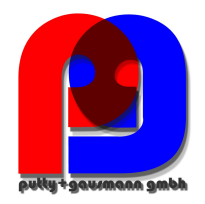

| 8.3.2 | Normauswertung nach EN50160 und IEC61000-2-2             | 40 |
|-------|----------------------------------------------------------|----|
| 8.4   | Balkendiagramm der Harmonischen und Interharmonischen    | 45 |
| 8.4.1 | Bewertung der Stromharmonischen nach D-A-CH-CZ           | 48 |
| 8.4.2 | Pegel-Zeit-Diagramme der Langzeitdaten                   | 49 |
| 8.4.3 | Oszilloskop-Aufzeichnungen                               | 56 |
| 8.4.4 | 10 ms-RMS Störschriebe                                   | 58 |
| 8.4.5 | Rundsteuer-Rekorder                                      | 59 |
| 8.4.6 | PQ Ereignisse                                            | 60 |
| 8.4.7 | Datenexport – Intervalldaten                             | 62 |
| 8.4.8 | Zusatzfunktionen                                         | 65 |
| 9.    | Grenzwerte und Einstellungen multilog 2                  | 67 |
| 9.1   | Setup - Grundeinstellungen                               | 68 |
| 9.1.1 | Größe der Messdaten                                      | 70 |
| 9.2   | Setup – Grenzwerte EN50160 / IEC61000-2-2 / IEC61000-2-4 | 74 |
| 9.3   | Triggereinstellungen Oszilloskopbild                     | 75 |
| 9.4   | 10ms Effektivwert-Rekorder                               | 77 |
| 9.5   | Firmwareupdate multilog 2                                | 78 |
| 9.6   | Lizenzupdate multilog 2                                  | 78 |
| 9.7   | Data Converter                                           | 79 |
| 10.   | Online-Analyse: multilog 2 & PC                          | 81 |
| 10.1  | Online - Oszilloskopbild                                 | 81 |
| 10.2  | Online – FFT - 5.000 Hz                                  | 82 |
| 10.3  | Online - Harmonische                                     | 84 |
| 10.4  | Online - Zwischenharmonische                             | 85 |
| 10.5  | Online – Richtung der Harmonischen                       | 86 |
| 10.6  | Online Pegel-Zeitdiagramm                                | 87 |
| 10.7  | Online - Details Messwerte                               |    |
| 10.8  | Online - Zeigerdiagramm                                  | 89 |
| 10.9  | Leistungsdreieck                                         | 90 |
| 11.   | Messdaten – Messverfahren multilog 2                     | 91 |
| 11.1  | Messverfahren / Formeln multilog 2                       | 95 |
| 12.   | Wartung / Reinigung                                      |    |
| 13.   | Normen und Gesetze                                       |    |
| 14.   | Entsorgung                                               |    |
| 15.   | Produktgewährleistung                                    |    |
|       |                                                          |    |

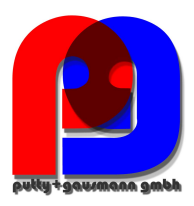

## 1. Benutzerführung

### 1.1 Warnhinweise

#### Abstufung der Warnhinweise

Warnhinweise unterscheiden sich nach der Art der Gefahr durch folgende Signalworte:

- Gefahr warnt vor einer Lebensgefahr
- Warnung warnt vor einer Körperverletzung
- Vorsicht warnt vor einer Sachbeschädigung

#### Aufbau der Warnhinweise

| Art und Quelle der GefahrSignalwort |  |
|-------------------------------------|--|
|-------------------------------------|--|

# 1.2 Hinweise

 $oxed{i}$  Hinweis zum sachgerechten Umgang mit dem Gerät

## 1.3 Weitere Symbole

#### Handlungsanweisungen

Aufbau der Handlungsanweisungen: ∛ Anleitung zu einer Handlung. ■ Resultatsangabe falls erforderlich.

#### Listen

Aufbau nicht nummerierter Listen: • Listenebenen 1 - Listenebene 2 Aufbau nummerierter Listen: 1) Listenebene 1

2) Listenebene 1

- 1. Listenebene 2
- 2. Listenebene 2

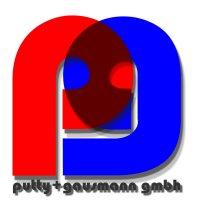

# 2. Lieferumfang/Bestellmerkmale

# 2.1 Lieferumfang

- multilog 2
- Bedienungsanleitung
- Koffer
- 3 rote Delphinklemmen, 1 blaue Delphinklemme, 1 grüne Delphinklemme
- 3 Sicherungsabgriffe
- USB Kabel

### 2.2 Bestellmerkmale

Drei Messfunktionen sind für das multilog 2 erhältlich:

#### multilog 2 Light

- Gerätevariante dient für Leistungsanalysen und Spannungsqualitätsanalysen nach EN50160 IEC61000-2-2 oder IEC61000-2-4.

#### multilog 2 expert

- Gerätevariante mit umfangreichen Triggerfunktionen dient zum Aufzeichnen von Oszilloskopbildern und 10 ms- Effektivwerten.

#### multilog 2 Light oder expert mit Rundsteuersignalanalyse

- Gerätevariante dient zum triggern und Aufzeichnen von Rundsteuersignalen.

Mit einem Lizenzcode ist das nachträgliche Aufrüsten des multilog 2 möglich.

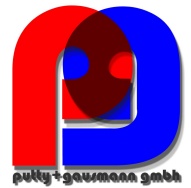

|                                                                                                    |                                                                                               | berd . Seemann Smen |  |
|----------------------------------------------------------------------------------------------------|-----------------------------------------------------------------------------------------------|---------------------|--|
| Merkmal                                                                                                    |                                                                                               |                     |  |
| Störschreiber und Netzanalysator nach DIN EN 50160 und IEC 61000-3-40 Klasse A<br>Mobiler Power-Quality-Netzanalysator und Leistungsmesser für Nieder-, Mittel- und Hochspannungs-<br>netze nach DIN EN-50160/IEC 6100-4-30 Klasse A |                                                                                               |                     |  |
| 2 GByte Flash- Speicher                                                                                                    |                                                                                               |                     |  |
| USB Schnittstelle                                                                                                    |                                                                                               |                     |  |
| Display                                                                                                    |                                                                                               |                     |  |
| IP65                                                                                                    |                                                                                               |                     |  |
| unterbrechungsfreier Stromversor                                                                                                    | gung                                                                                          |                     |  |
| USB-Kabelset                                                                                                    |                                                                                               |                     |  |
| Anschlusskabel für Spannung                                                                                                    |                                                                                               |                     |  |
| 2 Versorgungsleitungen                                                                                                    |                                                                                               |                     |  |
| 5 Delphinklemmen                                                                                                    |                                                                                               |                     |  |
| 3 Sicherungsadapter mit Hochleis                                                                                                    | tungssicherungen                                                                              |                     |  |
| Koffer für Stromzangen und Messl                                                                                                    | eitungen incl. Auswertesoftware                                                               |                     |  |
| Ausführung                                                                                                    |                                                                                               |                     |  |
| multilog 2 Light                                                                                                    |                                                                                               |                     |  |
| multilog 2 expert                                                                                                    |                                                                                               |                     |  |
| Betriebsanleitung und Display                                                                                                    |                                                                                               |                     |  |
| deutsch                                                                                                    | deutsch spanisch tschechisch                                                                  |                     |  |
| englisch                                                                                                    | italienisch                                                                                   | russisch            |  |
| französisch                                                                                                    | niederländisch                                                                                | polnisch            |  |
| Upgrades                                                                                                    |                                                                                               |                     |  |
| Upgrade der Version "light" auf "ex                                                                                                    | spert"                                                                                        |                     |  |
| Upgrade Rundsteuer-Rekorder                                                                                                    |                                                                                               |                     |  |
| Zubehör                                                                                                    |                                                                                               |                     |  |
| Netz-Adapterstecker für Steckdose                                                                                                    | en 1~; 4mm Sicherheitsstecker                                                                 |                     |  |
| Kalibrierset für PQ-Box 100/200; K                                                                                                    | alibriersoftware und Adapterbox                                                               |                     |  |
| Silex Box, SX-3000GB; USB zu TCP-IP Konverter                                                                                                    |                                                                                               |                     |  |
| Magnet-Spannungsabgriffe Set                                                                                                    |                                                                                               |                     |  |
| GPS Funkuhr – 230V                                                                                                    |                                                                                               |                     |  |
| CAT-Booster (600V CAT IV) Spannungswandlerbox                                                                                                    |                                                                                               |                     |  |
| Spannungsabgriff an isolierten Kabel; Kontaktträger 1~, Anschluss für 35-240mm <sup>2</sup>                                                                                                    |                                                                                               |                     |  |
| Kabelsatz, 4-polig, 1,5mm <sup>2</sup> , 2m lar                                                                                                    | Kabelsatz, 4-polig, 1,5mm <sup>2</sup> , 2m lang, 4x Sicherung 16A, 4x 4mm Sicherheitsstecker |                     |  |
| Lemp Gummischutzhülle für Haus                                                                                                    | anschlusskästen                                                                               |                     |  |

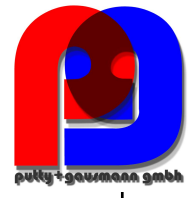

| Messgrößen / Funktionen                                 |             |             |
|---------------------------------------------------------|-------------|-------------|
| multilog 2                                              | light       | expert      |
| Statistik nach EN50160 / IEC61000-2-2; -2-4             | х           | х           |
| PQ Ereignisse                                           | х           | х           |
| Aufzeichnung freies Intervall:                          | х           | х           |
| Spannung: Mittel-, Min,- Max-Wert                       | х           | х           |
| Strom: Mittel-, Min-, Max-Wert                          | x           | х           |
| Leistung: P, Q, S, PF, cos phi, sin phi                 | х           | х           |
| Verzerrungsblindleistung D                              | х           | х           |
| Energie: P, Q, P+, P-, Q+, Q-                           | х           | х           |
| Flicker (Pst, Plt, Ausgang 5)                           | х           | х           |
| Unsymmetrie                                             | x           | х           |
| Spannungsharmonische                                    | bis 50.     | bis 50.     |
| Stromharmonische                                        | bis 50.     | bis 50.     |
| Phasenwinkel der Harmonischen                           | bis 50.     | bis 50.     |
| THD U und I; PWHD U und I; PHC                          | x           | х           |
| Zwischenharmonische-Gruppen Spannung, Strom             | DC bis 5kHz | DC bis 5kHz |
| Rundsteuersignal                                        | х           | х           |
| Frequenz                                                | х           | х           |
| 15 (30) Min Leistungswerte P, Q, S, D, cos phi, sin phi | х           | х           |
| Online Modus:                                           |             |             |
| Oszilloskopbild                                         | х           | х           |
| 10ms Effektivwertrekorder                               | х           | х           |
| Spannungs- Stromharmonische                             | x           | х           |
| Zwischenharmonische Gruppen (U, I)                      | x           | х           |
| Richtung der Harmonischen                               | х           | х           |
| Triggerfunktionen (Rec A / Rec B)                       |             |             |
| Manueller Trigger über Taste                            | х           | х           |
| Effektivwert-Trigger Unter- Überschreitung (U, I)       |             | х           |
| Effektivwert-Trigger Sprung (U, I)                      |             | х           |
| Phasensprungtrigger                                     |             | х           |
| Hüllkurventrigger                                       |             | х           |
| Automatik Trigger                                       |             | x           |
| Option Rundsteueranalyse Rekorder - Optional            | x           | x           |

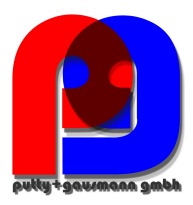

### 3. Sicherheitshinweise

- 🖑 Bedienungsanleitung beachten.
- 🖑 Die Bedienungsanleitung immer beim Gerät aufbewahren.
- 🖑 Sicherstellen, dass das Gerät ausschließlich in einwandfreiem Zustand betrieben wird.
- ♥ Das Gerät niemals öffnen.
- 🖑 Sicherstellen, dass ausschließlich Fachpersonal das Gerät bedient.
- 🖑 Das Gerät ausschließlich nach Vorschrift anschließen.
- 🖑 Sicherstellen, dass das Gerät ausschließlich im Originalzustand betrieben wird.
- 🖑 Das Gerät ausschließlich mit empfohlenem Zubehör betreiben.
- Sicherstellen, dass das Gerät nicht über den Bemessungsdaten betrieben wird. (Siehe technische Daten)
- 🖑 Sicherstellen, dass das Original Zubehör nicht über den Bemessungsdaten betrieben wird.
- Bei Messungen in kurzschlussfesten Systemen, sicherstellen, dass Spannungsabgriffe mit integrierten Sicherungen verwendet werden.
- 🖑 Das Gerät nicht in Umgebungen betreiben, in denen explosive Gase, Staub oder Dämpfe vorkommen.
- 🖑 Das Gerät ausschließlich mit handelsüblichen Reinigungsmitteln reinigen.

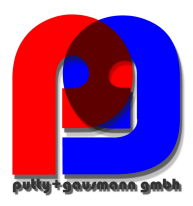

# 4. Technische Daten

# 4.1 multilog 2

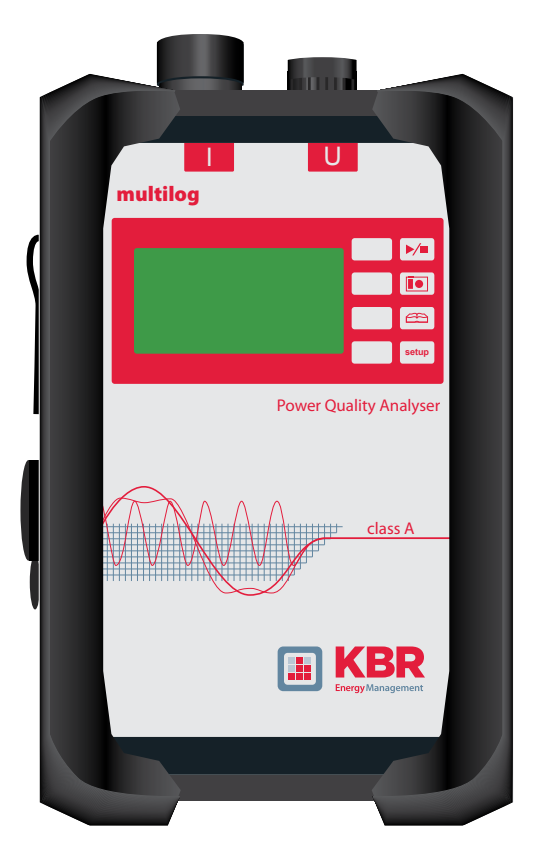

| Spannungsbereich der Spannungsmesskanäle<br>L1, L2, L3, N, E                                               | 0-400 V AC (570V DC) Leiter-Erde(L-E)<br>0-690 V AC (980V DC) Leiter-Leiter (L-L)                 |
|----------------------------------------------------------------------------------------------------|---------------------------------------------------------------------------------------------------|
| Spannungsbereich der Versorgungsleitungen<br>Sw- Sw                                                        | 100-280 V AC<br>140-240 V DC                                                                      |
| Spannungsbereich der Strommesskanäle<br>- Ministrom-Zangen & freies Anschlusskabelset<br>- Rogowski-Spulen | 230 mV RMS, für Geräte bis 12/2010<br>700 mV RMS, 1000 mV DC, für Geräte ab 01/2011<br>280 mV RMS |
| Datenspeicher                                                                                              | SD-Karte 2 GByte                                                                                  |
| Schnittstellen<br>- USB 2.0<br>- RS232                                                                     | 10 Mbyte/min<br>Zum Anschluss einer DCF Synchronisationseinheit                                   |
| Display                                                                                                    | Beleuchtet, 6 Zeilen á 30 Zeichen                                                                 |
| Abmessungen                                                                                                | 220 x 146 x 57 mm                                                                                 |
| Leistungsaufnahme                                                                                          | < 10 VA; <7 W (ohne Displaybeleuchtung; 230 V)                                                    |
| Schutzart                                                                                                  | IP65                                                                                              |
| Messverfahren                                                                                              | IEC 61000-4-30; Klasse A                                                                          |
| Temperaturbereich                                                                                          | Betrieb: -20 °C 60 °C<br>Lagerung: -30 °C 70 °C                                                   |
| USV                                                                                                    | NiMH Akku 9,6 V (20 Sekunden)                                                                     |
| Isolationskategorie                                                                                        | CAT IV / 300V L-E (CAT III/ 600 V L-E)                                                            |

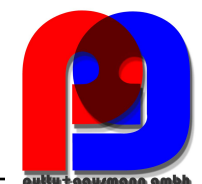

| Umsetzer                              | 24 Bit A/D                                                                                                    |
|---------------------------------------|----------------------------------------------------------------------------------------------------|
| Eingangsbürde der Spannungsmesskanäle | 1 MΩ                                                                                                    |
| Genauigkeit Strommesskanäle           |                                                                                                    |
| - 0.85 mV ≤ Ue < 5 mV                 | 0.01 % vom Endwert                                                                                                    |
| - 5 mV ≤ Ue < 50 mV                   | 1 % vom Messwert                                                                                                    |
| - 50 mV ≤ Uc ≤ 700 mV                 | 0,2% vom Messwert                                                                                                    |
| Spannungsmessgröße                    | Fehlergrenzen nach IEC 61000-4-30, Class A                                                                                                    |
| Grundschwingung : r.m.s.              | ±0.1% von U <sub>din</sub><br>über 10% ~ 150% von U <sub>din</sub>                                                                                                    |
| Grundschwingung : Phase               | $\pm 0.15^{\circ}$<br>über 50% ~ 150% von U <sub>din</sub><br>über f <sub>norm</sub> $\pm 15\%$                                                                                                    |
| Harmonische 2 50                      | $\pm$ 5% der Anzeige über U <sub>m</sub> = 1% ~ 16% von U <sub>din</sub><br>$\pm$ 0.05% von U <sub>din</sub> über U <sub>m</sub> < 1% von U <sub>din</sub>                                         |
| Zwischenharmonische 2 49              | $\pm 5\%$ der Anzeige über U <sub>m</sub> = 1% ~ 16% von U <sub>din</sub><br>$\pm 0.05\%$ von U <sub>din</sub> über U <sub>m</sub> < 1% von U <sub>din</sub>                                       |
| Frequenz                              | $\pm$ 5mHz über f <sub>norm</sub> $\pm$ 15% (f <sub>norm</sub> = 50 Hz / 60 Hz)                                                                                                    |
| Flicker, Pst, Plt                     | $\pm 5\%$ der Anzeige über 0.02% ~ 20% von $\Delta$ U / U                                                                                                    |
| Dip-Restspannung                      | $\pm 0.2\%$ von U <sub>din</sub> über 10% ~ 100% von U <sub>din</sub>                                                                                                    |
| Dip-Dauer                             | ±20 ms über 10% ~ 100% U <sub>din</sub>                                                                                                    |
| Swell-Restspannung                    | ±0.2% von U <sub>din</sub> über 100% ~ 150% von U <sub>din</sub>                                                                                                    |
| Swell-Dauer                           | ±20 ms über 100% ~ 150% von U <sub>din</sub>                                                                                                    |
| Unterbrechungsdauer                   | ±20 ms über 1% ~ 150% von U <sub>din</sub>                                                                                                    |
| Spannungsunsymmetrie                  | ±0.15% über 1% ~ 5% der Anzeige                                                                                                    |
| Rundsteuerspannung                    | $\begin{array}{l} \pm 5\% \mbox{ der Anzeige über } U_m = 3\% \sim 15\% \mbox{ von } U_{din} \\ \pm 0.15\% \mbox{ von } U_{din} \mbox{ über } U_m = 1\% \sim 3\% \mbox{ von } U_{din} \end{array}$ |

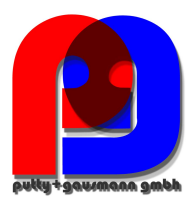

# 4.2 Zubehör Stromzangen

# 4.2.1 Rogowski- Spulen

#### Rogowskistromzangenset 4~: V199-03-0005

Durchmesser = 194 mm; Spulenkörper Durchmesser = 9,9 mm

#### Rogowskistromzangenset 4~: V199-03-0006

Durchmesser = 290 mm; Spulenkörper Durchmesser = 9,9 mm

info

Typ V199-03-0006 6000 A Messbereich

Verstellen des Stromwandlerfaktors auf x2

| Modell V199-03-0005<br>Pro Flex 3000 4~ |                                            | V199-03-0006<br>Pro Flex 6000 4~             |  |
|-----------------------------------------|--------------------------------------------|----------------------------------------------|--|
| Strombereich                            | 3.000 A AC RMS                             | 6.000 A AC RMS                               |  |
| Messbereich                             | 0-3300 A AC RMS                            | 0-6.600 A AC RMS                             |  |
| Ausgangsspannung                        | 85 mV / 1000A                              | 42,5 mV / 1000 A                             |  |
| Frequenzbereich                         | 1 Hz bis 20 kHz                            | 10 Hz bis 20 kHz                             |  |
| Typ Isolationsspannung                  | 600V AC / DC CAT IV                        | 600 V AC / DC CAT IV                         |  |
| Genauigkeit<br>20° (50 Hz)              | -<50 A/0,1 % v.E.<br>-50-3000 A/1,5 % v.M. | -<100 A/0,1 % v.E.<br>-100-6000 A/1,5 % v.M. |  |
| Winkelfehler<br>(45-65 Hz)              | -<50 A/2,5 °<br>-50-3000 A/1 °             | -<100 A/2,5 °<br>-100-6000 A/1 °             |  |
| Positionsgenauigkeit                    | -<50 A/0,2 % v.E.<br>-50-3000 A/1,5 %v.M.  | -<100 A/0,1 % v.E.<br>-100-6000 A/1 %v.M.    |  |
| Länge Rogowski- Spule                   | 610 mm                                     | 910 mm                                       |  |
| Anschlusskabellänge                     | 2 m                                        | 2 m                                          |  |

#### Mini-Rogowskistromzangenset 4~

Messbereich: 2A bis 1500A RMS; Fehlergrenze: 1% Rogowskizangenkopf: Länge = 400 mm; Durchmesser = 125 mm; Spulenkörper Durchmesser = 8,3 mm Frequenzbereich: 10Hz bis 20 KHz

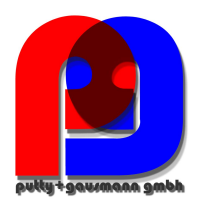

# 4.2.2 Stromzangen

Die Mu-Metall-Zangen sind speziell für Messungen an Sekundärwandlern in MS- oder HS-Netzen geeignet. Sie kombinieren eine sehr hohe Genauigkeit mit einem kleinen Winkelfehler.

Mu-Metall Ministromzangen 4~: V199-03-0009

| Modell                 | 20A Messbereich         | 200A Messbereich     |
|------------------------|-------------------------|----------------------|
| Strombereich           | 23 A AC RMS             | 200 A AC RMS         |
| Messbereich            | 100 mA bis 23 A RMS     | 5 A bis 200 A RMS    |
| Ausgangsspannung       | 10 mV/A                 | 1 mV / A             |
| Frequenzbereich        | 40 Hz bis 20 kHz        | 40 Hz bis 20 kHz     |
| Typ Isolationsspannung | 600 V AC                | 600 V AC / DC        |
| Genauigkeit            | 100 mA- 10 A/1,5 % v.M. | 10-40 A/<2 % v.M.    |
|                        | 10-20 A/1 % v.M.        | 40-100 A/<1,5 % v.M. |
|                        | >20 A/0,5 % v.M.        | 100-200 A/<1 % v.M.  |
| Winkelfehler           | 100 mA- 10 A/0,5 °      | 10-40 A/<2 °         |
|                        | 10-20 A/0,5 °           | 40-100 A/<1,5 °      |
|                        | >20 A/0,5 °             | 100-200 A/<1 °       |

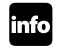

info 200 A Messbereich

♥ Verstellen des Stromwandlerfaktors auf x10

#### AC/DC Stromzange 1~: V199-03-0010

AC/DC Hallsensorzangen Set inkl. Netzteil und 2 Stück 4 mm Adapterstecker Strombereiche umschaltbar 60 A/600 A

| Modell                 | AC/DC 60 A                               | AC/DC 600 A                                                             |
|------------------------|------------------------------------------|-------------------------------------------------------------------------|
| Strombereich           | 60 A AC/DC RMS                           | 600 A AC/DC RMS                                                         |
| Messbereich            | 200 mA bis 60 A RMS                      | 0 bis 600 A RMS                                                         |
| Ausgangsspannung       | 10 mV / A                                | 1 mV / A                                                                |
| Frequenzbereich        | DC bis 10 kHz                            | DC bis 10 kHz                                                           |
| Typ Isolationsspannung |                                          |                                                                         |
| Genauigkeit            | -0,5-40 A/<1,5 % +5 mV<br>-40-60 A/1,5 % | -0,5-100 A/<1,5 % +1 mV<br>-100-400 A/<2 %<br>-400-600 A(nur DC)/<2,5 % |
| Winkelfehler           | -10-20 A/<3 °<br>-20-40 A/<2,2 °         | -10-300 A/<2,2 °<br>-300-400 A/<1,5 °                                   |

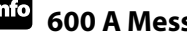

# 600 A Messbereich (AC/DC)

Verstellen des Stromwandlerfaktors auf x10

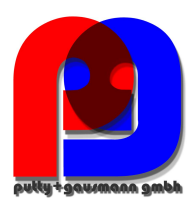

# 4.2.3 Zubehör Strommessung

#### Feies Adapterkabelset für Zangen: V199-03-0007

Feies Anschluss-Kabelset für 4 Stromzangen oder Shunt mit 4 mm Sicherheitsbuchsen.

# Beschädigung des Geräts durch externe Stromzangen

- 🖑 Vermeidung von Stromzangen mit A oder mA-Ausgang
- 🖑 Vermeidung von Eingangsspannungen der Stromeingänge über 30V

# <sup>info</sup> Stromwandlerfaktor

🖑 Korrektur des Stromwandlerfaktors; die Grundeinstellung beträgt 1A/10mV

## 5. Bestimmungsgemäßer Einsatz

Das Produkt dient ausschließlich zur Messung und Bewertung von Spannungen und Strömen.

## 6. Beschreibung

Der Netzanalysator multilog 2 ist für Analysen in Nieder-, Mittel- und Hochspannungsnetzen geeignet. Er entspricht allen Anforderungen der Messgerätenorm IEC61000-4-30 der Klasse A. Funktionen:

- Spannungsqualitätsmessungen nach EN50160, IEC61000-2-2 und IEC61000-2-4 für Nieder- und Mittelspannungsnetze
- Störschreiberfunktionen (Version "Expert")
- Lastanalysen; Energiemessungen
- Rundsteuersignalanalysen

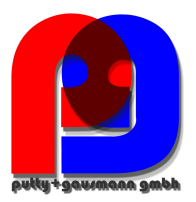

- 7 Betrieb/Bedienung
- 7.1 multilog 2
- 7.1.1 Übersicht multilog 2

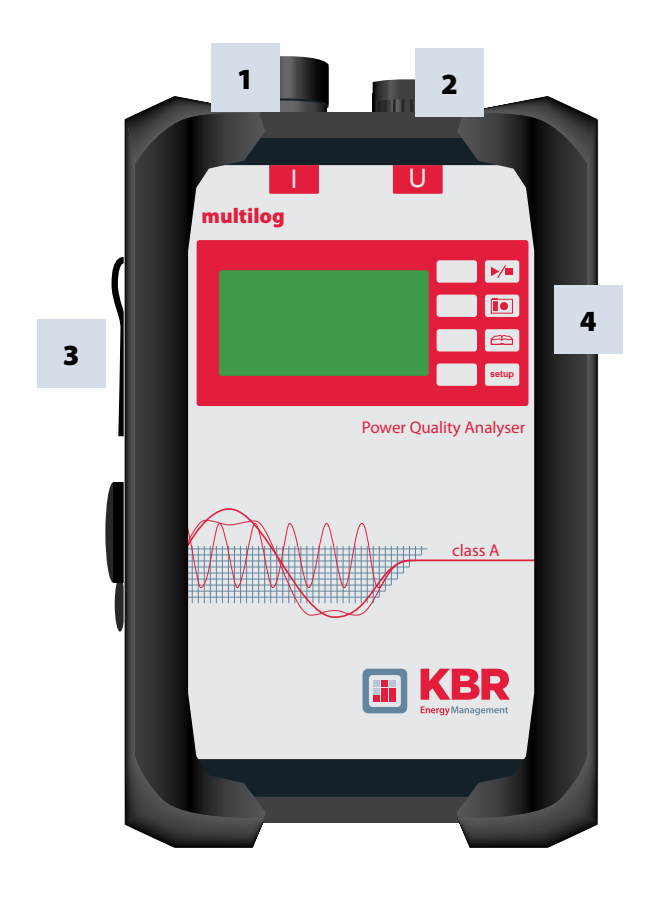

- 1) Stromzangenanschluss (Stecker 7- polig)
- 2) Spannungseingänge fest angeschlossen:
  - L1 (rot + Beschriftung L1) L2 (rot + Beschriftung L2) L3 (rot + Beschriftung L3) N (blau + Beschriftung N) Erde (grün + Beschriftung E) Versorgung (schwarz + schwarz)
- 3) RS232-Schnittstelle (Zeitsynchronisation)
- 4) Tasten:
  - 1. Start/Stop (oben)
  - 2. Manueller Trigger
  - 3. Display blättern
  - 4. Setup ändern (unten)

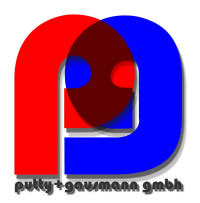

# 7.1.2 Direkter Anschluss am 3-phasigen Niederspannungsnetz direkt

# Beschädigung des multilogs durch Unter- und Überspannung

- 🖑 Gerät ausschließlich zwischen 100 und 280 V AC mit Spannung versorgen.
- The second second secon
- Versorgen Sie das Gerät nicht direkt von stark gestörten Spannungen. (z. B. am Frequenzumrichterausgang / Vorsicht bei hohen Taktfrequenzen)

# Beschädigung des multilogs durch Kurzschlüsse

Bei Messungen in kurzschlussfesten Systemen, sicherstellen, dass Spannungsabgriffe mit integrierten Hochlastsicherungen verwendet werden.

#### Sicherungsadapter

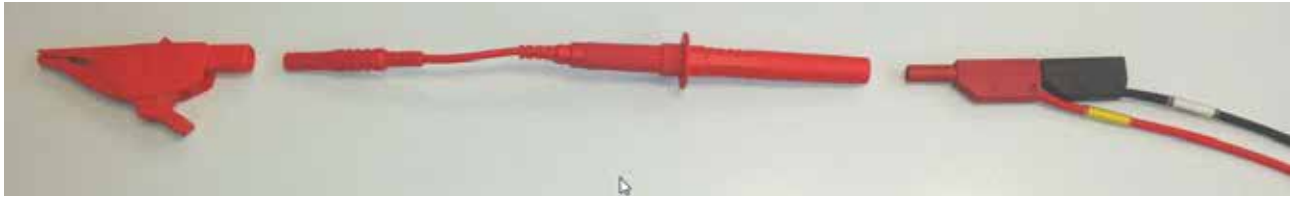

Nutzen Sie pro Phase einen Sicherungsadapter mit Hochlastsicherung. Die Energieversorgung für das Netzteil (schwarze Leitung) kann auf die Messleitung gestapelt werden. Somit sind Kurzschlüsse auf den Leitungen sowie im Messgerät abgesichert.

Anschluss in einem 3-Phasen, 4 Leiter- Drehstromnetz

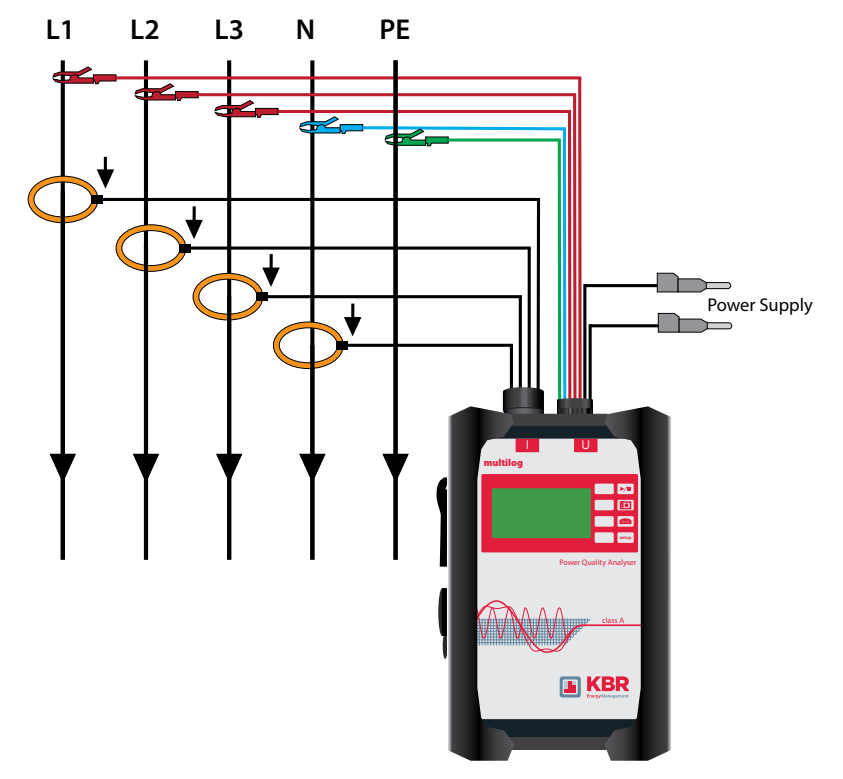

#### Spannungsanschlüsse

- Sicherstellen, dass bei jeder Messung E angeschlossen ist.
- Wenn kein PE Anschluss vorhanden, Anschlüsse E und N verbinden.
- Sicherstellen, dass Schaltungsart (4-Leiter) eingestellt ist.

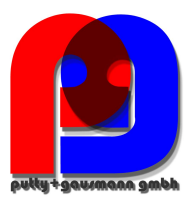

# 7.1.3 Anschluss am 1- phasigen Niederspannungsnetz direkt

# Beschädigung des multilogs durch Unter- oder Überspannung

🖑 Gerät ausschließlich zwischen 100 und 280 V AC mit Spannung versorgen.

🖑 Gerät ausschließlich zwischen 140 und 240 V DC mit Spannung versorgen.

# Beschädigung des multilogs durch durch Kurzschlüsse

Bei Messungen in kurzschlussfesten Systemen, sicherstellen, dass Spannungsabgriffe mit integrierten Hochlastsicherungen verwendet werden. (Sicherungsadapter).

#### Sicherungsadapter

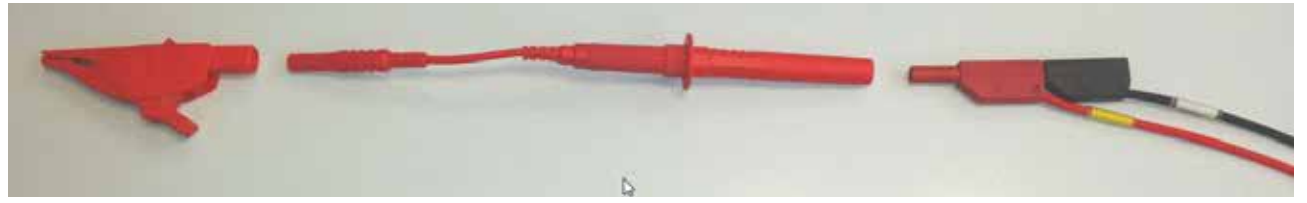

Nutzen Sie pro Phase einen Sicherungsadapter mit Hochlastsicherung. Die Energieversorgung für das Netzteil (schwarze Leitung) kann auf die Messleitung gestapelt werden. Somit sind Kurzschlüsse auf den Leitungen sowie im Messgerät abgesichert.

Anschluss für 1-phasige Messungen

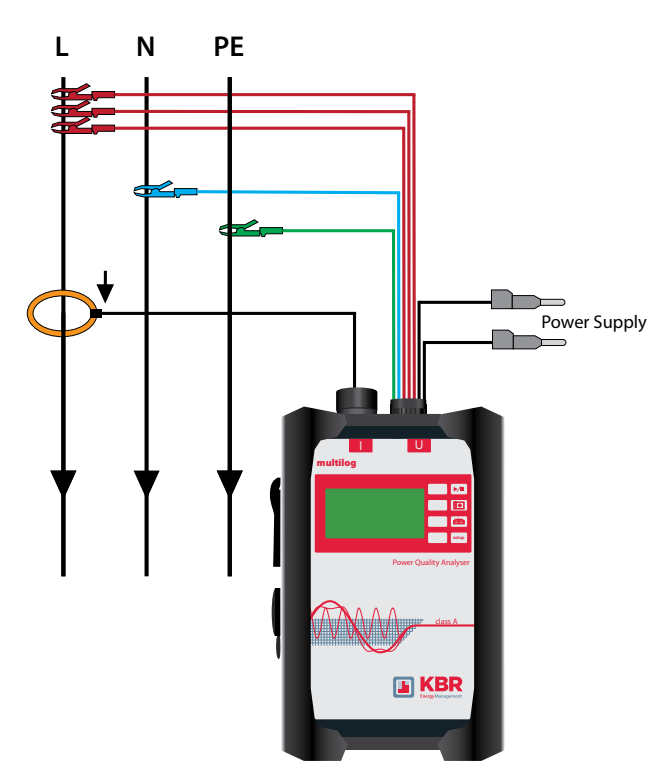

#### Spannungsanschlüsse

- Sicherstellen, dass bei jeder Messung E angeschlossen ist.
- Wenn kein PE Anschluss vorhanden, Anschlüsse E und N verbinden.
- Sicherstellen, dass Schaltungsart (1-Leiter) eingestellt ist.
- Messleitungen L2 und L3 müssen nicht angeschlossen werden in Einstellung 1-Leiter Netz.

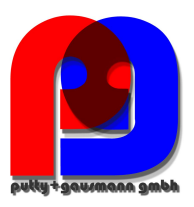

# 7.1.4 Anschluss an Sekundärwandlern

# Beschädigung des multilogs durch Unter- oder Überspannung

🖑 Gerät ausschließlich zwischen 100 und 280 V AC mit Spannung versorgen.

🖑 Gerät ausschließlich zwischen 140 und 240 V DC mit Spannung versorgen.

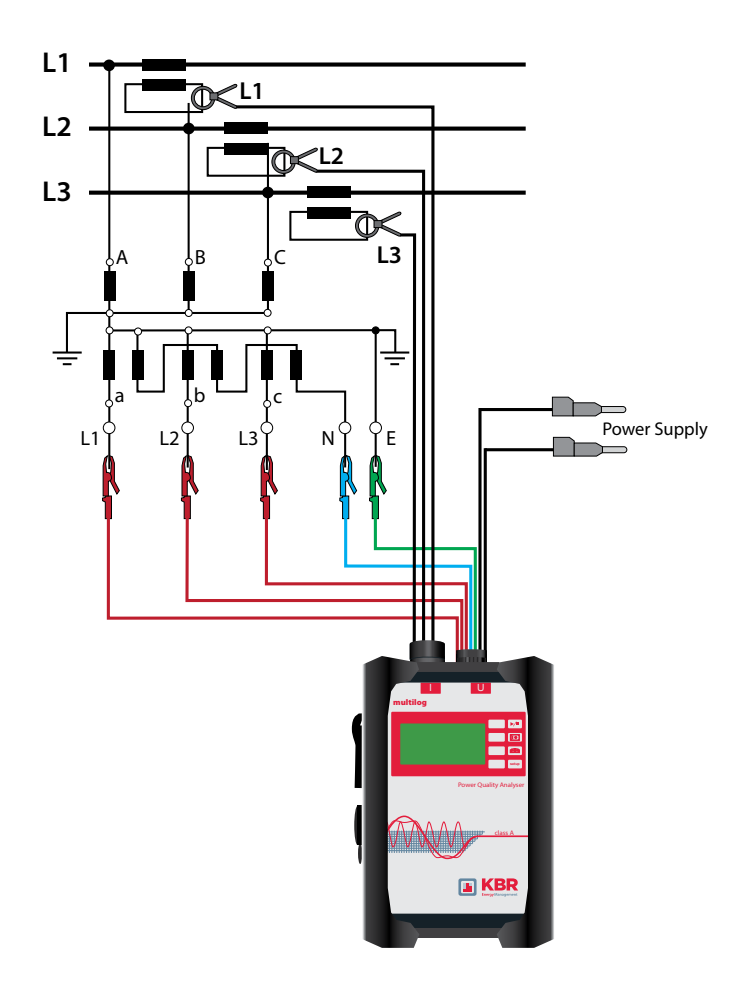

#### Spannungsanschlüsse

- Sicherstellen, dass bei jeder Messung E angeschlossen ist.
- Wenn kein PE Anschluss vorhanden, Anschlüsse E und N verbinden.
- Wandlerfaktor der Spannung einstellen.
- Wandlerfaktor der Ströme einstellen.
- Sicherstellen, dass Schaltungsart (3-Leiter) eingestellt ist.

Die Spannungsversorgung des multilog 2 sollte nicht über den Spannungswandler geschehen. Das interne Schaltnetzteil des multilog 2 würde an der Impedanz des Wandlers Harmonische erzeugen.

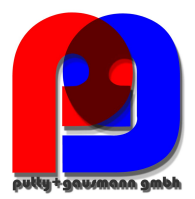

#### **Besondere Schaltungsarten**

Konfigurationen wie V-Schaltung oder Aron-Schaltung können parametriert werden.

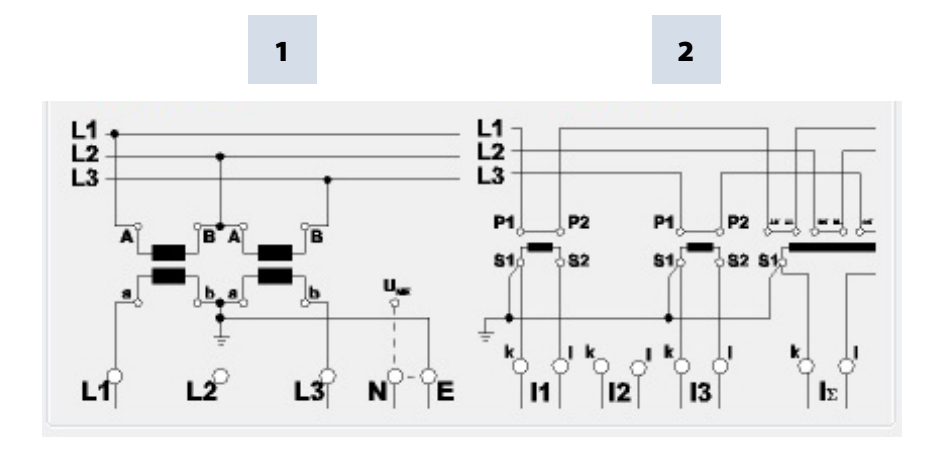

V-Schaltung (Parametrierung über die Auswertesoftware, Gerätesetup)
 Aron-Schaltung (Parametrierung über die Auswertesoftware, Gerätesetup)

### 7.1.5 Display

🖑 Durch Drücken der Taste

wechselt die Seite des Displays.

#### **Display Seite 1**

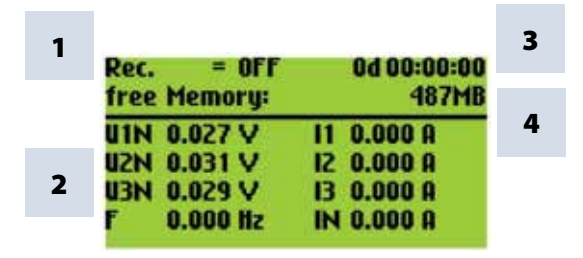

- 1) Aufzeichnung On/Off
- 2) Aktuelle Messwerte (1 sec. Mittelwerte)
- 3) Aktuelle Aufzeichnungsdauer
- 4) Freier Speicher im Gerät

# <sup>info</sup> Anzeige der Strommesswerte im Display

Im Display werden 0.00A angezeigt wenn folgende Stromwerte unterschritten werden.

- < 10mA bei 20A Ministromzangen
- < 1A bei 3000A Rogowskizangen

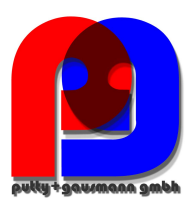

#### **Display Seite 2**

| Rec. = OFF<br>free Memory: | 0d 00:00:00<br>487MB |
|----------------------------|----------------------|
| Oscilloscope Rec.          | 0                    |
| RMS Recorder               | 0                    |
| Signal voltage             | 0                    |
| PQ events                  | 0                    |

Anzeige aller PQ-Ereignisse und Rekorder. im Aufzeichnungszeitraum

#### **Display Seite 3**

| Rei | c. = OFF<br>e Memory: | 0d 00:00:00<br>487MB |
|-----|-----------------------|----------------------|
| P1  | +0.000 W              | Q1+0.000 VAR         |
| PZ  | +0.000 W              | Q2+0.000 VAR         |
| P3  | +0.000 W              | Q3+0.000 VAR         |
| P   | +0.000 W              | Q +0.000 VAR         |

Anzeige der Wirkleistung und Blindleistung mit Vorzeichen (einzelne Phasen, Summe)

#### **Display Seite 4**

| Ref | c. = OFF<br>e Memory: | 0d 00:00:00<br>487MB |
|-----|-----------------------|----------------------|
| \$1 | 0.000 VA              | PF 1.000 %           |
| S2  | 0.000 VA              | PF 1.000 %           |
| \$3 | 0.000 VA              | PF 1.000 %           |
| S   | 0.000 VA              | PF 1.000 %           |

■ Anzeige der Scheinleistung und des Leistungsfaktors (einzelne Phasen, Summe).

#### **Display Seite 5**

| Rec. = OFF                                         | 0d 00:00:00                                                      |  |  |  |
|----------------------------------------------------|------------------------------------------------------------------|--|--|--|
| free Memory:                                       | 487MB                                                            |  |  |  |
| THD U1 0.000 %<br>THD U2 0.000 %<br>THD U3 0.000 % | THD11 0.000 %<br>THD12 0.000 %<br>THD13 0.000 %<br>THD1N 0.000 % |  |  |  |

Anzeige des THD von Spannung und Strom (einzelne Phasen, Neutralleiter).

#### **Display Seite 6**

| 29.08.2008 12:47:35<br>EXPERT+S | DCF:no<br>487MB |
|---------------------------------|-----------------|
| BOOT-Version                    | 0.000           |
| MCU-Version                     | 1.104           |
| DSP-Version                     | 1.205           |
| Serial number                   | 0823-101        |

Anzeige von Datum, Uhrzeit, Geräteversion, aktuelle Firmwareversion und Zeitsynchronisation.

■ Nach erneutem Wechsel der Displayseiten, erscheint wieder Displayseite 1.

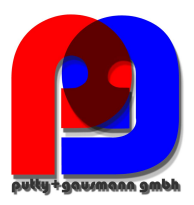

### 7.1.6 Messung starten

V Durch Drücken der Taste

Messung starten bzw. stoppen.

# <sup>info</sup> Für eine positive Anzeige der Wirkleistung

Sicherstellen, dass die Pfeile des Zubehörs zur Strommessung in Richtung Verbraucher zeigen.

# 7.1.7 Manueller Trigger

\* Durch Drücken der Taste
Trigger auslösen.

■ Festhalten der aktuellen Spannungen und Ströme mit Oszilloskop-Rekorder und 10ms-RMS-Rekorder. Die Rekorderlänge ist von der eingestellten Rekorderkonfiguration in der Software abhängig.

| Rec. = OFF<br>free Memory: | 0d 00:00:00<br>487MB | 1 |
|----------------------------|----------------------|---|
| Oscilloscope Rec.          | 0                    | • |
| RMS Recorder               | 0                    | 2 |
| PQ events                  | ō                    |   |

1) Die Anzahl der Aufzeichnung des Oszilloskops erhöht sich um 1.

2) Die Anzahl der Aufzeichnung des Effektivwerts erhöht sich um 1.

Der manuelle Trigger reagiert sofort. Die zahl im Display erhöht sich erst nachdem der Schrieb auf der SD-Karte gespeichert wurde.

#### Beispiel für Anwendung manueller Trigger:

Netzrückwirkungen eines Verbrauchers im Netz bewerten:

- 🖑 Vor Start des Verbrauchers, manuellen Trigger betätigen.
- 🖑 Nach Start des Verbrauchers, manuellen Trigger betätigen.

Es ist möglich, alle Bilder und das zugehörige Frequenzspektrum in der Software zu vergleichen. Die Bilder geben Aufschluss über Netzrückwirkungen.

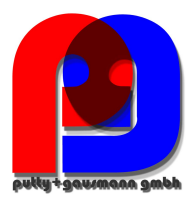

# 7.1.8 Zeitsynchronisation via RS232 Schnittstelle

- RS232-Schnittstelle ist standartmäßig für den Anschluss eines DCF77- oder GPS-Empfänger vorgesehen.
- Automatische Synchronisation des Messgeräts nach Anschluss des Empfängers. Bei fehlender Synchronisation läuft das multilog 2 mit einer internen Quarzuhr.

| 29.08.2008 12:47:35<br>EXPERT+S | DCF:no<br>487MB |
|---------------------------------|-----------------|
| BOOT-Version                    | 0.000           |
| MCU-Version                     | 1.104           |
| DSP-Version                     | 1.205           |
| Serial number                   | 0823-101        |

1) DCF Status

# 7.1.9 Setup multilog 2

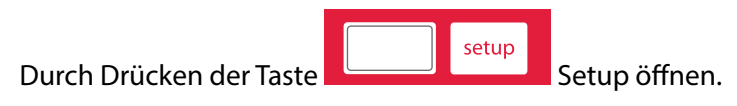

■ Displayseite wechselt auf Hauptmenü.

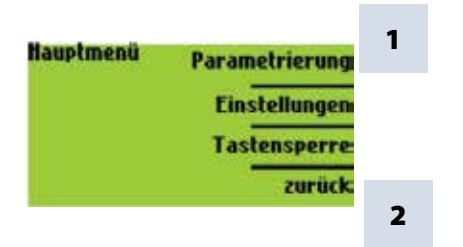

- 1) Parameter der Netzdaten ändern
- 2) Wechselt eine Displayebene zurück.

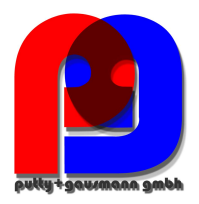

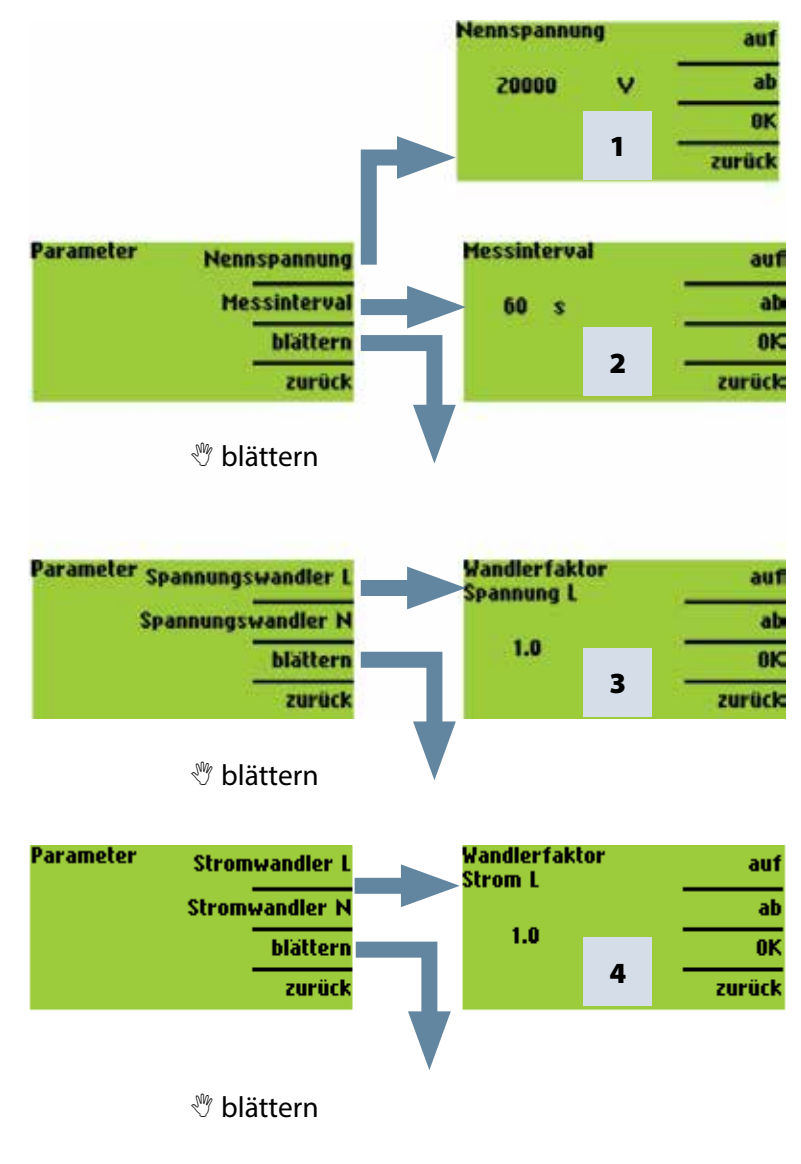

| Parameter | Netzform | Netzfo | rm  |     | 4 Leiter |
|-----------|----------|--------|-----|-----|----------|
|           |          | 4      | Lei | ter | 3 Leiter |
|           | blättern |        |     | _   |          |
|           | zurück   |        |     | 5   | zurück   |

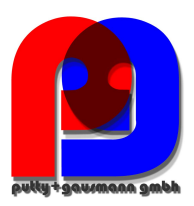

- 1) Nennspannung bezieht sich auf die vertraglich vereinbarte Leiter- Leiter- Spannung. Sämtliche Rekorder beziehen sich prozentual auf diesen Wert. Für die Niederspannung gilt: 400V.

  - $\overset{\text{\tiny{(1)}}}{\to}$  Ab  $\rightarrow$  niedriger

2) Messintervall frei einstellbar: 1s -60min (Grundeinstellung = 10min) Einstellungen < 1 min sollten nur für kurze Messungen verwendet werden.

- 3) Wandlerfaktor (knu) entspricht Verhältnis zwischen Primär- und Sekundärspannung.
- 4) Wandlerfaktor (kni) entspricht Verhältnis zwischen Primär- und Sekundärstrom.
- 5) Auswahl zwischen 3- und 4 Leiternetz.

In einem 3 Leiternetz werden alle Bewertungen der Norm EN50160 aus den Leiter-Leiter Spannungen berechnet.

In einem 4 Leiternetz werden alle Bewertungen der Norm EN50160 aus den Leiter- Erde Spannungen ermittelt.

# 7.1.10 Datum, Uhrzeit, Sprache

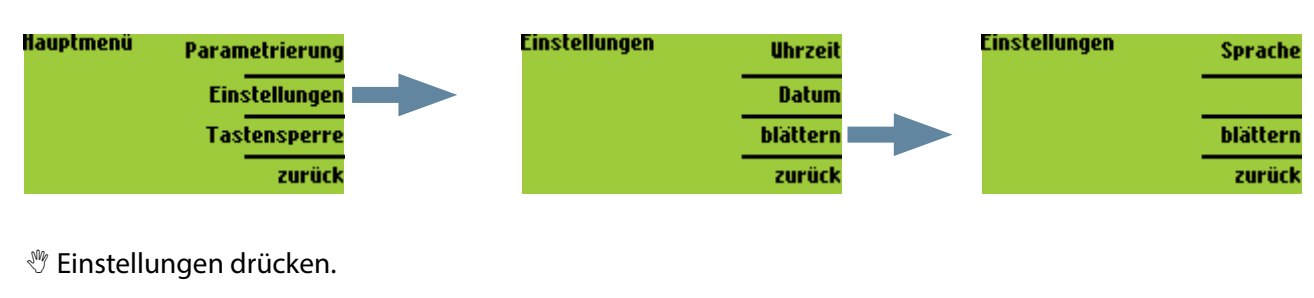

- ∜Uhrzeit drücken.
- → Uhrzeit kann verändert werden.
- <sup>™</sup>Datum drücken.
- → Datum kann verändert werden.
- 🖑 blättern drücken.
- → Sprache kann verändert werden.

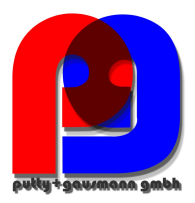

## 7.1.11 Tastensperre

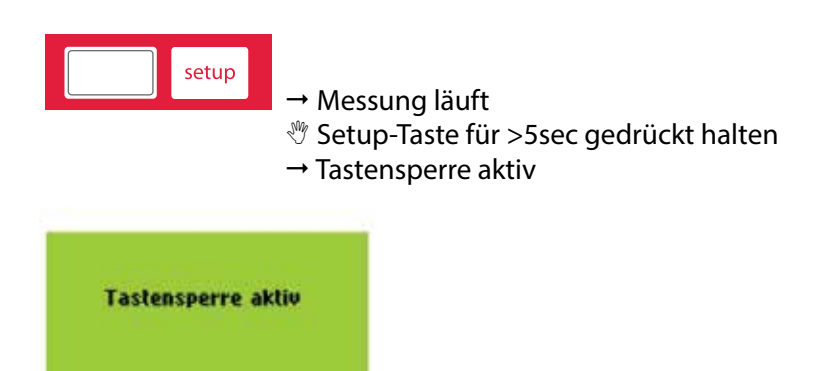

♥ Anschließend >5 sec gedrückt halten.

→ Tastensperre inaktiv.

Bei aktivierter Tastensperre ist es möglich, die Displayseiten zu wechseln und Messwerte einzusehen. Das Setup ist gesperrt.

## 7.1.12 Speicherverwaltung

Damit bei einem zu empfindlich oder falsch eingestellten Triggerpegel, die Rekorderdaten nicht den kompletten Speicher füllen und somit die Langzeitaufzeichnung angehalten wird, reserviert das multilog 2 am Anfang der Messung maximal 50% des freien Speichers oder maximal 300MB für Störschriebe. Wird diese Speichergröße erreicht, so ist dies im Display mit einem \* hinter der Anzahl der Störschriebe zu erkennen.

z.B. Anzeige: Oszilloskoprekorder = 1312\*

Werden keine Störschriebe getriggert, so verwendet das multilog 2 den kompletten Speicher für die Aufzeichnung der Langzeitdaten.

Ist der Speicher voll, erscheint im Display die Meldung "Speicher voll"

Eine einzelne Messung ist auf einen Maximalwert von 690MB limitiert. Es können aber mehrere Messungen den gesamten Speicher von 2GB füllen.

#### Speicher löschen

♥ gleichzeitiges Drücken von

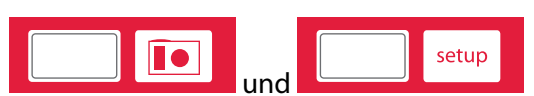

→ delete Memory?

🖑 Yes

→ Speicher wird gelöscht.

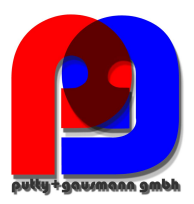

# 8. Auswertesoftware WinPQ mobil

Die Auswertesoftware WinPQ mobil unterstützt den mobilen Netzanalysator multilog 2. Sie wurde in Zusammenarbeit mit Energieversorgungsunternehmen mit dem Ziel entwickelt, eine einfach zu bedienende und adaptierbare Lösung für die Bewertung von Netzqualitätsparametern in Energieverteilungsnetzen zu schaffen.

Der Netzanalysator ist für Power Quality Messungen in Nieder-, Mittel- und Hochspannungsnetzen geeignet.

Anliegen des Programms ist es, die archivierten Power-Quality-Messdaten und Störschriebe für den Betrachter aufzubereiten und auf dem Bildschirm des PCs in geeigneter Weise darzustellen. Zu diesem Zweck bietet das Programm Werkzeuge für die effiziente Auswahl gespeicherter Daten, eine Reihe von grafischen und tabellarischen Darstellungsformen mit den Kenngrößen der Spannungsqualität nach Europanorm EN50160, der IEC61000-2-2 oder der Norm für Industrienetze IEC61000-2-4.

- ✓ Automatische Berichterstellung nach den Verträglichkeitspegeln der EN50160, IEC61000-2-2 oder IEC61000-2-4
- ✓ Information über Störungen im Netz mittels Störschrieben
- ✓ Verwaltung vieler Messungen
- ✓ Datenerfassung von Langzeitdaten und Ereignissen
- ✓ Statistische Langzeitanalysen
- ✓ Korrelation von Ereignissen und unterschiedlichen Messdaten
- ✓ Bedienerfreundliche, anwenderorientierte Auswertung

# 8.1 SW – Installation / Deinstallation / Update

#### Systemvoraussetzungen:

Betriebssystem: Microsoft Windows XP (Service Pack 2) Microsoft Windows NT Microsoft Windows 7 (32bit & 64bit) Microsoft Windows 8

Arbeitsspeicher mind. 1 GByte (Windows 7 mind. 2 GByte)

#### Die Software WinPQ mobil steht als 32bit und 64bit Version kostenfrei zur Verfügung.

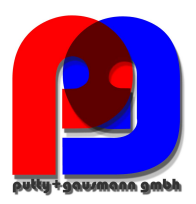

#### Installation der Auswertesoftware:

Zum Starten der Installation der Auswertesoftware legen Sie die Installations-CD in Ihr CD-ROM-Laufwerk. Bei aktivierter Autostart-Funktion startet das Installationsprogramm selbsttätig. Ansonsten navigieren Sie in das Stammverzeichnis Ihres CD-ROM-Laufwerkes und starten per Doppelklick die Datei

SETUP.EXE

Die Installation entspricht dem Windows üblichen Standard einschließlich der Deinstallation des Programmsystems über die Systemsteuerung "Software". Der Installationsort der Programme (Zielverzeichnis) kann während der Installation frei gewählt werden.

linfo Installieren Sie die Software in ein Verzeichnis in dem Sie auch Lese- und Schreibrechte haben.

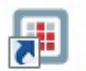

Das Start-Icon wird automatisch auf dem Desktop des PC's angelegt.

#### Deinstallieren der Software über die Systemsteuerung:

Das Entfernen aller Komponenten vom PC erfolgt über die Windows "Systemsteuerung". Unter "Software", Eintrag "WinPQ mobil" löschen Sie mit der Schaltfläche "Entfernen" die Auswertesoftware.

Es werden alle Programmteile, einschließlich der erzeugten Verknüpfungen, nach einer einmaligen Bestätigung vollständig entfernt. Vor der Deinstallation sind die gestarteten Programmkomponenten zu schließen.

#### **Software Update**

Die Auswertesoftware sowie alle Updates und die aktuelle Gerätefirmware finden Sie kostenfrei auf unserer Webseite www.kbr.de

info Bitte installieren Sie auch die aktuell Gerätefirmware auf Ihr Messgerät um neue Funktionen nutzen zu können.

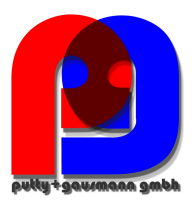

# 8.2 Startbildschirm WinPQ mobil

- Öffnen einer Messung von der Festplatte

Startbildschirm der Auswertesoftware WinPQ mobil

- Laden der Messdaten des multilog 2 Setup des multilog 2 ändern Onlinemessung mit multilog 2 - 0 D. en Janth en En -1404 100 e x ALeiter-Netz nunga recommended / 54k 4001/2301 Frequence 50°w lotter Meanterval 608 ateaeur 16847 Hessung Beginn: 13.04.2012 13:00:33 19.04.2012 22.55:00 ung Endei 6d 9h 54m 27e 9223 0930-302 est 1.140 -DSP-Sermon 1.243 are.... Sinstellungen t eilt ø × + A freq Uef Ueff max (20ms) Uel' min (10ms) U Rundsteuersignal (200 THD ideal a DC Spannung Geradzahlige Harmonische Ungeradzahlige Harmonische Interharmonische Curretflicke PF5 (Flicker Ausgang S) Langzeitflicker UU Unsymmetrie Mitysterr Gegenny Nulleystem US Null/Mitsystem Abrusichung Unann (N) PWHD Gewichteter THD Stram
 Leistung
 Leistung (5 min)
 Energie
 Inergie (15 min) # × PQ-Ensignisses (9 Zyldischie Disters Oszilicskops [48] 20ms RMGs [9] e(H) H I. 18 믭 88 1 10 1 10 88 1 egel-Zeitslagrenm

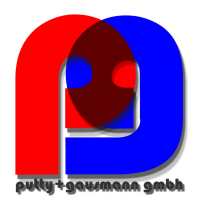

# 8.2.1 Allgemeine Einstellung der Software

#### Sprache ändern

Im Menü "Einstellungen" kann die Sprache der Auswertesoftware geändert werden. Nach dem Wechsel auf eine neue Sprache muss die Software neu gestartet werden, damit die Änderung wirksam wird.

| Daten Darstellen E                                              | instellungen Fenster Zusatz Hilfe                                                         | 2     |                                                          |
|-----------------------------------------------------------------|-------------------------------------------------------------------------------------------|-------|----------------------------------------------------------|
| Information<br>Spannungssystem<br>Nennspannung L-I<br>Frequenz: | Sprachen<br>Einstellung Farben<br>Allgemein<br>Export<br>Grundeinstellung Anzeige Harmoni | ische | 中文<br>Czech<br>Deutsch<br>English<br>Español<br>Français |
| Messintervall:                                                  | 60s                                                                                       |       | Italiano                                                 |
| Rundsteuerfrequenz                                              | : 168Hz                                                                                   |       | Dutch (NL)                                               |
| Messung Beginn:                                                 | 13.04.2012 13:00:33                                                                       |       | Polski                                                   |
| Messung Ende:                                                   | 19.04.2012 22:55:00                                                                       |       | Русский                                                  |

#### Farben der Linien ändern

Hier kann jedem Messkanal eine bestimmte Farbe zugewiesen werden. Es können sowohl Kanalfarben für den hellen Hintergrund sowie für den schwarzen Hintergrund festgelegt werden. Für den Drucker werden immer die Farben mit hellem Hintergrund verwendet.

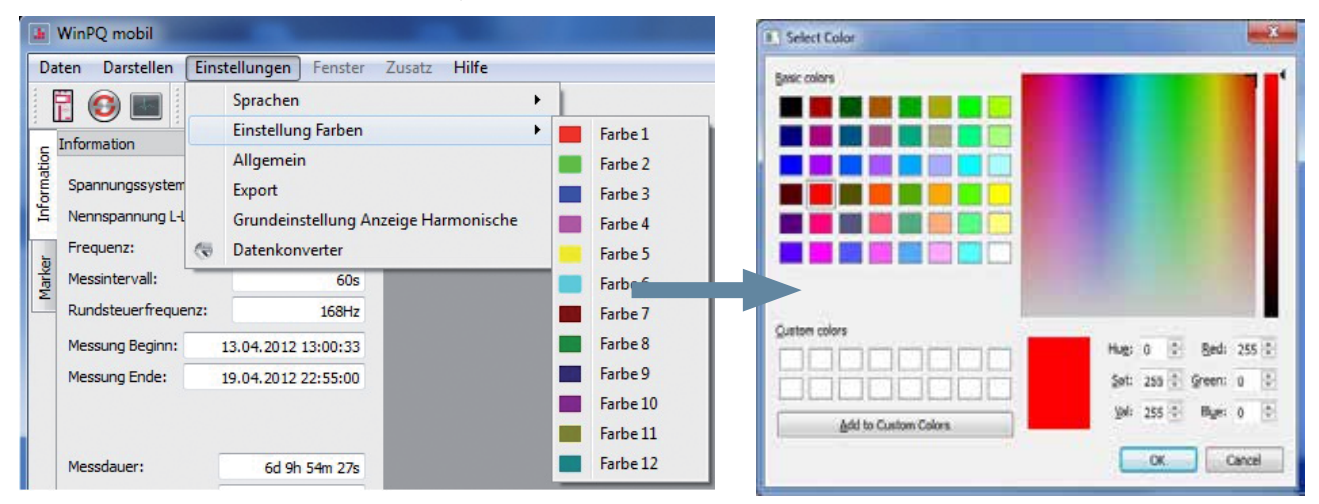

#### **Export-Grundeinstellungen:**

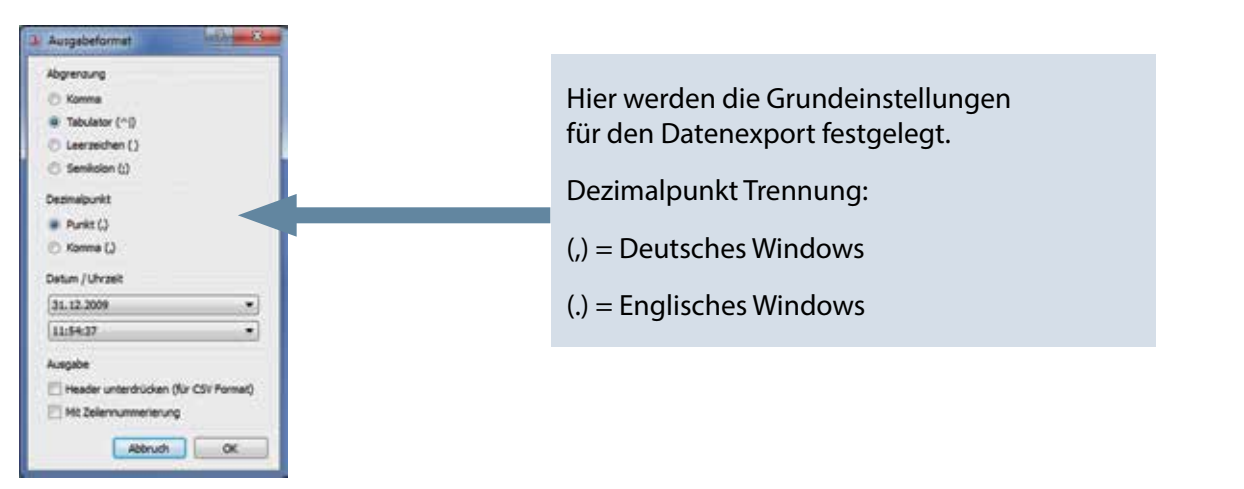

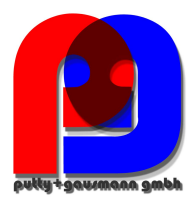

#### Allgemein Einstellungen

Logo in Ausdrucken und Überschriften ändern

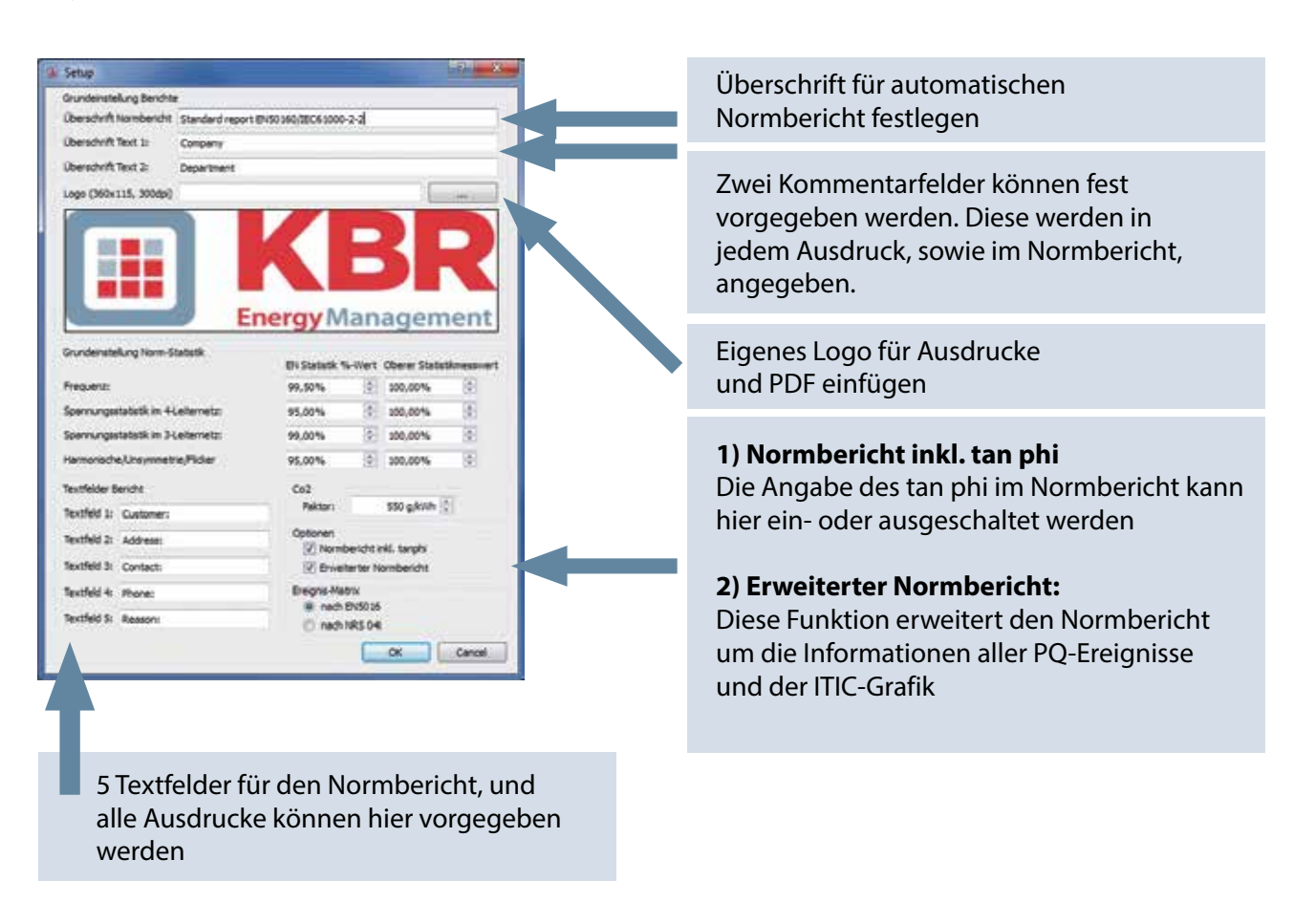

Co2 Faktor: 550 g/kWh 🖨

An dieser Stelle kann der  $CO_2$ -Faktor für eine kWh Energie hinterlegt werden. Dieser wird dann in den Langzeitdaten als Grundlage für die Berechnung verwendet.

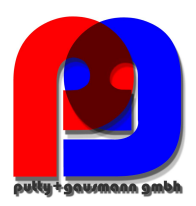

Diese 9 Textfelder erscheinen unter dem Icon "Kommentar" als Vorlagetext und können hier mit Informationen zur Messung gefüllt werden.

|                         |                         | -                     | -                  |                      |                     |         |
|-------------------------|-------------------------|-----------------------|--------------------|----------------------|---------------------|---------|
| Information             | đ ×                     | Normbericht           | EN50160 Details    | Spannungsharmonische | Tabelle Harmonische |         |
| Spannungssystem:        | 4 Leiter Netz           | 1                     |                    |                      |                     |         |
| Nennspannung L-L / L-N: | 400.00 V / 230.94 V     |                       |                    |                      |                     |         |
| Frequenz:               | 50 Hz                   |                       |                    |                      |                     |         |
| Messintervall:          | 600 s                   |                       |                    |                      |                     |         |
| Rundsteuerfrequenz:     | 168 Hz                  |                       |                    |                      |                     |         |
| Messung Beginn:         |                         | Granturet             |                    |                      |                     |         |
| Messung Ende:           |                         | Set the resolution of |                    |                      |                     | 11      |
| Messdauers              |                         | Komm                  | entare zur Messung |                      |                     | See Sul |
| Seriennummer Gerät:     | 1050-304                |                       |                    |                      |                     |         |
| Firmware:               | 1.151                   | Kommenta              | or 1: 2            | 0 KV                 |                     |         |
| DSP-Version:            | 1.257                   | Kommenta              | ar 2:              |                      |                     |         |
|                         |                         | Kommenta              | ar 3:              |                      |                     |         |
|                         |                         | Kommenta              | ar 4:              |                      |                     |         |
|                         |                         | Kundes                | p                  | apierfabrik Müller   |                     |         |
|                         |                         | Adresse:              | 5                  | uliggasse 2          |                     |         |
|                         |                         | Kontakti              |                    |                      |                     |         |
| *                       |                         | Teleform              | ummer:             |                      |                     |         |
| Kommentaria             | Einstelkingen Messgerät |                       |                    |                      |                     |         |

#### **Grundeinstellung Harmonische**

Unter "Einstellungen / Grundeinstellung Harmonische" ist die Art der Darstellung einstellbar.

- Spannungsharmonische: Anzeige in "Volt" oder "% der Grundschwingung"
- Stromharmonische: Anzeige in "Ampere", "% der Grundschwingung" oder "% vom Anlagen-Nennstrom"

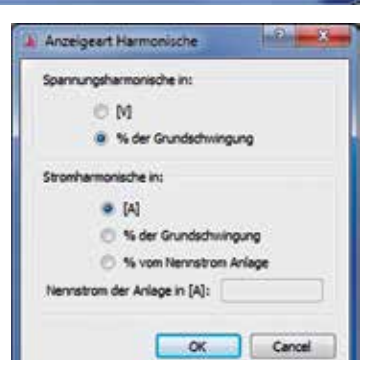

#### Design WinPQ mobil ändern

WinPQ mobil bietet zwei verschiedene Designs von Bildschirmdarstellungen an.

- Windows native
- Black magic

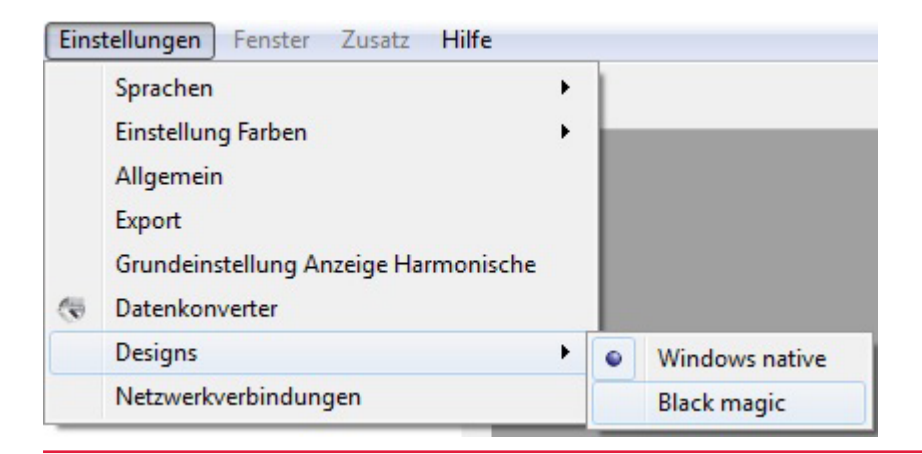

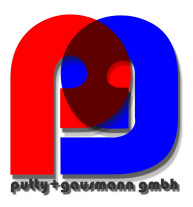

# Beispiel: Design "Black magic" mit schwarzem Hintergrund

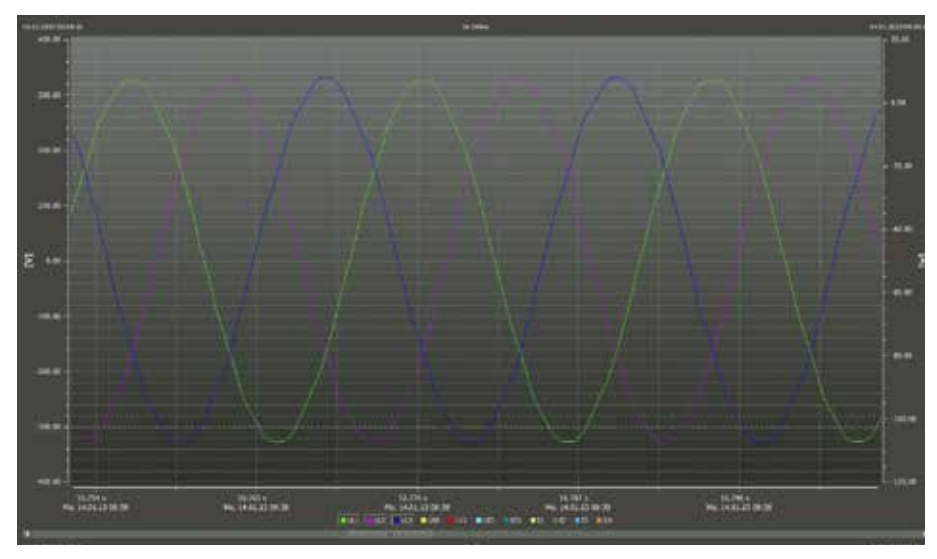

In der Einstellung "Black magic" werden alle Druckaufträge in "Windows nativ" gedruckt.

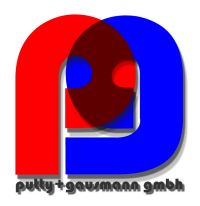

# 8.2.2 Laden der Messdaten vom Messgerät multilog 2 auf den PC

Verbinden Sie den Netzanalysator über das mitgelieferte USB-Kabel mit dem PC.

Über das Icon wird Verbindung zum Messgerät aufgenommen. Nach dem Betätigen der Taste werden, bei angeschlossenem multilog 2 alle im Messgerät verfügbaren Daten angezeigt.

Für das Herunterladen der Messdaten vom multilog 2, oder für Änderungen im Setup des Messgerätes muss keine zusätzliche Netzversorgung am Gerät angeschlossen sein. Das Messgerät wird über die angeschlossene USB-Schnittstelle versorgt.

Die Geschwindigkeit der Datenübertragung beträgt ca. 10MB / Minute die Datengröße des gesamten Messfiles wird zu jeder Messung angezeigt.

Folgende Anzeige erscheint im Display des multilog 2, wenn das Gerät nur über eine USB-Schnittstelle versorgt wird:

| remot                                                                                                    | e mode                                                                                                    |                                                                                  |                      |   |                                                 |
|----------------------------------------------------------------------------------------------------|----------------------------------------------------------------------------------------------------|----------------------------------------------------------------------------------|----------------------|---|-------------------------------------------------|
| Detendentingung     Pesplate Import Ma     Messprät:                                                                                                    | MGM-81<br>POBIOX300 INFIDE LH2 SH(1128-303 SCOM12]                                                                                 |                                                                                  | Messfaten übertragen | - | Laden von Messdaten<br>auf den PC               |
| Datum<br>94.00 2012 160210<br>94.00 2012 160210<br>94.00 2012 160210<br>94.00 2012 160123<br>94.00 2012 160126<br>94.00 2012 160126<br>94.00 2012 160039 | Mexogeniti Vienicien Datengebbe<br>V60.342<br>V60.342<br>V60.342<br>V60.342<br>V60.342<br>V60.342<br>V60.342<br>V60.342<br>V60.342 | 112788<br>152163<br>15246<br>15246<br>15146<br>15156<br>15157<br>15157<br>152183 | Cater Godren         |   | Löscht markierte Messdaten<br>von dem Messgerät |

Nach dem Auslesen der Messdaten vom Messgerät zur PC-Festplatte, kommt die Meldung "Sollen die Daten nun im Messgerät gelöscht werden?"

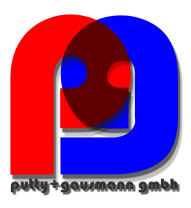

| Mess | gerät 🗾                                            |
|------|----------------------------------------------------|
|      | Sollen die Daten nun im Messgerät gelöscht werden? |
|      | Yes No                                             |

- ja Messdaten werden gelöscht und der belegte Speicher im Gerät ist frei.
- Nein Die Messdaten bleiben weiterhin im Messgerät gespeichert und können von weiteren PC´s heruntergeladen werden.

info

Wir empfehlen Ihnen, die Messdaten aus dem Gerätespeicher nach dem Download zu löschen, um den Speicher des Messgerätes nicht unnötig zu füllen.

#### Beschriftung der Messungen

In dieser Ansicht können zu jeder Messung vier Kommentare vergeben werden. Ist noch keine Bemerkung eingegeben worden, steht "-" in diesem Feld. Über einen Doppelklick auf das Kommentarfeld kann dieses editiert werden.

Alle Kommentarfelder erscheinen in den gedruckten Berichten.

| and a second second        | age at.               |            |             |             |               |             |              |
|----------------------------|-----------------------|------------|-------------|-------------|---------------|-------------|--------------|
| atenverzeichnis: G: Wessda | ten\20120123_1244_000 | 0          |             |             |               |             | Laden        |
| Jatum                      | Messgerät Version     | Datengröße | Kommentar 1 | Kommentar 2 | Kommentar 3   | Kommentar 4 |              |
| 06.09.2012 14:56:03        | V01.142               | 371 KB     | -           |             |               | -           |              |
| 04.09.2012 16:18:07        | V01.142               | 308 KB     | Kommentar 1 | Kommentar 2 | Kommentar 3   | Kommentar 4 |              |
| 04.09.2012 16:03:19        | V01.142               | 152 KB     | Kommentar 1 | Kommentar 2 | Kommentar 3   | Kommentar 4 |              |
| 04.09.2012 16:03:19        | V01.142               | 152 KB     | Kommentar 1 | Kommentar 2 | Kommentar 3   | Kommentar 4 | Daten Kische |
| 04.09.2012 16:02:10        | V01.142               | 152 KB     | Kommentar 1 | Kommentar 2 | Kommentar 3   | Kommentar 4 | Contractore  |
| 04.09.2012 16:01:26        | V01.142               | 152 KB     | Kommentar 1 | Kommentar 2 | Kommentar 3   | Kommentar 4 |              |
| 04.09.2012 16:00:50        | V01.142               | 152 KB     | Kommentar 1 | Kommentar 2 | Kommentar 3   | Kommentar 4 |              |
| 08.06.2012 07:48:29        | V01.140               | 98145 KB   | Station 4   | Expert 7    | Spannungsabgr | TMD         |              |
| 12 04 2012 12:00-30        | V01.140               | 57718 KB   | Kommentar 1 | Kommentar 2 | Kommenter 3   | Kommentar 4 |              |

# 8.2.3 Datenordner im Windows-Explorer

Wird ein Text in das 1. Kommentarfeld einer Messung eingetragen, so erhält auch der Ordner mit den Messdaten im Windows Explorer diese Bezeichnung.

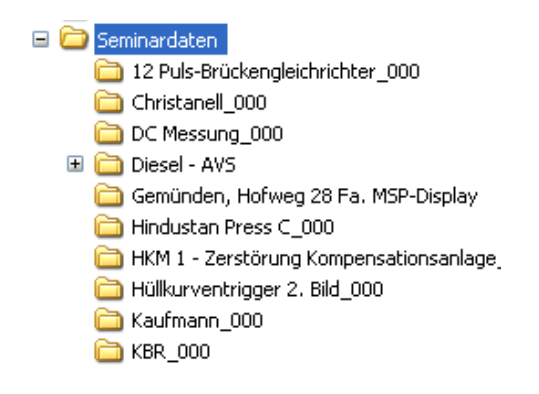

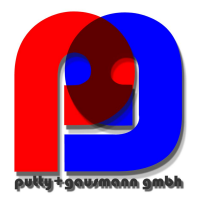

# 8.3.4 Laden der Messdaten bei laufender Messung

Um die Messdaten während einer gestarteten Aufzeichnung aus dem Messgerät auslesen zu können, wird die Messung für die Dauer der Datenübertragung kurz angehalten. Bestätigen Sie die Frage "Soll die Aufzeichnung angehalten werden?" mit "Ja"

| Datenübertragung  |                   |                                                                                                    | 19 2                     |
|-------------------|-------------------|----------------------------------------------------------------------------------------------------|--------------------------|
| Vestgaatte Deport | PQBOX100 Verv01.1 | N2 5H1126-363 [COM12]                                                                                                    | *   Messdaten überizagen |
| Datum             | Mesogerät Version | Ditengrôte<br>Messgerät<br>Wessgerät<br>Soll die Aufzeichnung angehalten werden?<br>Uten Noter Soll die Aufzeichnung angehalten werden?<br>Uten Noter Soll die Aufzeichnung angehalten werden? | Caten Baden              |
|                   |                   |                                                                                                    |                          |

Selektieren Sie die Messdaten und betätigen Sie das Icon "Messdaten übertragen".

Mit dem Betätigen der Taste "Messung weiterführen" wird die Messung weiter fortgeführt. Alle Messdaten sind am Ende der Aufzeichnung in einer kompletten Messdatei verfügbar.

| estplatte Import            | Messgerät     |                                |        |                        |
|-----------------------------|---------------|--------------------------------|--------|------------------------|
| lessgerät:                  | PQBCIK 100    | Ver:01.142 Sn:1126-303 [COM12] | * 8    | lessdaten übertrage    |
| Datum                       | Messgerät Ver | sion Datengröße                |        | 🗊 Daten löschen        |
| 04.09.2012 16:18:07 V01.142 |               |                                | 152 KB | lare as well of the    |
| 04.09.2012 16:03:19 V01.142 |               |                                | 152 KB | ressuring weiter turne |
| 04.09.2012 16:02:10 V01.142 |               |                                | 152 KB |                        |
| 1 04.09.2012 1              | 6:01:52       | V01.142                        | 152 KB |                        |
| 04.09.2012 1                | 6:01:38       | V01.142                        | 152 KB |                        |
| 04.09.2012 1                | 6:01:26       | V01.142                        | 152 KB |                        |
| 04.09.2012 10               | 6:01:17       | V01.142                        | 133 KB |                        |
| 04.09.2012 1                | 6:00:50       | V01.142                        | 152 KB |                        |
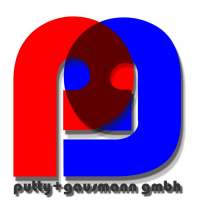

### 8.3 Auswertung von Messdaten

Unter der Karte "Festplatte" werden alle auf dem PC verfügbaren Messungen aufgelistet. Die verschiedenen Messdaten können nach "Datum" und "Bemerkung" auf- bzw. abwärts sortiert werden.

Mit der Schaltfläche Laden wird die markierte Messung für die Auswertung geöffnet.

Das Icon Daten löschen Iöscht die Messdaten von der Festplatte des PC´s. Es können auch mehrere Messungen selektiert werden. Vor dem Löschen der Daten erfolgt eine Sicherheitsabfrage.

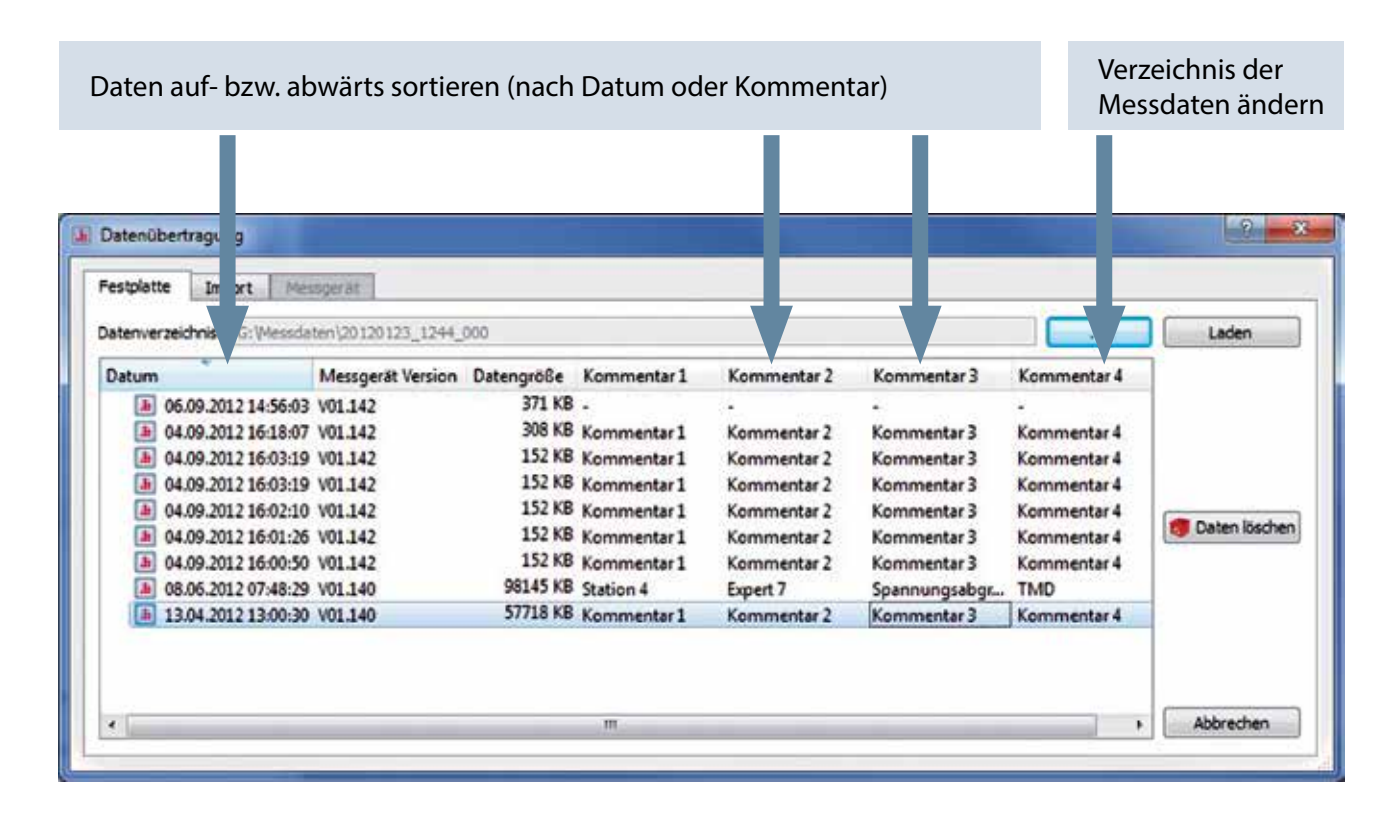

# 8.3.1 Verzeichnis der Messdaten ändern

Über die Schaltfläche öffnet sich ein Explorerfenster. Hier wird der Ordner zugewiesen, unter dem sich die Messdaten befinden.

Nicht den Ordner der Messdaten direkt auswählen sondern nur den übergeordneten Ordner. Es können beliebig viele Ordner mit Messdaten erstellt werden. Diese können an beliebigen Orten im Netzwerk liegen. Beispiel: ein Ordner für "Messdaten 20kV 2009".

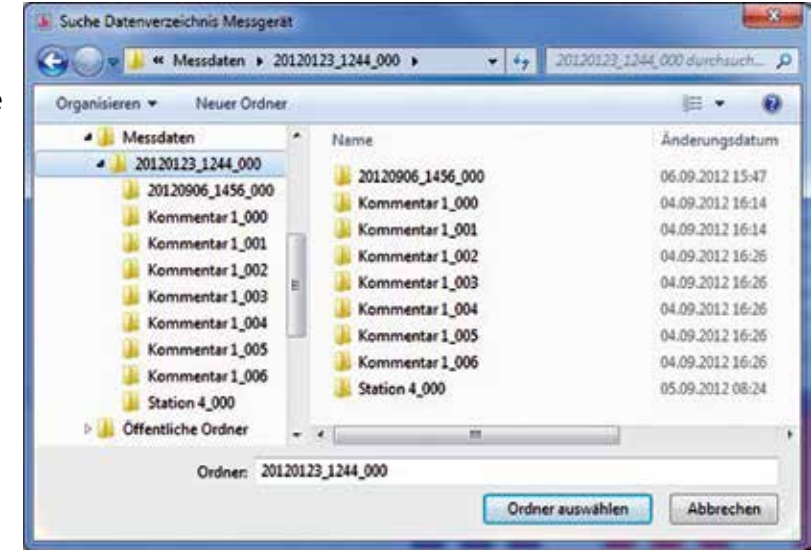

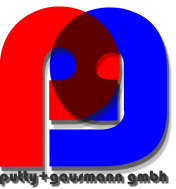

Nach dem Öffnen einer Messdatei, erscheint die Information zum gesamten Messzeitraum. Im Feld "Auswerte Periode" hat man die Möglichkeit einen bestimmten Zeitraum innerhalb der Messung auszuwählen und nur diesen auszuwerten.

**Beispiel:** Eine Messung wurde über 10 Tage durchgeführt. Der Normbericht soll aber fest über eine Woche erstellt werden. Über die Taste "1 Woche" werden die Messdaten fest auf eine Woche beschränkt.

| atenverzeichnis: Gr@essdaten\20120123_1244_000                                                                                                    |                                                                                                    |                                                                                                    |                                                                       |                                                                                  | Laden        |
|----------------------------------------------------------------------------------------------------|----------------------------------------------------------------------------------------------------|----------------------------------------------------------------------------------------------------|-----------------------------------------------------------------------|----------------------------------------------------------------------------------|--------------|
| Datum         Messgerät Version           (a) 04.09.2012 16:18:07         V01.142           (a) 04.09.2012 16:03:19         V01.142           (a) 04.09.2012 16:03:19         V01.142           (a) 04.09.2012 16:02:10         V01.142           (a) 04.09.2012 16:02:10         V01.142           (a) 04.09.2012 16:02:00         V01.142           (a) 04.09.2012 16:00:50         V01.142           (a) 04.09.2012 16:00:50         V01.142           (a) 04.09.2012 16:00:50         V01.142           (a) 04.09.2012 16:00:50         V01.142           (a) 04.09.2012 13:00:30         V01.140 | Datengröße Kommentar 1<br>Auswerte Periode<br>Messzeitraum<br>Beginn: 1<br>Dauer: 1<br>Auswerte Periode<br>Beginn: 13<br>Ende: 19<br>Dauer: 1<br>Zeitperiode<br>Gesamt 17ag | Kommentar 2         Kom           3.04.2012         13:02:00           9.04.2012         22:55:00           6d 9h 52m 60s         04.2012           04.2012         22:55:00           04.2012         22:55:00           6d 9h 52m 60s         04.2012           04.2012         22:55:00           6d 9h 52m 60s         04.2012           04.2012         22:55:00           6d 9h 52m 60s         04.2012 | mentar 3 Komm<br>Komm<br>Komm<br>Komm<br>Komm<br>Komm<br>Komm<br>Komm | nentar 4<br>nentar 4<br>nentar 4<br>nentar 4<br>nentar 4<br>nentar 4<br>nentar 4 | Daten lösche |

Nach dem Betätigen der Schaltfläche "OK" wird die ausgewählte Messung mit dem festgelegten Zeitraum geöffnet.

Alle nachfolgend gezeigten Messdaten und Auswertungen sind mit Demomessdaten erstellt worden, welche in jeder Installation enthalten sind.

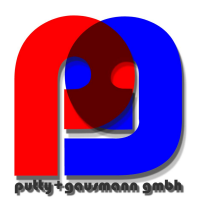

#### Startbildschirm nach dem Laden der Demomessung.

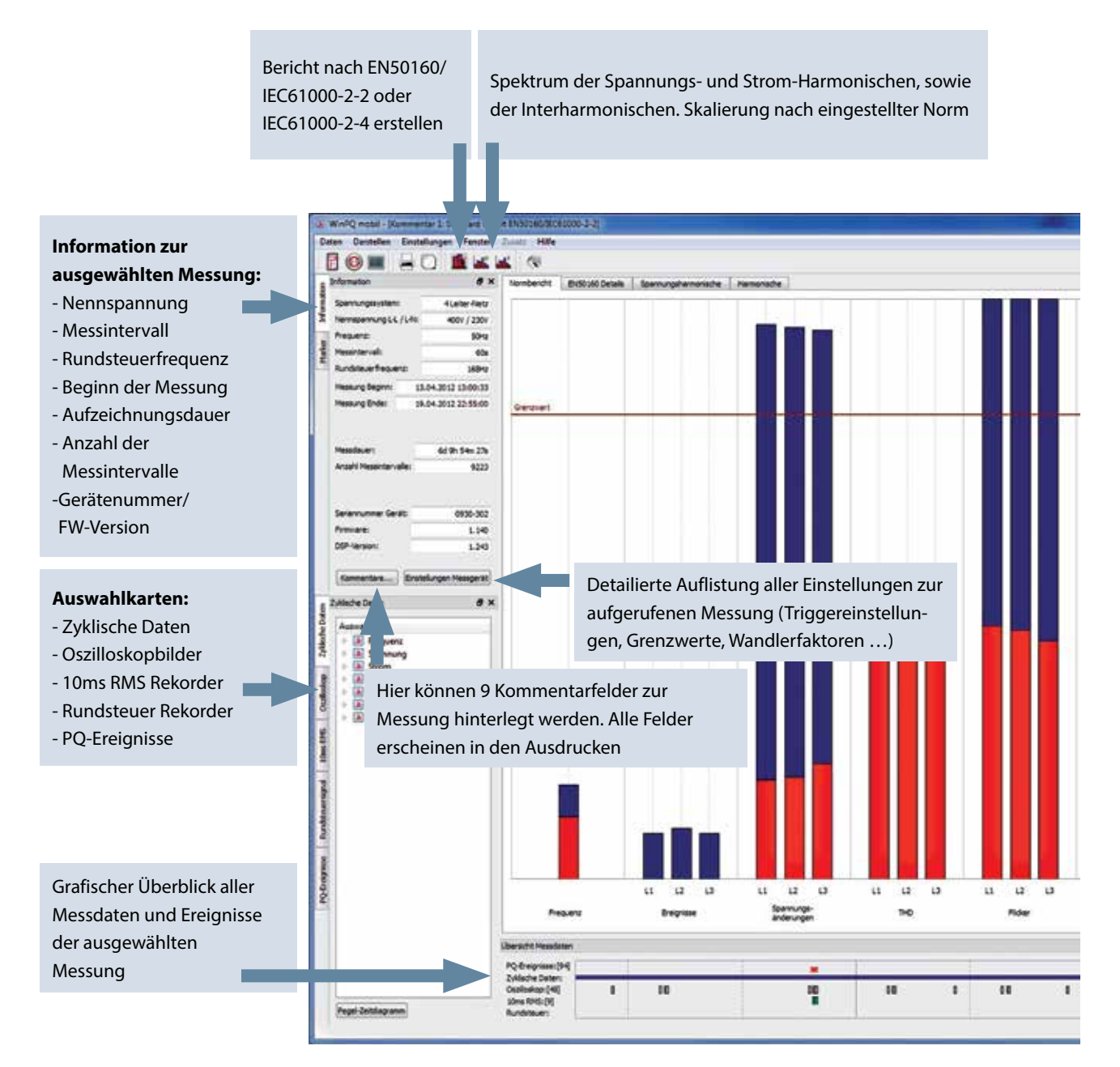

Wenn der Mauszeiger über einem Symbol für Oszilloskop- oder RMS-Rekorder steht, werden Angaben zu diesem Ereignis angezeigt.

| Übersicht Messdaten                            |   |                                  |                |   |                           |   |
|------------------------------------------------|---|----------------------------------|----------------|---|---------------------------|---|
| PQ-Ereignisse:[19]                             | × |                                  | *              |   | *                         |   |
| Oszilloskop:[3]<br>10ms RMS:[3]<br>Rundsteuer: | 0 |                                  | 0              | + | Oszilloskop               | _ |
|                                                |   | Anzeige des Tag<br>oder Wochenwe | jes<br>echsels |   | Zeit: 14.12.08 / 05:48:36 |   |

Mit einem Mausklick auf ein Oszilloskopbild oder Effektivwertrekorder öffnet sich automatisch der zugehörige Störschrieb.

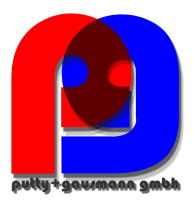

## 8.3.2 Normauswertung nach EN50160 und IEC61000-2-2

Die Schaltfläche verschafft einen schnellen Überblick aller Spannungsmesswerte, mit Bezug auf die Verträglichkeitspegeln der eingestellten Norm. In der Grundeinstellung ist dies die EN50160 und IEC61000-2-2 kombiniert. Je nach Messdatengröße kann die Erstellung dieser Statistik einige Sekunden dauern. In einer Wochenmessung werden mehr als 300.000 Messwerte mit dem zugehörigen Verträglichkeitspegel verglichen und grafisch dargestellt.

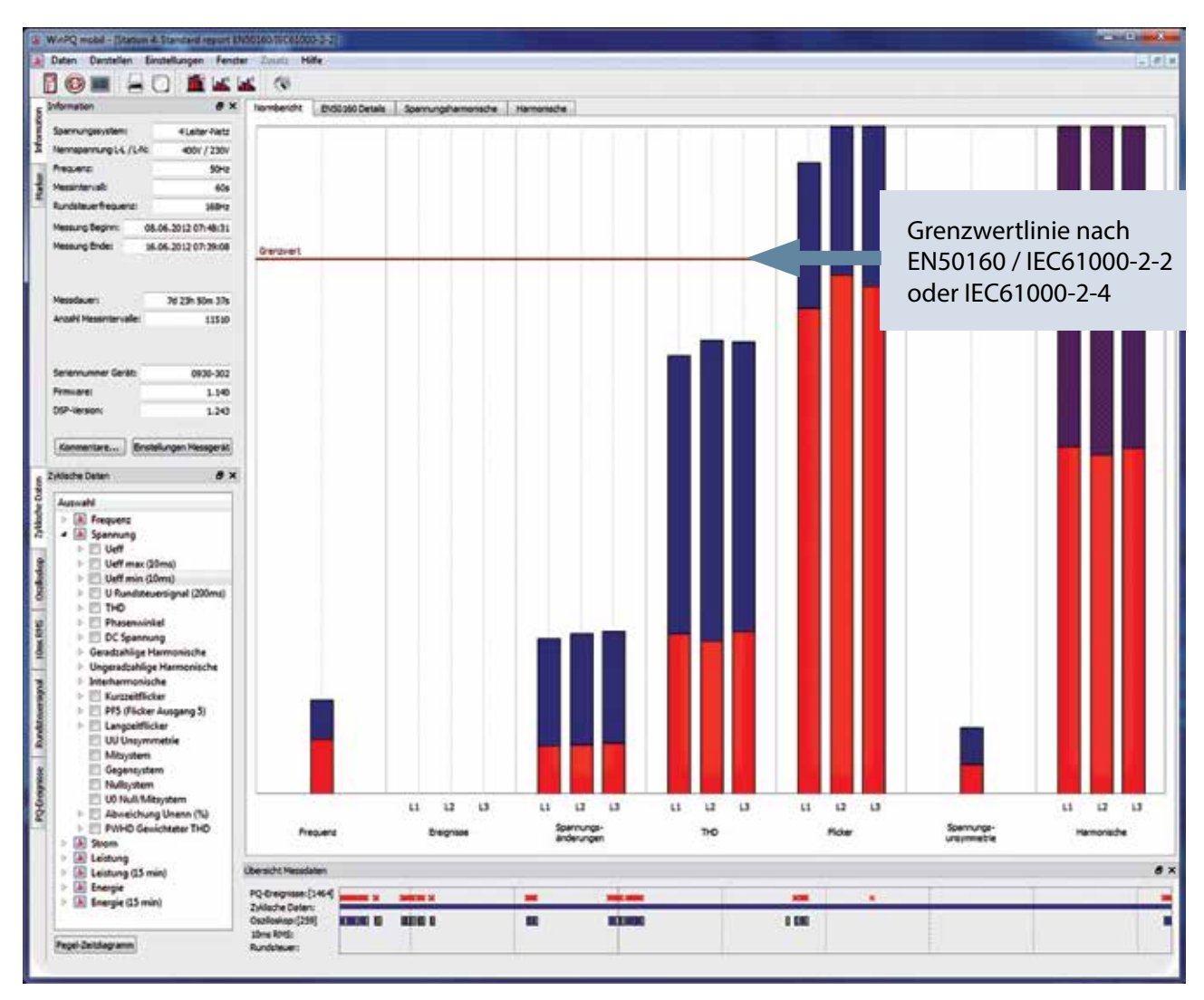

Bild: Beispiel einer EN50160 / IEC61000-2-2 - Auswertung

Die Balken zeigen in übersichtlicher Form den 95% Messwert in roter Farbe und den jeweils höchsten aufgetretenen Messwert "100%-Wert" in blauer Farbe.

Im angezeigten Beispiel verletzt der Maximalwert des Langzeitflickers Plt die Verträglichkeitspegel der Norm auf allen Phasen. Der 95%-Wert liegt aber weit unter den erlaubten Grenzwerten.

In den Grundeinstellungen zur Normauswertung ist es möglich zusätzlich einen 100% Grenzwert festzulegen. Sollte der im Setup festgelegte 100% Grenzwert überschritten worden sein,

so wird der blaue Balken rot schraffiert 📕

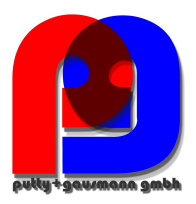

### Oberschwingungen:

In den Balken der Spannungsharmonischen werden alle Messwerte der 2. bis 50. Oberschwingung mit dem jeweiligen Verträglichkeitspegel der Normen EN50160 und IEC61000-2-2 verglichen. Es wird jeweils die Harmonische dargestellt, welche dem zugehörigen Grenzwert am nächsten kommt oder diesen überschreitet.

Alle Norm-Grenzwerte können bei Bedarf vom Bediener im Menü "Setup / Grenzwerte" der Software verändert werden.

| -                              |                                                                                                    | The second second secon |
|--------------------------------|----------------------------------------------------------------------------------------------------|----------------------------------------------------------------------------------------------------|
| ayerou                         |                                                                                                    | Auslesen Setup Messgerät                                                                                                    |
|                                |                                                                                                    | Neues Setup an Messgerät sende                                                                                                    |
| 11                             | Langsame spannungsschwankung                                                                                                    | Synchronisation Uhrzeit                                                                                                    |
|                                | Grenzwert 95%: positiv [%] 110,00 🗇 negativ [%] 90,00 🔅                                                                                                    | 🔄 Autom. Synchronisieren                                                                                                    |
|                                | Grenzwert 100%: positiv [%] 110,00 💠 negativ [%] 85,00 🔅                                                                                                    | Öffnen Vorlage                                                                                                    |
| Grundeinstellung               | Schnelle Spannungsänderung                                                                                                    | Speichern Vorlage                                                                                                    |
|                                | Grenzwert 100%: positiv [%] 106,00 + negativ [%] 94,00 +                                                                                                    | Counteinstellung                                                                                                    |
|                                | Netrfrequent                                                                                                    | Guidelasciary                                                                                                    |
|                                | Grammet 00 50%                                                                                                    |                                                                                                    |
| Grenzwerte                     |                                                                                                    |                                                                                                    |
|                                | overswert nowe: bosins fust 27'00 5 ueBans fust 4'/00 6                                                                                                    |                                                                                                    |
|                                | Unsymmetrie [%]: Langzeitflicker Pit: THD                                                                                                    |                                                                                                    |
|                                | Grenzwert 95%: 2,00 Crenzwert 95%: 1,00 Grenzwert 95%: 8,00 🐑                                                                                                    |                                                                                                    |
| Oszilloskop                    | Grenzwert 100%: 3,00 0 Grenzwert 100%: 5,00 0 Grenzwert 100%: 12,00 0                                                                                                    |                                                                                                    |
|                                | Spannungsharmonische                                                                                                    | -                                                                                                    |
|                                |                                                                                                    | Start Messgerat                                                                                                    |
|                                |                                                                                                    | Stopp Messgerät                                                                                                    |
| ms RMS Reko <mark>rd</mark> er |                                                                                                    |                                                                                                    |
|                                | Harmonische: 2 0<br>Grenzwert 95%- 200                                                                                                    |                                                                                                    |
|                                |                                                                                                    |                                                                                                    |
|                                | And a second second sec | Edulation                                                                                                    |

Auflistung der Norm-Grundeinstellung des Netzanalysators:

In der Karte "Details" des Normberichtes erhält man detaillierte Angaben der jeweiligen Höchst- und Tiefstwerte, sowie den Bezug zum Normgrenzwert.

| WinPQ mobil - Kam<br>Daten Darstellen E                                                                                            | mentar 1 blandard reyo<br>Instellungen Feister | e styscolautacescolo-2-<br>Zuinte Hilfe  |                                    |                     |          |                           |         |
|----------------------------------------------------------------------------------------------------|------------------------------------------------|------------------------------------------|------------------------------------|---------------------|----------|---------------------------|---------|
|                                                                                                    |                                                | <b>4</b> (9)                             |                                    |                     |          |                           |         |
| Information                                                                                                    | # X                                            | Nombendit Billion                        | etals Spannungshamonische Harmonis | de.                 |          |                           |         |
| Spannungssystem                                                                                                    | 4Leter-Netz                                    | Prequera                                 |                                    | Sperrungsänderungen |          |                           |         |
| tierreporting L.C./I                                                                                                    | LHIE 400V / 290V                               | Maximalverts                             | \$0.30 Hz                          |                     | \$3      | 12                        | 13      |
| Presierz                                                                                                    | 50H2                                           | 99.50% Wets                              | 50,07 Hz                           | Hausdawt            | 798.70.1 | 545.21.9                  | 540.131 |
| Hestintervals                                                                                                    | 60a                                            | 0.50% Wert:                              | 49.94 mg                           | 95,005,047          | 100 110  |                           | 198.157 |
| Rundsteventrequent                                                                                                    | 1 3694                                         | Monalvert                                | 49,9119                            | E OFFICIENT         | 200.71 V | 200717                    | 100.001 |
| Hessurg Deprint                                                                                                    | 13.04.3012 13:00:33                            | Contract libro                           | 80 60 km                           | Manufact            | 225,911  | 1000 T                    | app.ett |
| Hearing train                                                                                                    | 29.04.2012 22:55:00                            | Contraction .                            | policy re                          |                     | eve 97 9 | 202.00 1                  | 400-81  |
|                                                                                                    |                                                | Grandmant Hant                           | 49.30 P2                           | Granzvert Max:      | 253.00 v | Anzahi (Preses Interval): | \$225   |
| Mesadauers                                                                                                    | 4d th 5m 27s                                   | Andahi (20s Werte):                      | 55351                              | GenzietMit          | 207.00 V |                           |         |
| Anashi Mesontervali                                                                                                    | 9223                                           | Spannungsunsymmetrie                     |                                    | Roan:               |          |                           |         |
|                                                                                                    |                                                | Normalivent                              | 0.27                               |                     | - 11     |                           | - 13    |
|                                                                                                    |                                                | \$5.00% Wettr                            | 0.20                               | 939539387 m         | **       |                           |         |
| Selemunner Gerät                                                                                                    | 0930-302                                       |                                          |                                    | Maxmalvert:         | 3.13     | 1.94                      | 3.06    |
| Pymoles:                                                                                                    | 1.140                                          | Orinthiert:                              | 2.00                               | 95.09% litert       | 0.58     | 0.54                      | 0.53    |
| DSP-sersion:                                                                                                    | 1.20                                           | Anzahi (Frees Interval):                 | 9219                               | Grenzivers Max      | 1.00     | Anoshi (2h Werte)         | 764     |
| -                                                                                                    | formationen Hannesat                           | Mittelsort Tariffs                       |                                    |                     |          |                           |         |
| Antoencondenia e                                                                                                    |                                                | 1.1.1.1.1.1.1.1.1.1.1.1.1.1.1.1.1.1.1.1. | 43                                 | u .                 |          | 13                        | Sume    |
| Zykleche Deten                                                                                                    | e ×                                            |                                          | 0.0306                             |                     | L-065    | -1.5882                   | L3987   |
| Autoahl                                                                                                    |                                                |                                          |                                    |                     |          |                           |         |
| A Frequenz     A Spannung     A Syannung     A Leistung     A Leistung     A Leistung     A Leistung     A Leistung     A Leistung | 15 min)<br>5 min)                              |                                          |                                    |                     |          |                           |         |

Beispiel: Normauswertung Flicker

Die Maximalwerte der Phasen betragen: L1 = 3.11; L2 = 2.56; L3 = 3.06. Da der Grenzwert Plt bei 1 liegt, überschreitet der Balken der Phasen L2 in der Übersichtsdarstellung die Grenzwertlinie. Die 95% Werte (rote Balken) liegen alle unter dem Grenzwert.

Die Karte "Spannungsharmonische" zeigt alle Harmonischen in einem Balkendiagramm. Alle Oberschwingungen werden zum jeweiligen Grenzwert der eingestellten Norm skaliert.

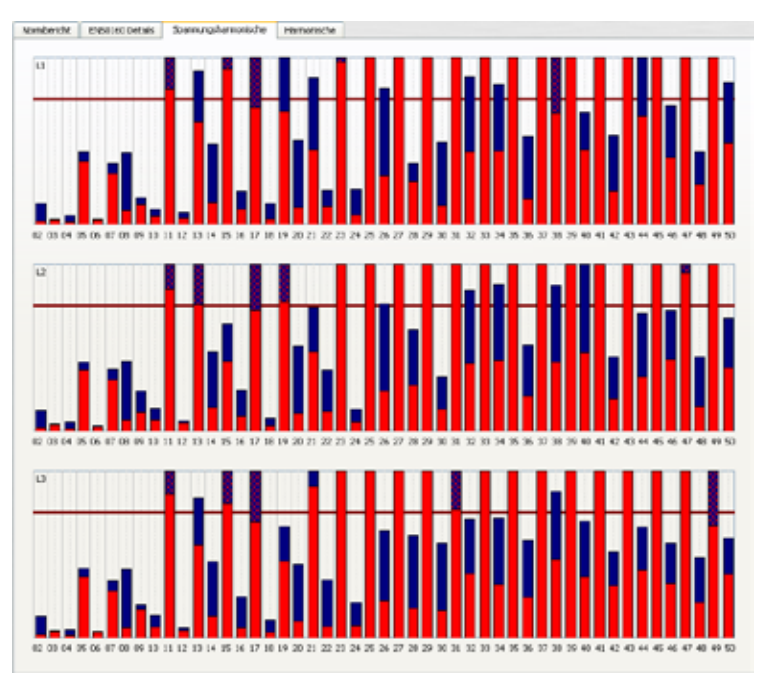

Die Balken zeigen in übersichtlicher Form den 95% Messwert in roter Farbe und den jeweils höchsten aufgetretenen Messwert "100%-Wert" in blauer Farbe. In der Karte "Harmonische" werden die Grenzwerte der eingestellten Norm, sowie die 95%-Werte und Maximalwerte der einzelnen Phasen tabellarisch aufgelistet. Sollte eine Harmonische die Grenzwerte verletzen, wird die entsprechende Zeile rot markiert.

| Normberio | ht EN50160 | Details | Spannu | ungsharmonische | Harmonische |            |             |            |
|-----------|------------|---------|--------|-----------------|-------------|------------|-------------|------------|
|           | Grenzwert  | L1 - 95 | .00%   | L1 - Max        | L2 - 95.00% | L2 - Max   | L3 - 95.00% | L3 - Max   |
| THD       | 8.0000 [%] | 1.42    | 71 [%] | 1.8654 [%]      | 1.4448 [%]  | 1.9115 [%] | 1.5434 [%]  | 2.0328 [%] |
| 02        | 2.0000 [%] | 0.03    | 99 [%] | 0.0955 [%]      | 0.0386 [%]  | 0.0821 [%] | 0.0403 [%]  | 0.0907 [%] |
| 03        | 5.0000 [%] | 0.27    | 08 [%] | 0.3773 [%]      | 0.1565 [%]  | 0.2510 [%] | 0.5147 [%]  | 0.6321 [%] |
| 04        | 1.0000 [%] | 0.03    | 11 [%] | 0.0828 [%]      | 0.0187 [%]  | 0.0577 [%] | 0.0191 [%]  | 0.1263 [%] |
| 05        | 6.0000 [%] | 0.85    | 12 [%] | 1.3157 [%]      | 0.8528 [%]  | 1.3938 [%] | 0.9483 [%]  | 1.6095 [%] |
| 06        | 0.5000 [%] | 0.02    | 03 [%] | 0.0299 [%]      | 0.0272 [%]  | 0.0562 [%] | 0.0197 [%]  | 0.0365 [%] |
| 07        | 5.0000 [%] | 0.79    | 78 [%] | 1.2102 [%]      | 0.7836 [%]  | 1.1744 [%] | 0.7376 [%]  | 1.1216 [%] |
| 08        | 0.5000 [%] | 0.01    | 70 [%] | 0.1004 [%]      | 0.0300 [%]  | 0.0990 [%] | 0.0202 [%]  | 0.0887 [%] |
| 09        | 1.5000 [%] | 0.34    | 36 [%] | 0.4942 [%]      | 0.3366 [%]  | 0.4439 [%] | 0.3225 [%]  | 0.4194 [%] |
| 10        | 0.5000 [%] | 0.02    | 83 [%] | 0.0480 [%]      | 0.0218 [%]  | 0.0487 [%] | 0.0249 [%]  | 0.0347 [%] |
| 11        | 3.5000 [%] | 0.71    | 57 [%] | 0.9166 [%]      | 0.7581 [%]  | 0.9578 [%] | 0.7708 [%]  | 1.0336 [%] |
| 12        | 0.5000 [%] | 0.01    | 23 [%] | 0.0353 [%]      | 0.0140 [%]  | 0.0360 [%] | 0.0135 [%]  | 0.0457 [%] |
| 13        | 3.0000 [%] | 0.31    | 37 [%] | 0.5221 [%]      | 0.3283 [%]  | 0.5625 [%] | 0.3016 [%]  | 0.4882 [%] |
| 14        | 0.5000 [%] | 0.01    | 39 [%] | 0.1391 [%]      | 0.0287 [%]  | 0.1344 [%] | 0.0332 [%]  | 0.1408 [%] |
| 15        | 0.5000 [%] | 0.24    | 44 [%] | 0.3193 [%]      | 0.2482 [%]  | 0.3281 [%] | 0.2538 [%]  | 0.3453 [%] |
| 16        | 0.5000 [%] | 0.03    | 73 [%] | 0.0658 [%]      | 0.0248 [%]  | 0.0421 [%] | 0.0363 [%]  | 0.0650 [%] |
| 17        | 2.0000 [%] | 0.34    | 21 [%] | 0.6037 [%]      | 0.3002 [%]  | 0.5316 [%] | 0.3622 [%]  | 0.5837 [%] |
| 18        | 0.5000 [%] | 0.02    | 19 [%] | 0.0837 [%]      | 0.0185 [%]  | 0.0820 [%] | 0.0170 [%]  | 0.0719 [%] |
| 19        | 1.5000 [%] | 0.26    | 30 [%] | 0.3971 [%]      | 0.2334 [%]  | 0.3596 [%] | 0.2270 [%]  | 0.3664 [%] |
| 20        | 0.5000 [%] | 0.02    | 39 [%] | 0.1732 [%]      | 0.0431 [%]  | 0.1607 [%] | 0.0365 [%]  | 0.1811 [%] |
| 21        | 0.5000 [%] | 0.29    | 49 [%] | 0.4358 [%]      | 0.2758 [%]  | 0.4051 [%] | 0.3200 [%]  | 0.4597 [%] |
| 22        | 0.5000 [%] | 0.05    | 11 [%] | 0.0818 [%]      | 0.0279 [%]  | 0.0672 [%] | 0.0444 [%]  | 0.1042 [%] |
| 23        | 1.5000 [%] | 0.40    | 23 [%] | 0.6298 [%]      | 0.3364 [%]  | 0.6198 [%] | 0.3457 [%]  | 0.5803 [%] |
| 24        | 0.5000 [%] | 0.02    | 89 [%] | 0.1484 [%]      | 0.0344 [%]  | 0.1406 [%] | 0.0366 [%]  | 0.1221 [%] |
| 25        | 1.5000 [%] | 0.20    | 15 [%] | 0.3566 [%]      | 0.2195 [%]  | 0.4050 [%] | 0.1800 [%]  | 0.3497 [%] |
| 26        | 0.3500 [%] | 0.04    | 01 [%] | 0.1855 [%]      | 0.0454 [%]  | 0.1988 [%] | 0.0521 [%]  | 0.2146 [%] |
| 27        | 0.2000 [%] | 0.22    | 93 [%] | 0.3414 [%]      | 0.2357 [%]  | 0.3194 [%] | 0.2665 [%]  | 0.4157 [%] |
| 28        | 0.3400 [%] | 0.06    | 41 [%] | 0.1000 [%]      | 0.0448 [%]  | 0.0988 [%] | 0.0701 [%]  | 0.1101 [%] |
| 29        | 1.0600 [%] | 0.41    | 18 [%] | 0.5704 [%]      | 0.4058 [%]  | 0.5457 [%] | 0.3751 [%]  | 0.4865 [%] |
| 30        | 0.3300 [%] | 0.05    | 35 [%] | 0.1133 [%]      | 0.0491 [%]  | 0.1286 [%] | 0.0487 [%]  | 0.0938 [%] |
| 31        | 0.9700 [%] | 0.19    | 27 [%] | 0.3123 [%]      | 0.2201 [%]  | 0.3298 [%] | 0.1993 [%]  | 0.3585 [%] |
| 32        | 0.3300 [%] | 0.03    | 43 [%] | 0.2041 [%]      | 0.0627 [%]  | 0.2941 [%] | 0.0469 [%]  | 0.1899 [%] |
| 33        | 0.2000 [%] | 0.15    | 16 [%] | 0.2822 [%]      | 0.2447 [%]  | 0.4340 [%] | 0.2168 [%]  | 0.4647 [%] |
| 34        | 0.3200 [%] | 0.05    | 40 [%] | 0.0883 [%]      | 0.0447 [%]  | 0.1425 [%] | 0.0545 [%]  | 0.0861 [%] |
| 35        | 0.8300 [%] | 0.31    | 03 [%] | 0.5276 [%]      | 0.3355 [%]  | 0.4975 [%] | 0.2867 [%]  | 0.4328 [%] |
| 36        | 0.3200 [%] | 0.05    | 10 [%] | 0.0759 [%]      | 0.0437 [%]  | 0.0995 [%] | 0.0289 [%]  | 0.0931 [%] |
| 37        | 0.7700 [%] | 0.18    | 03 [%] | 0.3137 [%]      | 0.2054 [%]  | 0.2994 [%] | 0.1597 [%]  | 0.2618 [%] |
|           |            |         |        |                 |             |            |             |            |

Bild: Detaillierte Auflistung der 2. bis 50. Harmonischen und der jeweiligen Verträglichkeitspegel.

Höchster Messwert der Aufzeichnung

95%-Wert der Messung

Grenzwert nach Norm

#### EN50160 / IEC61000-2-2 Bericht erstellen:

Mit der Funktion Drucken öffnet sich ein mehrseitiger Normbericht.

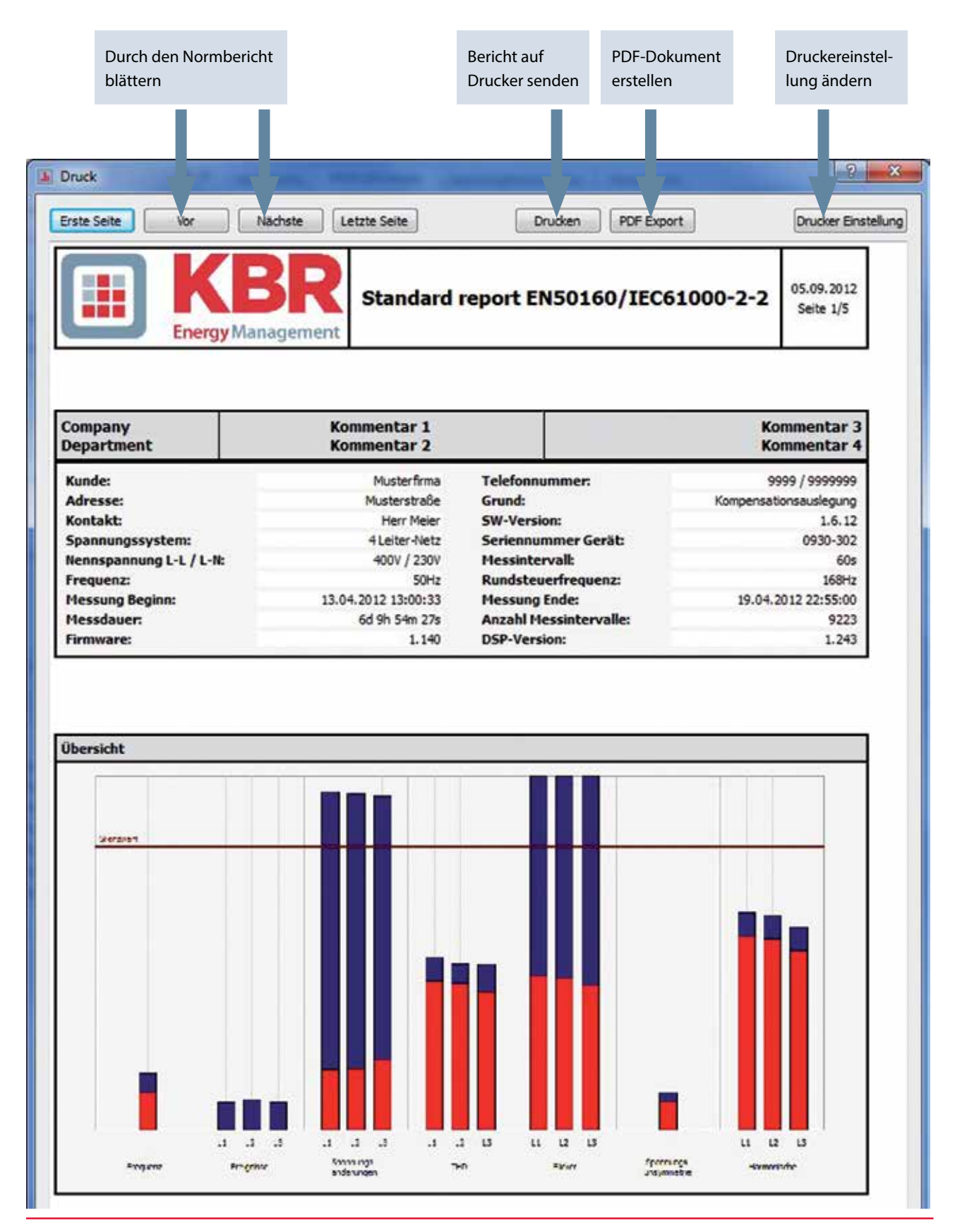

### 8.4 Balkendiagramm der Harmonischen und Interharmonischen

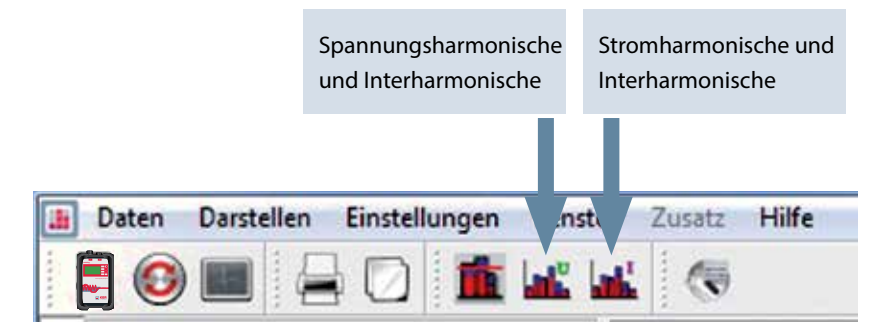

Über die beiden Icons werden alle Spannungs- und Stromharmonische, sowie Spannungs- und Strom- Interharmonische grafisch dargestellt.

Die Darstellung der Spannungs- und Stromharmonischen kann über das Menü "Grundeinstellung Harmonische" nach der Messung verändert werden.

| 🛓 Anzeigeart Harmonische            |
|-------------------------------------|
| Spannungsharmonische in:            |
| © [M]                               |
| % der Grundschwingung               |
| Stromharmonische in:                |
| [A]                                 |
| 🔘 % der Grundschwingung             |
| 🔘 % vom Nennstrom Anlage            |
| Nennstrom der Anlage in [A]: -1.000 |
| OK Cancel                           |

Das Beispiel zeigt die Auflistung aller Stromharmonischen der drei Phasen und Neutralleiter. Es fallen die Ordnungszahlen 5. und 7 auf. Die Ströme und Spannungen können je nach Softwareeinstellung in Absolutwerten oder %-Werten dargestellt werden.

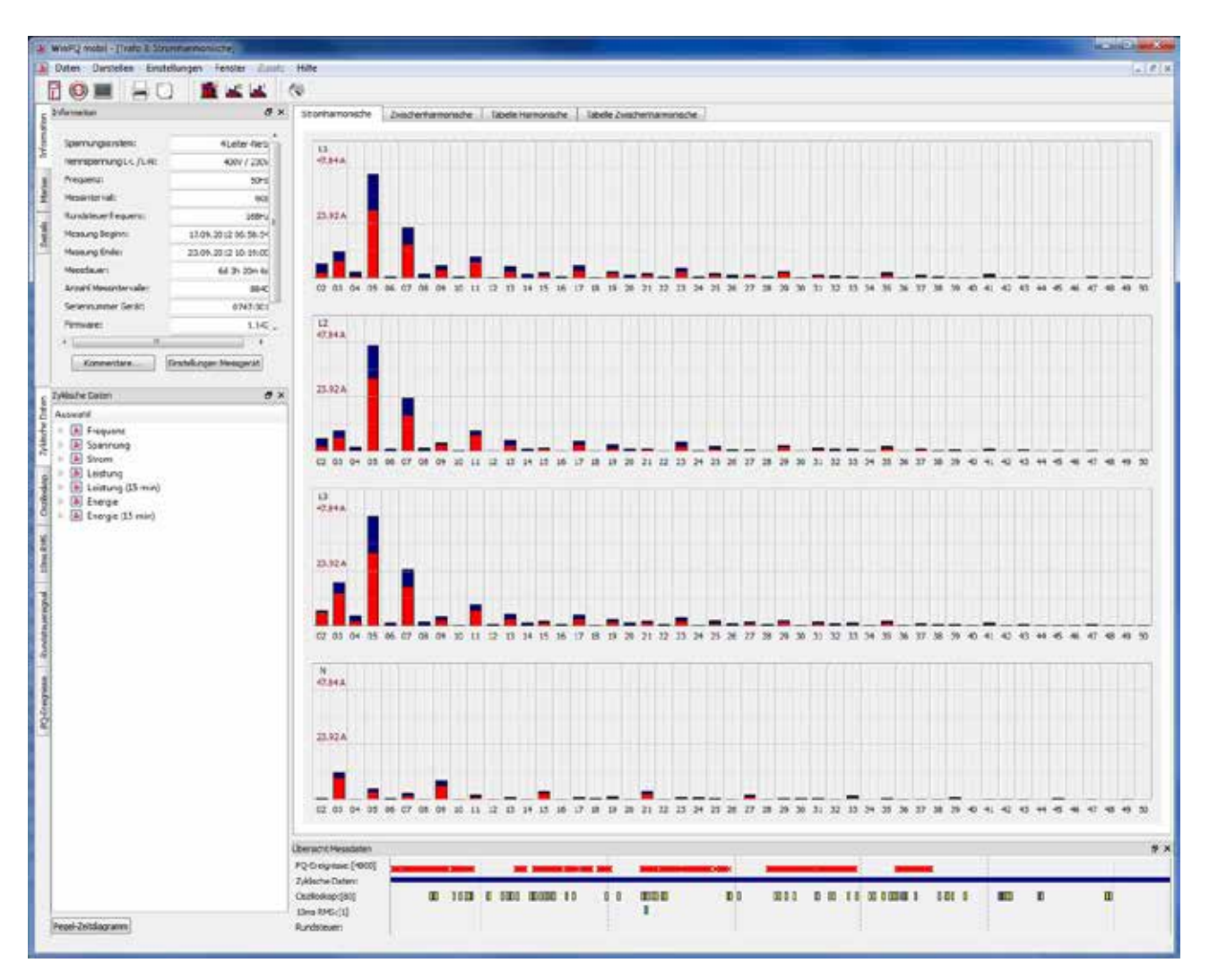

### Tabelle der Harmonichen

| Stromharmonische | Zwischenharmonische | Tabelle Harmonische | Tabelle Zwischenharmonische | D-A-C-H - CZ |             |              |
|------------------|---------------------|---------------------|-----------------------------|--------------|-------------|--------------|
| L1 -             | 95%                 | L1 - Max            | L2 - 95%                    | L2 - Max     | L3 - 95%    | L3 - Max     |
| 02               | 2.8521 [A]          | 3.4658 [A]          | 2.6505 [A]                  | 3.5537 [A]   | 2.5926 [A]  | 3.2562 [A]   |
| 03               | 1.7764 [A]          | 2.2264 [A]          | 1.8707 [A]                  | 2.3933 [A]   | 1.5029 [A]  | 1.9265 [A]   |
| 04               | 1.2930 [A]          | 1.6541 [A]          | 1.2510 [A]                  | 1.8606 [A]   | 1.2403 [A]  | 1.6760 [A]   |
| 05               | 88.0763 [A]         | 106.7447 [A]        | 88.3021 [A]                 | 107.1785 [A] | 87.8084 [A] | 106.6618 [A] |
| 06               | 1.0791 [A]          | 1.4184 [A]          | 1.0394 [A]                  | 1.4161 [A]   | 1.0252 [A]  | 1.4987 [A]   |
| 07               | 25.4768 [A]         | 32.0951 [A]         | 26.1785 [A]                 | 33.0616 [A]  | 25.5559 [A] | 32.1389 [A]  |
| 08               | 0.6486 [A]          | 0.9401 [A]          | 0.6441 [A]                  | 0.8871 [A]   | 0.6309 [A]  | 0.8007 [A]   |
| 09               | 0.5818 [A]          | 0.7895 [A]          | 0.5549 [A]                  | 0.7112 [A]   | 0.5185 [A]  | 0.7063 [A]   |
| 10               | 0.5378 [A]          | 0.7709 [A]          | 0.5205 [A]                  | 0.7113 [A]   | 0.5028 [A]  | 0.7268 [A]   |
| 11               | 24.4563 [A]         | 30.5683 [A]         | 24.4522 [A]                 | 30.5124 [A]  | 24.3625 [A] | 30.4375 [A]  |
| 12               | 0.4965 [A]          | 0.6506 [A]          | 0.4973 [A]                  | 0.7355 [A]   | 0.4640 [A]  | 0.6367 [A]   |
| 13               | 11.0046 [A]         | 14.7722 [A]         | 11.3741 [A]                 | 15.3005 [A]  | 11.0889 [A] | 14.8478 [A]  |
| 14               | 0.3423 [A]          | 0.4776 [A]          | 0.3570 [A]                  | 0.4720 [A]   | 0.3331 [A]  | 0.4413 [A]   |
| 15               | 0.3337 [A]          | 0.4499 [A]          | 0.3349 [A]                  | 0.4376 [A]   | 0.3039 [A]  | 0.3993 [A]   |
| 16               | 0.3181 [A]          | 0.4593 [A]          | 0.3323 [A]                  | 0.4456 [A]   | 0.3126 [A]  | 0.4064 [A]   |
| 17               | 12.5913 [A]         | 15.7555 [A]         | 12.4908 [A]                 | 15.6298 [A]  | 12.5218 [A] | 15.7005 [A]  |
| 18               | 0.3317 [A]          | 0.4455 [A]          | 0.3349 [A]                  | 0.4393 [A]   | 0.3082 [A]  | 0.4272 [A]   |
| 19               | 7.0123 [A]          | 9.5618 [A]          | 7.3320 [A]                  | 10.0010 [A]  | 7.0974 [A]  | 9.5995 [A]   |
| 20               | 0.2396 [A]          | 0.3149 [A]          | 0.2420 [A]                  | 0.3224 [A]   | 0.2352 [A]  | 0.3055 [A]   |
| 21               | 0.2378 [A]          | 0.3196 [A]          | 0.2341 [A]                  | 0.3165 [A]   | 0.2211 [A]  | 0.🔉29 [A]    |
| 22               | 0.2334 [A]          | 0.3069 [A]          | 0.2334 [A]                  | 0.3146 [A]   | 0.2301 [A]  | 0.2942 [A]   |
| 23               | 7.6396 [A]          | 9.3913 [A]          | 7.5836 [A]                  | 9.2955 [A]   | 7.6189 [A]  | 9.3453 [A]   |
| 24               | 0.2514 [A]          | 0.3249 [A]          | 0.2534 [A]                  | 0.3468 [A]   | 0.2290 [A]  | 0.3186 [A]   |

### 8.4.1 Bewertung der Stromharmonischen nach D-A-CH-CZ

Die Beurteilung der Stromharmonischen nach der D-A-CH-CZ Richtlinie kann im Menüpunkt "Stromharmonische" ausgewählt werden. Es ist möglich unter Eingabe der Kurschlussleistung des Netzes und der vereinbarten Anschlussleistung die maximal erlaubten Oberschwingungspegel von der Software berechnen zu lassen. Die gemessenen Pegel werden in einer Tabelle mit den berechneten Grenzwerten verglichen. Rote Messwerte zeigen eine Überschreitung der Grenzwerte.

| omharmonische | Zwischenharmonische                                                                      | Tabelle Harmonisch                                                                                                    | Tabelle Zwischenh       | armonische D                                                                                                | A-C-H-C2                |                                                                                     |                                |
|---------------|------------------------------------------------------------------------------------------|----------------------------------------------------------------------------------------------------|-------------------------|----------------------------------------------------------------------------------------------------|-------------------------|-------------------------------------------------------------------------------------|--------------------------------|
|               |                                                                                          |                                                                                                    |                         |                                                                                                    |                         |                                                                                     |                                |
|               | Kern                                                                                     | while emiliated and takelor                                                                                                    | ont-managed total:      |                                                                                                    | 10000                   |                                                                                     |                                |
|               |                                                                                          |                                                                                                    | and a second secole     |                                                                                                    | 10000                   |                                                                                     |                                |
|               | Anad                                                                                     | hlussleistung (kVA):                                                                                                    |                         |                                                                                                    | 630                     |                                                                                     |                                |
|               | Hanne                                                                                    | and a second second sec                                                                                                    |                         |                                                                                                    | 000.000                 |                                                                                     |                                |
|               |                                                                                          | spanning of tit.                                                                                                    |                         |                                                                                                    |                         |                                                                                     |                                |
|               | niès                                                                                     | siger THDi (%):                                                                                                    |                         |                                                                                                    | 8.0                     | Alexandria and                                                                      |                                |
|               |                                                                                          |                                                                                                    |                         |                                                                                                    |                         | the reaction is                                                                     | and an analysis                |
|               |                                                                                          |                                                                                                    |                         |                                                                                                    |                         |                                                                                     |                                |
|               | Harriso                                                                                  |                                                                                                    | Richausta               | 1946                                                                                                    | Pennel (A)              | Termes Land                                                                         | er Perset (A)                  |
|               | Harmeire                                                                                 | inche 13 - L                                                                                                    | Richtwerte<br>N         | mus.<br>Li - Li                                                                                             | Pegel [A]<br>Pd         | pemessene<br>II-0                                                                   | er Pergeet (A).<br>Ri          |
|               | Harmion<br>H3                                                                            | Hiche<br>UI-L                                                                                                    | Fictorium<br>N<br>15.0  | тык.<br>Ц-Ц<br>21.7                                                                                         | Pegel [A]<br>14         | pemessene<br>Li - Li<br>9.9                                                         | rr Pegget [A]<br>N<br>20.9     |
|               | Harmien<br>H 3<br>H 5                                                                    | inche<br>13 - L<br>1 - 1330                                                                                                    | Richtwerte<br>N<br>15-0 | так.<br>Ц-Ц<br>17<br>543                                                                                    | Pegel [A]<br>N<br>452   | pemession<br>11-13<br>9.9<br>7.4                                                    | r Perget (A)<br>Ni<br>20.9     |
|               | Harmen<br>H3<br>H3<br>H3                                                                 | nche<br>U-L<br>6<br>5 1330<br>100                                                                                                    | Richtwerte<br>N<br>150  | 11-13<br>21.7<br>34.3<br>36.2                                                                               | Pegel [A]<br>11<br>452  | pemessens<br>L1 - L1<br>9.9<br>7.4<br>3.5                                           | or Proget [A.]<br>Ri<br>20.9   |
|               | Harmein<br>H3<br>H3<br>H3<br>H3<br>H1                                                    | inche<br>UI-L<br>1 6.6<br>1 13.0<br>1 100<br>1 5.6                                                                                                    | Richevene<br>N<br>150   | maa<br>14 - 13<br>71.7<br>54.3<br>36.2<br>18.1                                                              | Pegel [A]<br>[N<br>652  | pengsiene<br>Ll - Ll<br>9.9<br>7.4<br>3.5<br>1.3                                    | r Poget [A]<br>Ež<br>20.9      |
|               | Harmsin<br>H3<br>H3<br>H7<br>H11<br>H11                                                  | inche<br>L1-L<br>6.6<br>5 13.0<br>7 10.0<br>1 3.0<br>3 4.0                                                                                                    | Fictoria<br>N<br>350    | 11-14<br>21:7<br>54.3<br>54.3<br>54.3<br>54.3<br>54.3                                                       | Pegel [A]<br>N<br>452   | perception<br>11 - 11<br>9.9<br>7.4<br>3.5<br>1.3<br>0.7                            | rr Pergent [A1]<br>Bit<br>20.9 |
|               | Hamsin<br>H3<br>H5<br>H7<br>H1<br>H1<br>H1                                               | nche<br>LI-L<br>6.6<br>13.0<br>1.00<br>1.3<br>3.4<br>2.7,20                                                                                                    | Ficteworte<br>N<br>15.0 | 11-11<br>11-11<br>11.7<br>54.3<br>36.2<br>18.1<br>18.1<br>18.3<br>7.2                                       | Pegel [A]<br>14<br>452  | pemesson<br>11 - L3<br>9 - 9<br>7.4<br>3.5<br>1.3<br>0.7<br>0.6                     | r Peget [A]<br>82<br>20.9      |
|               | Harmien<br>143<br>145<br>147<br>141<br>141<br>141<br>141<br>141<br>141<br>141            | inche<br>11 - L<br>66<br>5 1320<br>7 100<br>1 56<br>3 48<br>7 20<br>9 1.5                                                                                                    | Richewerte<br>N<br>150  | 11-13<br>11.7<br>36.3<br>36.2<br>18.4<br>14.5<br>7.2<br>5.4                                                 | Pegel [A]<br>N<br>452   | pemession<br>11-13<br>99<br>74<br>35<br>13<br>0.7<br>0.6<br>0.3                     | r Peget [A]<br>82<br>20.9      |
|               | Hammin<br>H3<br>H3<br>H1<br>H11<br>H11<br>H11<br>H11<br>H11<br>H11<br>H11<br>H1          | mche<br>U-L<br>6<br>5<br>1300<br>1<br>1<br>5<br>5<br>1<br>1<br>5<br>1<br>1<br>5<br>1<br>1<br>5<br>1<br>1<br>5<br>1<br>1<br>5<br>1<br>1<br>1<br>1<br>1<br>1<br>1<br>1<br>1<br>1<br>1<br>1<br>1                                                                                                    | Richtwerte<br>N<br>180  | 1046<br>11-13<br>21.7<br>54.3<br>36.2<br>181<br>184<br>184<br>184<br>184<br>184<br>184<br>184<br>184<br>184 | Pegel [A]<br>Pi<br>652  | percession<br>L1 - L1<br>99<br>7.4<br>3.5<br>1.3<br>0.7<br>0.6<br>0.3<br>0.5        | er Porgest [A]<br>Re<br>20.9   |
|               | Harmain<br>H3<br>H3<br>H1<br>H11<br>H11<br>H11<br>H11<br>H11<br>H11<br>H21<br>H21<br>H21 | nche<br>LI - L<br>6.6<br>5.13.0<br>7.15.0<br>5.42<br>7.229<br>9.13<br>1.35<br>1.35<br>1 | Richesene<br>N<br>350   | maa<br>LL-LL<br>21.7<br>54.3<br>86.2<br>184.3<br>184.3<br>7.2<br>5.4<br>2.6                                 | Pegel [A]<br>[4<br>.452 | pengsteris<br>Li - Li<br>99<br>7.4<br>3.5<br>1.3<br>0.7<br>0.6<br>0.3<br>0.5<br>0.3 | r Peget [A]<br>Fi<br>20.9      |

In Abhängigkeit der Grenzwerte wird im druckbaren Bericht ein Kommentar (Anschlussbedingungen erfüllt / nicht erfüllt) eingeblendet.

| Details                               |            |      |         |                |         |           |  |  |  |  |  |
|---------------------------------------|------------|------|---------|----------------|---------|-----------|--|--|--|--|--|
| DACH-CZ: Anschlussbedingungen erfüllt |            |      |         |                |         |           |  |  |  |  |  |
| Harmonische                           | Richtwerte |      | max. Pe | max. Pegel [A] |         | Pegel [A] |  |  |  |  |  |
|                                       | L1 - L3    | N    | L1 - L3 | N              | L1 - L3 | N         |  |  |  |  |  |
| H 3                                   | 6.0        | 18.0 | 21.7    | 65.2           | 9.9     | 20.9      |  |  |  |  |  |
| H 5                                   | 15.0       |      | 54.3    |                | 7.4     |           |  |  |  |  |  |
| H 7                                   | 10.0       |      | 36.2    |                | 3.5     |           |  |  |  |  |  |
| H 11                                  | 5.0        |      | 18.1    |                | 1.3     |           |  |  |  |  |  |
| H 13                                  | 4.0        |      | 14.5    |                | 0.7     |           |  |  |  |  |  |
| H 17                                  | 2.0        |      | 7.2     |                | 0.6     |           |  |  |  |  |  |
| H 19                                  | 1.5        |      | 5.4     |                | 0.3     |           |  |  |  |  |  |
| H 21                                  | 1.0        |      | 3.6     |                | 0.5     |           |  |  |  |  |  |
| H 23                                  | 1.0        |      | 3.6     |                | 0.3     |           |  |  |  |  |  |
| H 25                                  | 1.0        |      | 3.6     |                | 0.2     |           |  |  |  |  |  |

## 8.4.2 Pegel-Zeit-Diagramme der Langzeitdaten

Im Menüpunkt "Zyklische Daten" werden alle permanent aufgezeichneten Messdaten aufgelistet. Es werden in jeder Messung über 2250 verschiedene Messwerte (Spannungen, Harmonische, Zwischenharmonische, Ströme, Leistungen und Energie) gespeichert. Beliebige Messwerte lassen sich miteinander in einem Pegel-Zeit-Diagramm darstellen. So lässt sich z. B. ein Zusammenhang zwischen den Spannungsschwankungen, den daraus resultierenden Flickerpegel und dem Verursacher im Netz mittels zugehöriger Stromänderungen bilden.

Das Markieren des gewünschten Parameters (oder mehrerer Parameter) **Das U eff min** und betätigen der Taste Pegel-Zeitdiagramm stellt das Pegel-Zeit-Diagramm der gewünschten Messwerte dar.

Bild: Pegel-Zeit-Diagramm der 10ms Minimalwerte der Spannungen L1, L2, L3

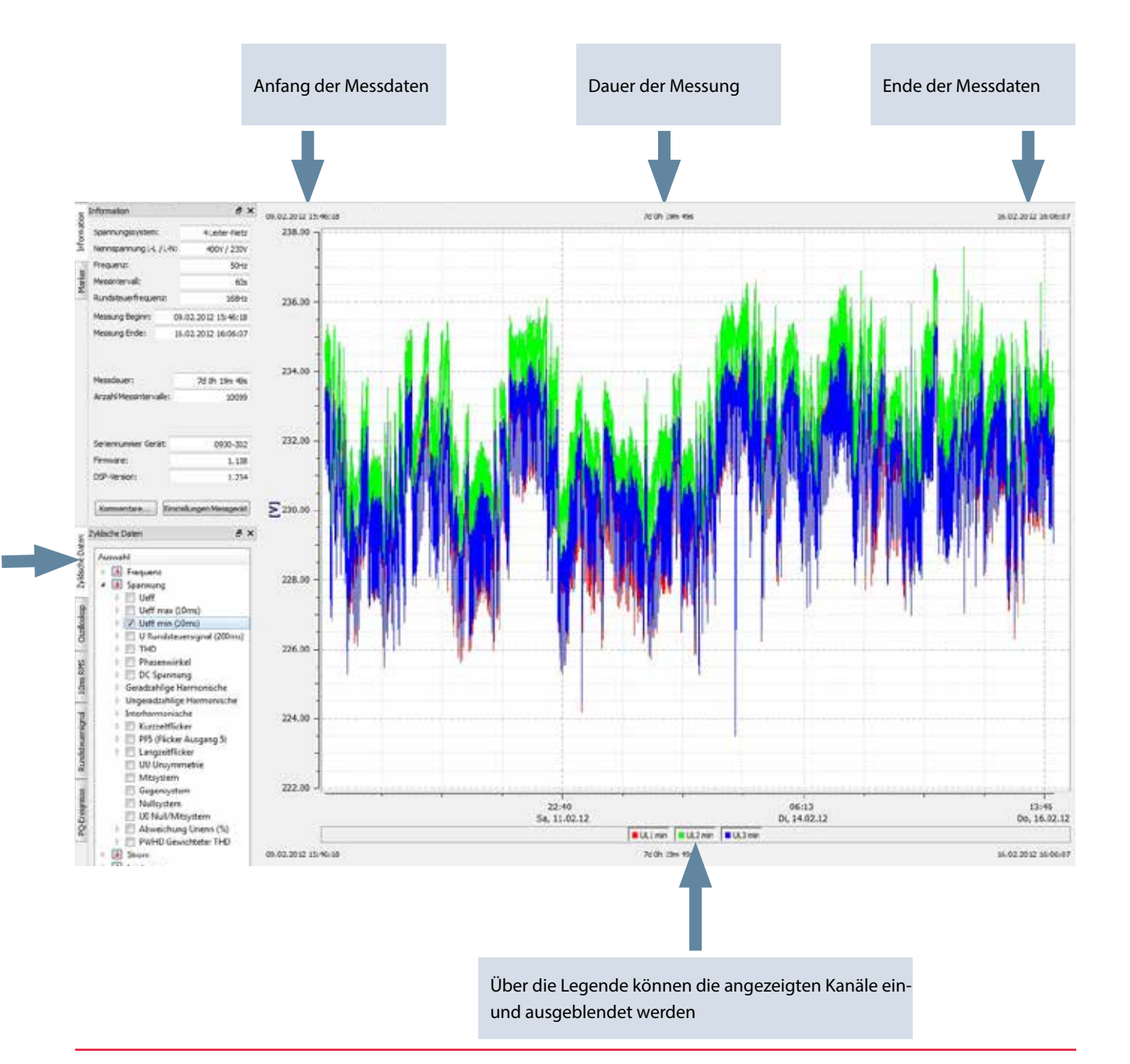

### Zoomfunktion in der Grafik:

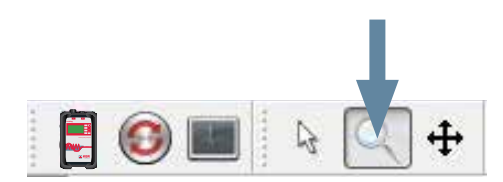

Um einen Bereich zu vergrößern aktiviert man die Zoomfunktion. Dann zieht man mit aktivierter linker Maustaste ein Fenster von links oben nach rechts unten. Wird das Fenster entgegengesetzt gezogen, so wird die Vergrößerung zurückgesetzt.

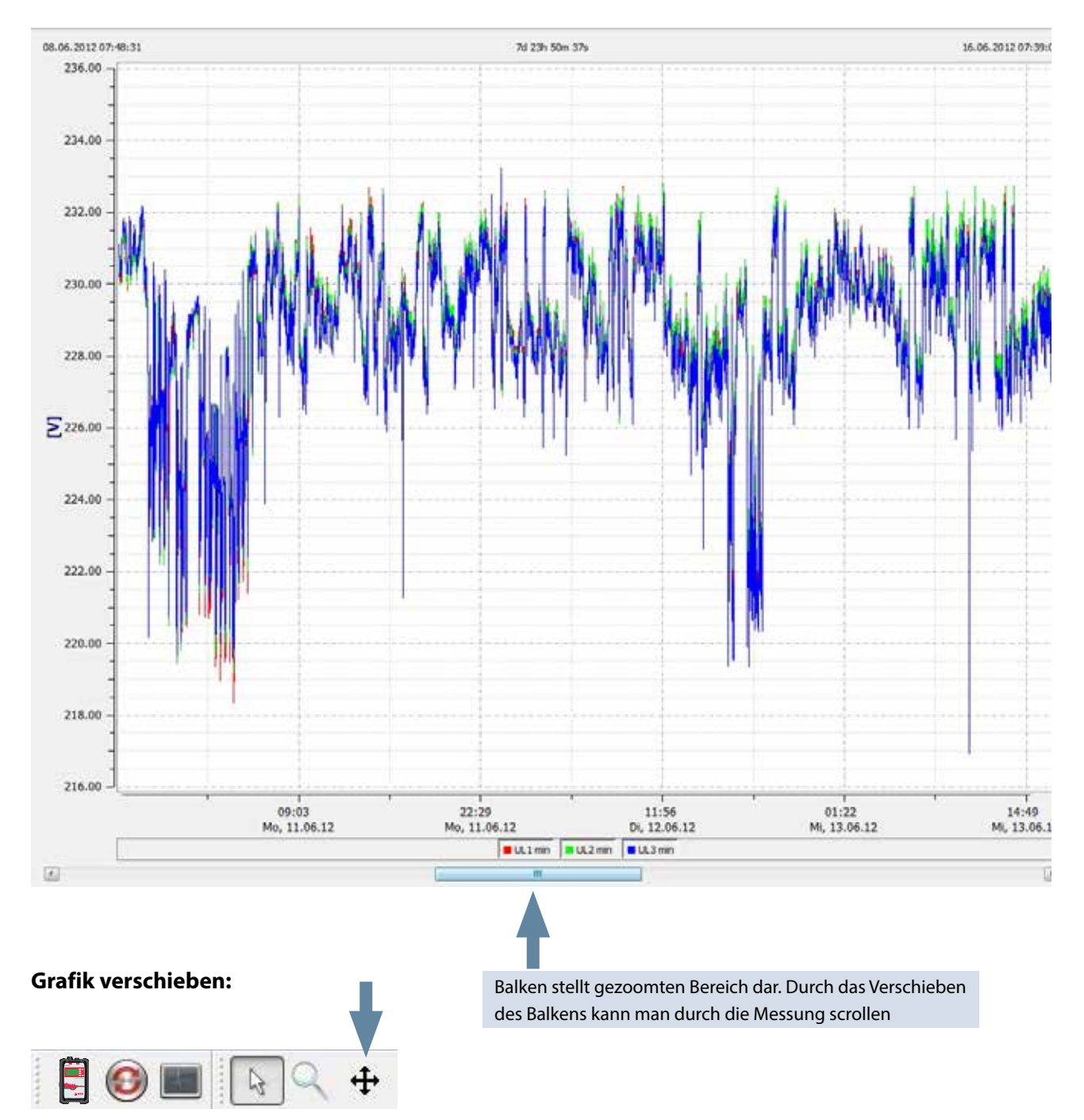

Wenn die Taste "Verschieben" aktiviert ist, lässt sich die Grafik frei in der Zeitachse, sowie Werteachse verschieben.

#### Marker setzen:

Über die Taste "Marker" hat man die Möglichkeit zwei Marker in die Grafik zu setzen.

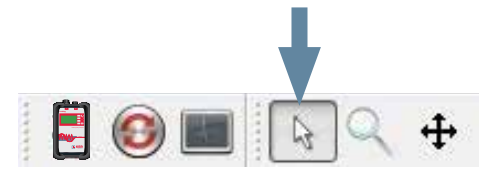

Es können zwei Marker mit Hilfe der linken Maustaste im Plot gesetzt werden. Dabei wird die am nächsten gelegene Kurve selektiert und der Marker nimmt deren Farbe an.

Marker Nr. 1 mit der linken Maustaste und

Marker Nr. 2 mit der linken Maustaste und

Der Abstand zwischen beiden Markern wird als Absolutwert bestimmt. Der zeitliche Abstand wird immer berechnet, die Werte-Differenz wird nur bei identischen Einheiten berechnet.

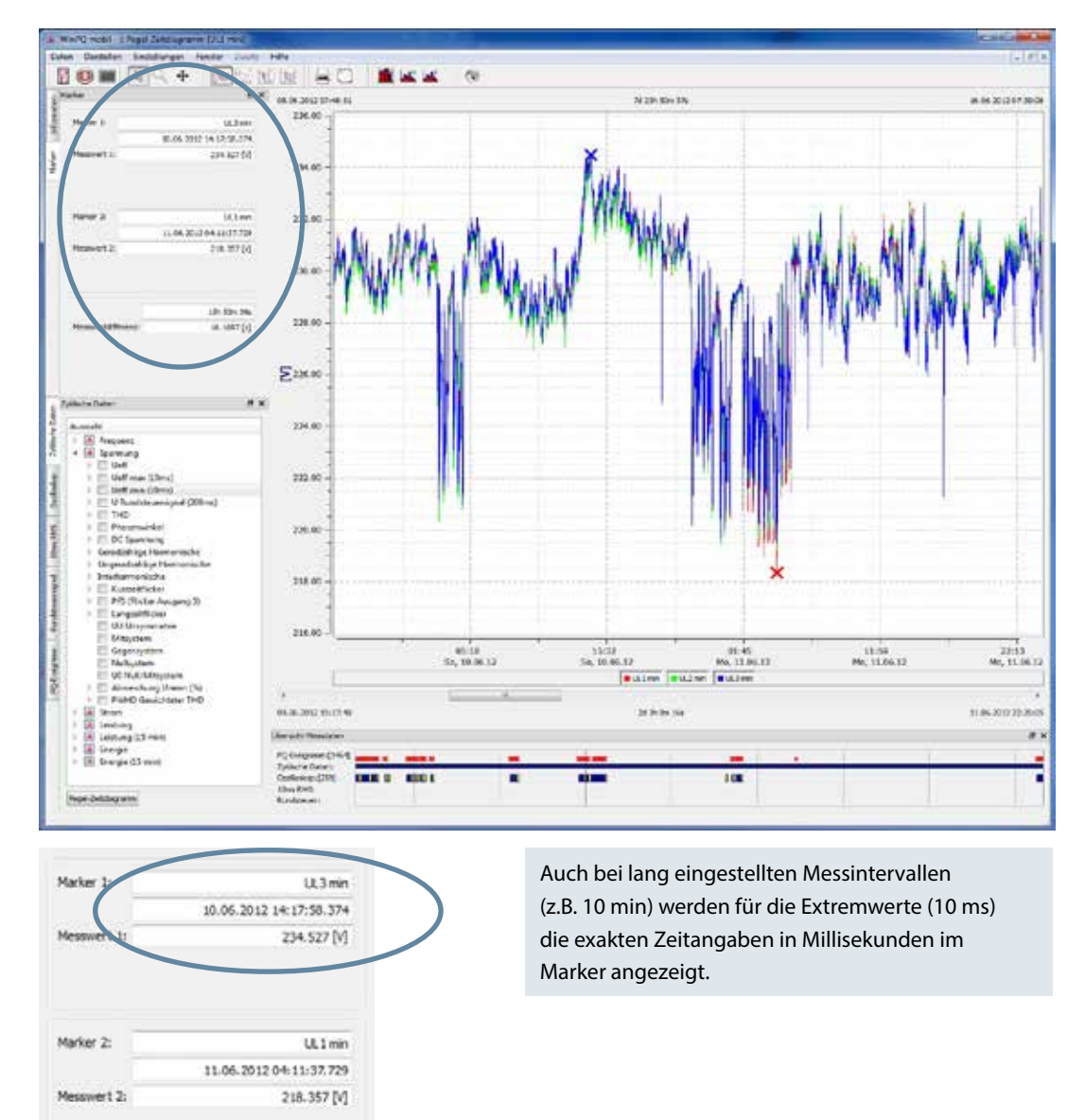

### Darstellung der Linienarten

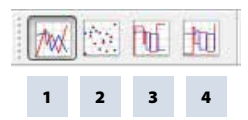

### Es werden vier Arten von Darstellungen für die Linien angeboten.

- 1. Verbindet jeden Messpunkt miteinander (Grundeinstellung für alle Diagramme)
- 2. Stellt nur die Messpunkte dar, die Punkte werden nicht durch Linien verbunden
- 3. Diese Stufendarstellung ist besonders geeignet für Mittelwerte, z. B. 15 Minuten Leistungswerte. Hier wird der Mittelwert über die Messperiode als gerade Linie dargestellt.

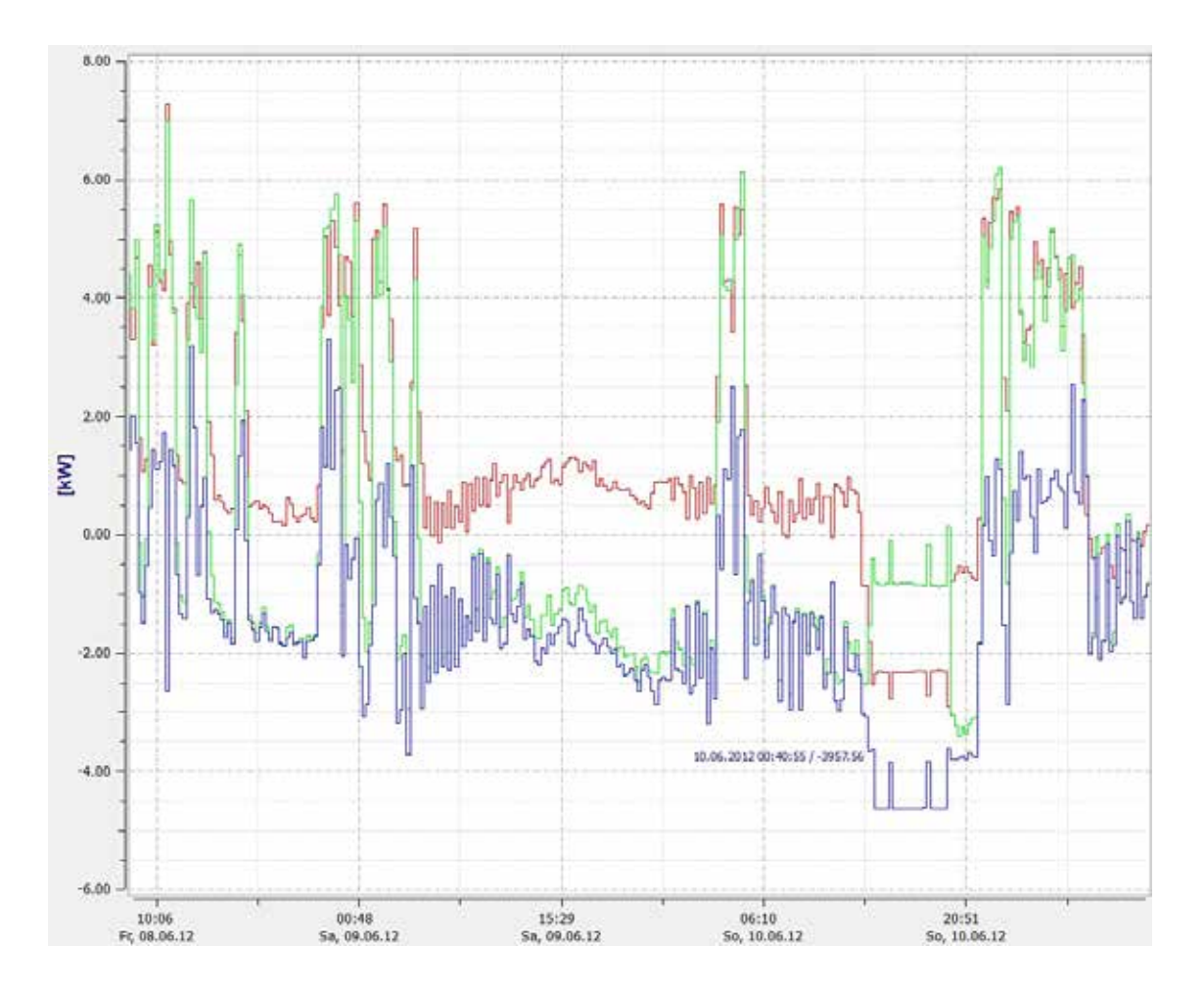

4. Die "Stufendarstellung invertiert" bietet die Möglichkeit Netzunterbrechungen im Pegel-Zeit Diagramm klar darzustellen.

#### Weitere Funktionen im Menü der rechten Maustaste:

- Marker entfernen bei gesetztem Marker kann dieser wieder entfernt werden
- **Darstellung Flagging** = Messdaten, welche während eines Netzeinbruches oder Netzunterbrechung ermittelt wurden, werden markiert (geflaggt). Hier kann die Markierung ein- und ausgeblendet werden
- Achsenskalierung links = linke Messwertachse kann manuell skaliert werden
- Achsenskalierung rechts = rechte Messwertachse kann manuell skaliert werden
- Achse logarithmisch skalieren
- Achsen automatisch teilen = SW trennt automatisch Messwerte mit eigener Skala sinnvoll so dass sich keine Messwerte überschneiden.
- Achsen automatisch skalieren = SW skaliert automatisch auf Maximal- und Minimalwerte über gesamten Bildschirm
- Einstellung Grenzwertlinie = Grenzwert und Farbe einer Grenzwertlinie kann festgelegt werden
- Messdaten komplett = gesamter Messzeitraum wird dargestellt
- Messdaten 1 Tag = die Zeitskalierung wird auf einen Tag gestellt
- Messdaten 7 Tage = die Zeitskalierung wird auf genau eine Woche gestellt
- Messdaten 2 Wochen = die Zeitskalierung wird auf 14 Tage gestellt
- Messdaten 4 Wochen = die Zeitskalierung wird auf 1 Monat gestellt
- **Kommentar einfügen** = Mit dieser Funktion kann ein Kommentar in die Grafik eingefügt werden. Dieser erscheint auch im Ausdruck.
- **Drucken** = aktuelle Grafik wird an den eingestellten Drucker gesendet oder als PDF-Dokument gespeichert

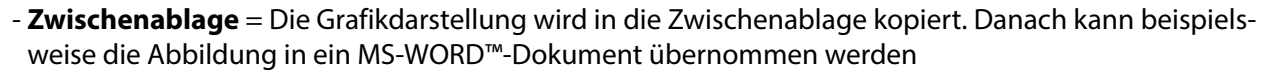

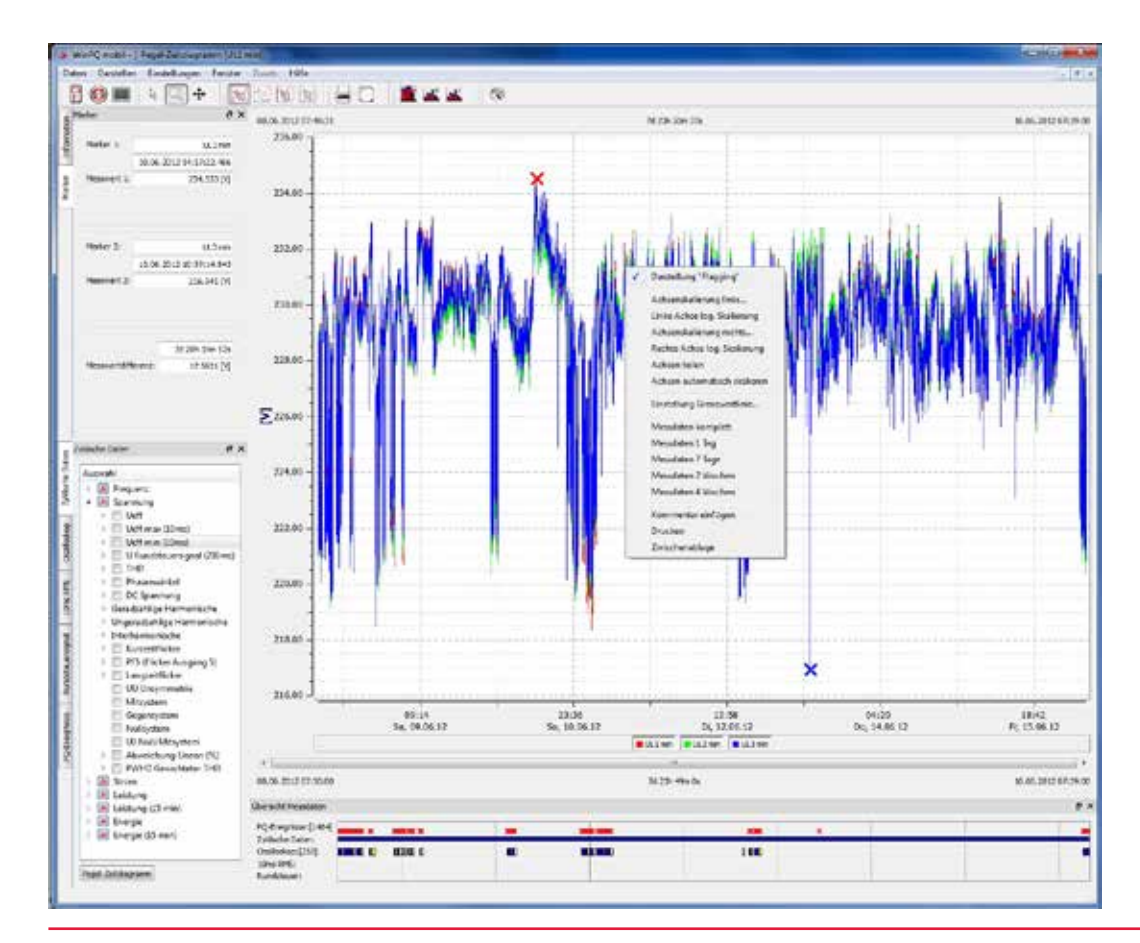

### **Einstellung Grenzwertlinie**

Im Menüpunkt "Einstellung Grenzwertlinie" ist es möglich mehrere Grenzwertlinien zu definieren. Es werden die Farbe, der Wert, sowie die zugehörige Y-Achse der Grenzwertlinie eingestellt. Beispiel: Grenzwertlinie für die Spannung; 207V (-10% Unenn)

| WintQ mobil - p Propri Zatiti ag amm (LL min)                                                                                        |                                  |                |
|----------------------------------------------------------------------------------------------------|----------------------------------|----------------|
| 10= EQ + 100 h                                                                                                    |                                  | 10.000 Mar     |
| 01.06.20                                                                                                    | 12.07:46:31                      | 74 23h 50m 37k |
| Marker 11 U.3 mm 240<br>13.06.3012 13 13 13 33 394                                                                                   |                                  |                |
| Heamert 8 226.057(N)                                                                                                    | " WILL MULTURE TO MANY           | withink        |
| Harker 2: U.3 min<br>13.08.2012 15:54:40.257                                                                                         |                                  |                |
| Mesoweri 2. 225, 196 [k]<br>290                                                                                                    | 00 - ( Surgreetlike enblenden    |                |
|                                                                                                    | Enabling Geographie              |                |
| 3140146<br>MesewertsHerenz: 0.863345 (V)<br>180                                                                                      | 00 - Assalt Table: # Urks Petits |                |
| Ξ                                                                                                    | Marier renfugen Ronach           |                |
| Iviliative Catern Ø 🛪 190                                                                                                    | 00                               |                |
| Auswehl<br>+ R Frequents<br>- Spannung<br>+ Uatt                                                                                     |                                  |                |
| Vert mix (30ms)     Uut mix (30ms)     Uut mix (30ms)     Uut mix (30ms)     D Funditivenigner (300ms)     D Fund     E Playerwinkel | -                                |                |
| E P E DC Spannung                                                                                                    | 1                                |                |

#### Grenzwert für Harmonische einblenden

Soll eine Grenzwertlinie für eine Harmonische eingeblendet werden, so schlägt die Software den zugehörigen Grenzwert der eingestellten Norm automatisch vor. Der Grenzwert wird automatisch als %- Wert oder Absolutwert in Volt angeboten, abhängig von der dargestellten Kurve.

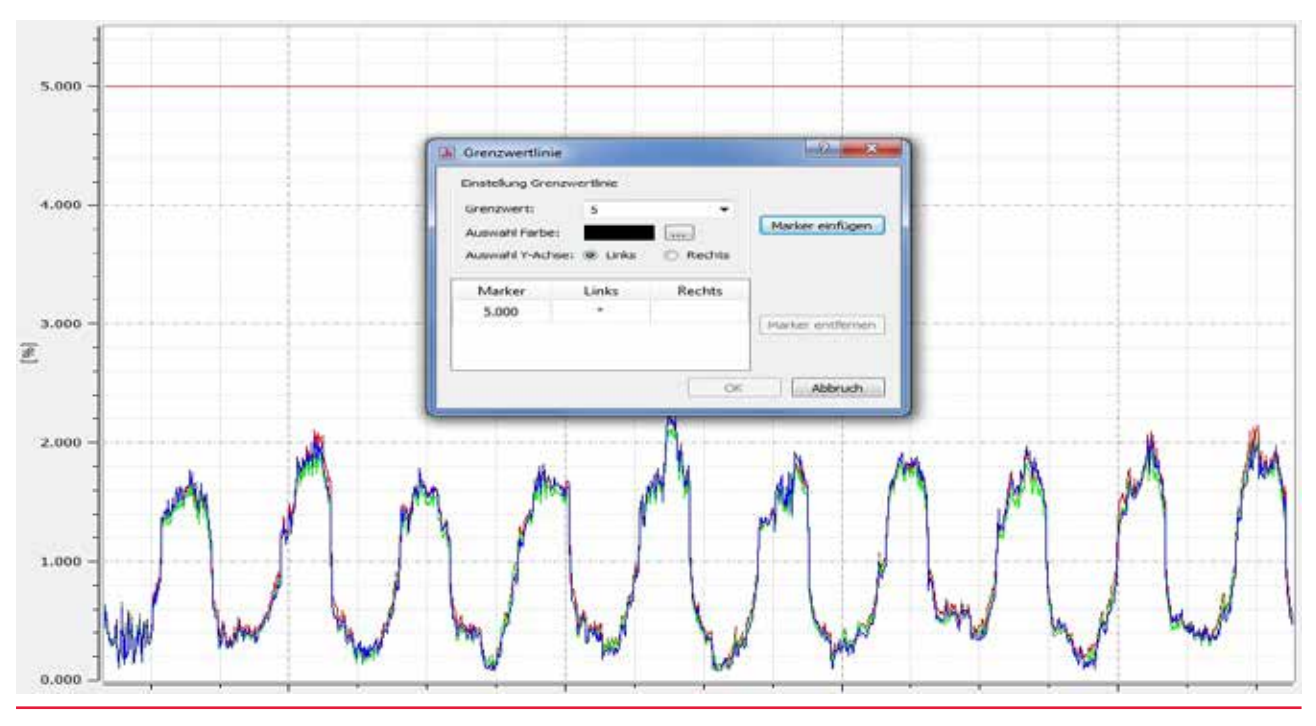

### Kommentar einfügen

Mit der Funktion "Kommentar einfügen" ist es möglich, beliebig viele Texte in die Grafik zu setzen. Um diesen Begriff zu löschen oder in der Grafik zu verschieben, muss man diesen mit der Maus anklicken damit er sich rot verfärbt. Nun kann über die Windowsfunkton "entfernen" der Text gelöscht oder mit der Maus verschoben werden.

|          | ** (www.mannewinawina | minimum |                     | WMIT |
|----------|-----------------------|---------|---------------------|------|
| 200.00 - |                       |         |                     |      |
|          |                       | 2       |                     |      |
| 150.00 - |                       | (       | voltage dip 132.23V | 1    |

### 8.4.3 Oszilloskop-Aufzeichnungen

Mit der Karte "Oszilloskop" werden alle manuell, sowie über Triggereinstellungen aufgezeichneten Oszilloskopbilder, aufgelistet. Diese können nach dem Zeitpunkt oder der Triggerbedingung sortiert werden.

Über einen Doppelklick auf die Zeile oder durch betätigen der Schaltfläche Grafik erhalten Sie das entsprechende Oszilloskopbild.

Bei jeder Störwertaufzeichnung werden alle Spannungen "Leiter gegen Leiter" sowie "Leiter gegen Erde" aufgezeichnet.

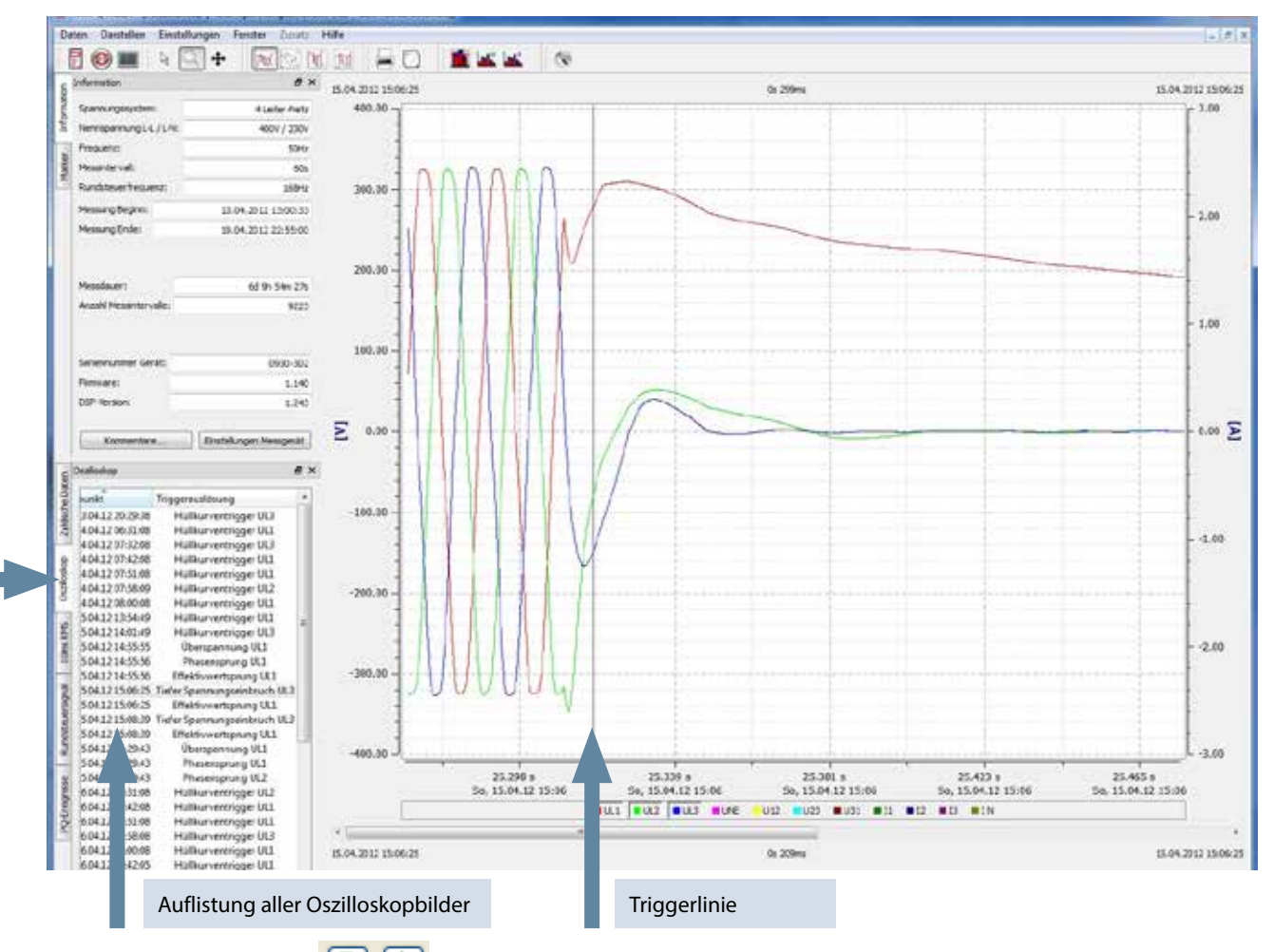

Über die beiden Tasten 💌 💷 kann durch die getriggerten Bilder geblättert werden. Die SW merkt sich hierbei die Einstellungen des vorherigen Bildes und zeigt alle weiteren Bilder in der gleichen Darstellung (im Beispiel z.B. nur die Spannungskanäle ohne Strom)

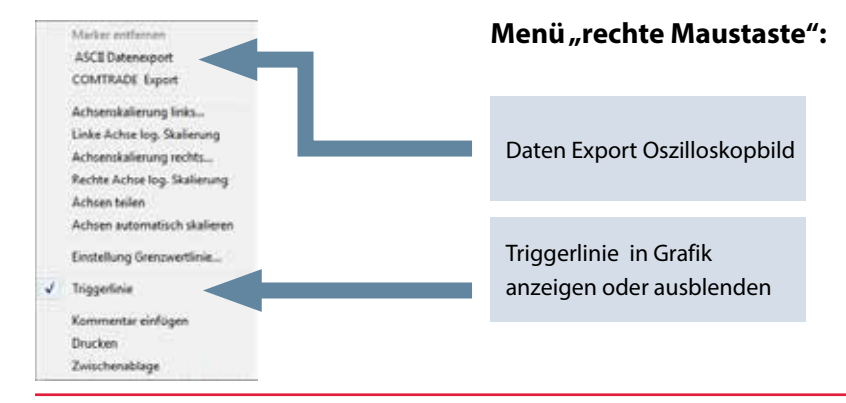

Die Berechnung des FFT Spektrums (DC – 5.000Hz) ist über die Aktivierung des Feldes "FFT" von jedem getriggerten Oszilloskopbild möglich .

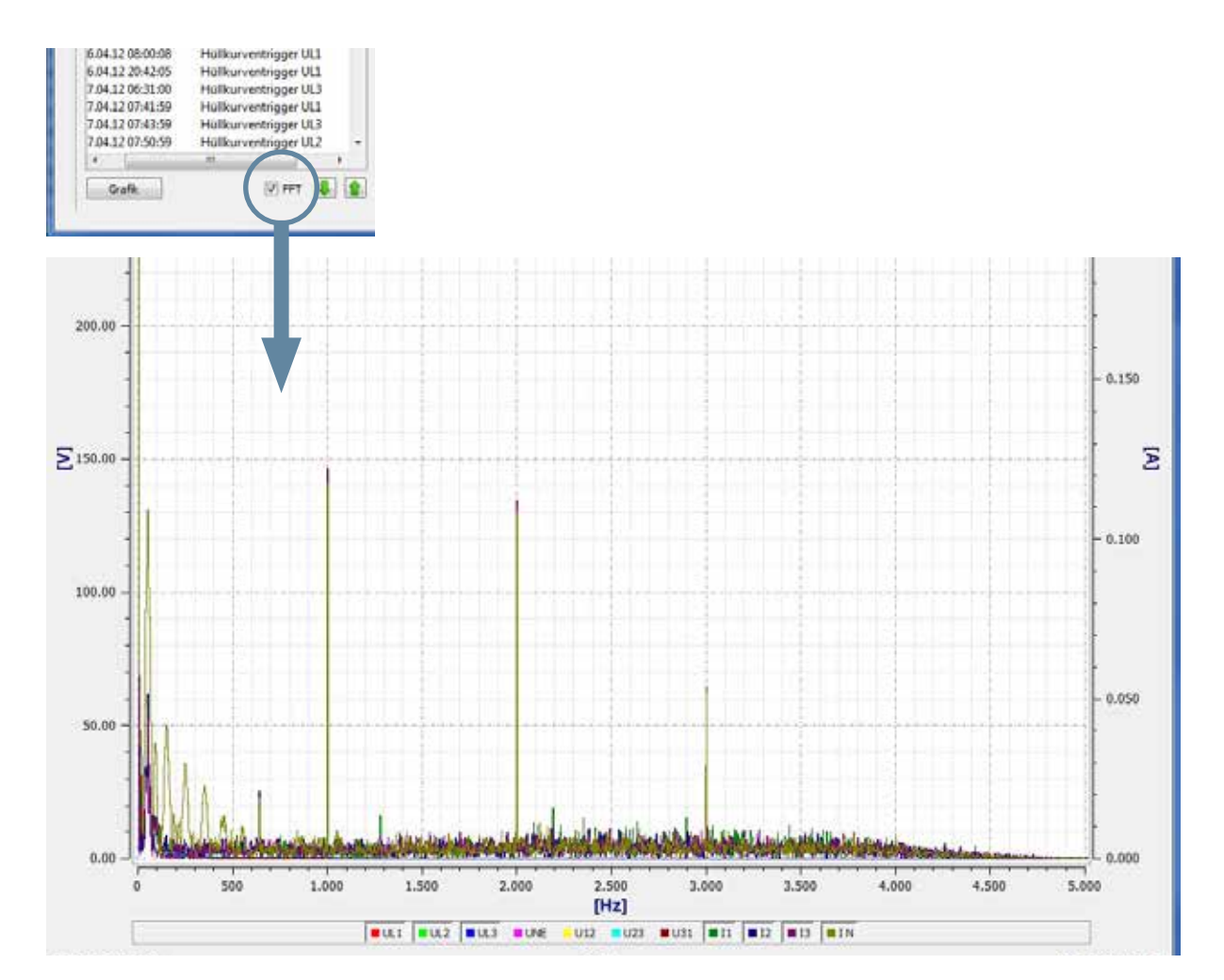

Die Markerfelder zeigen in der FFT Analyse die ausgewählte Frequenz und Amplitude im Spektrum an.

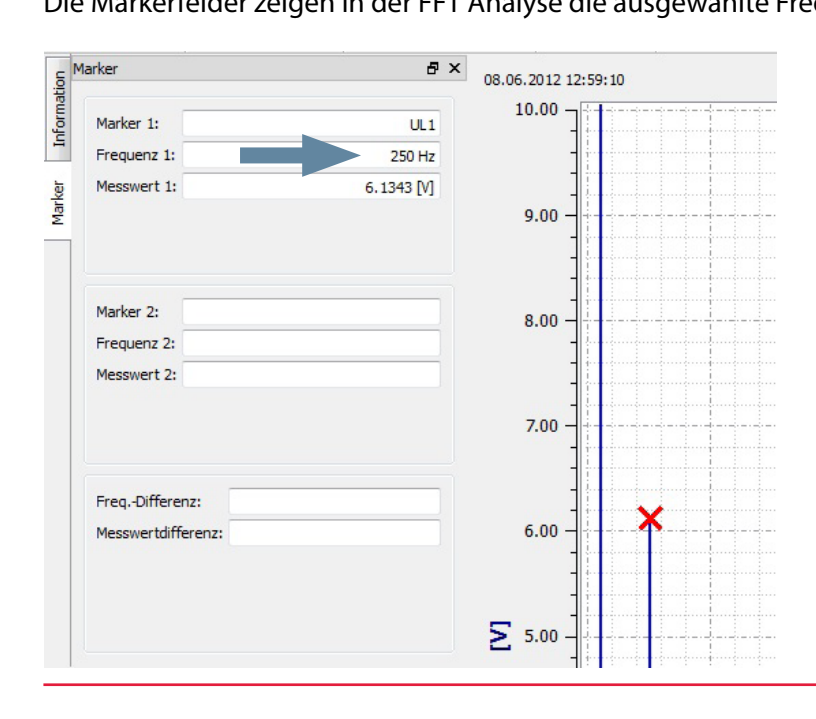

## 8.4.4 10 ms-RMS Störschriebe

Mit der Karte "10 ms RMS" werden alle manuell, sowie über Triggereinstellungen aufgezeichneten Effektivwert-Recorder, aufgelistet. Diese können nach dem Zeitpunkt oder der Triggerbedingung sortiert werden. Über einen Doppelklick auf die Zeile oder die Schaltfläche Grafik erhalten Sie den entsprechenden 10 ms- Effektivwertschrieb.

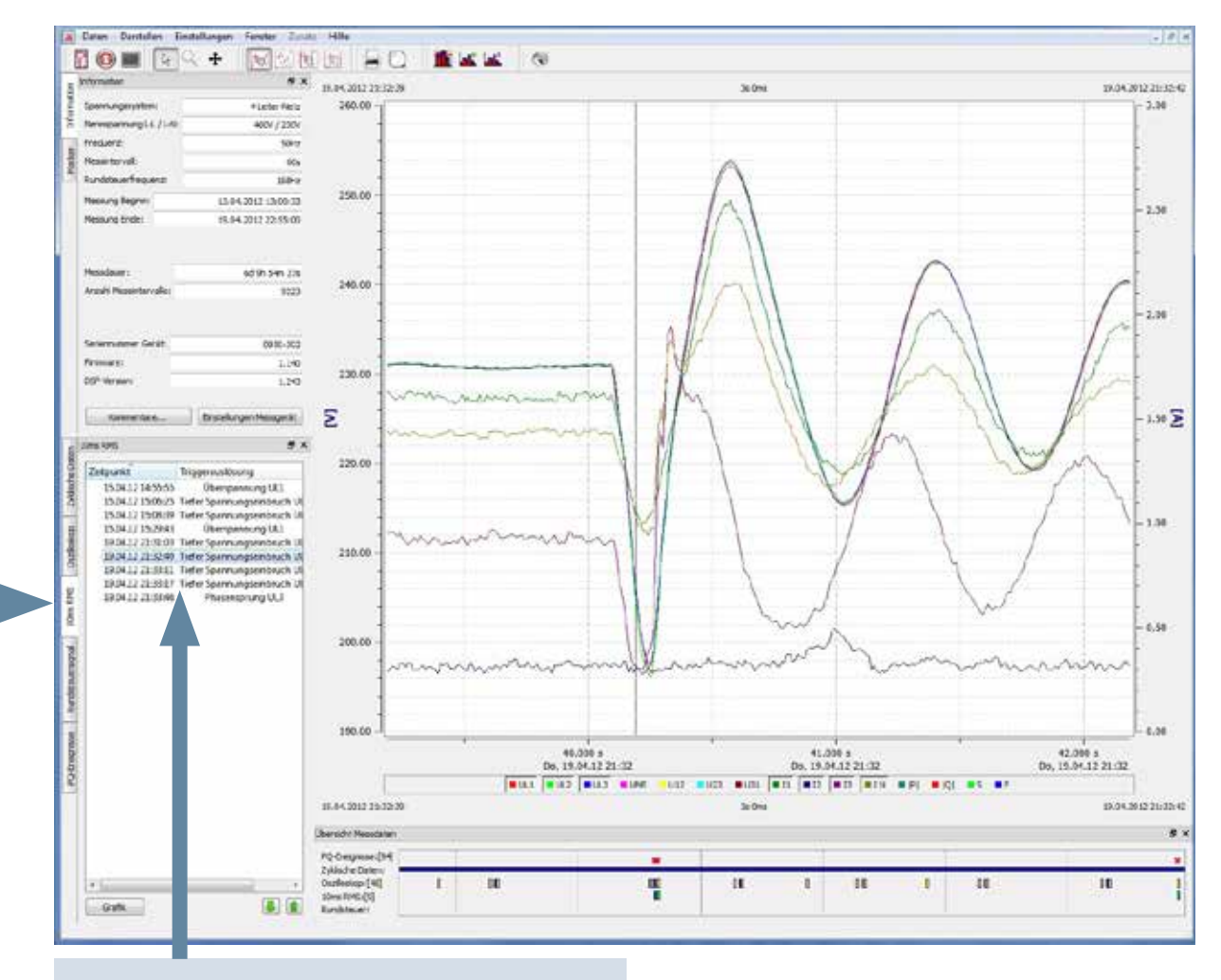

Auflistung aller 10 ms-RMS Aufzeichnungen

Über die beiden Tasten kann durch die getriggerten Bilder geblättert werden. Die SW merkt sich hierbei die Einstellungen des vorherigen Bildes und zeigt alle weiteren Bilder in der gleichen Darstellung (im Beispiel z.B. nur die Spannungskanäle ohne Strom)

### 8.4.5 Rundsteuer-Rekorder

Mit der Option "Rundsteuersignalanalyse" kann das multilog 2 gezielt auf ein Rundsteuersignal getriggert werden. Das Telegramm wird mit einer Auflösung von 10ms über die eingestellte Aufzeichnungsdauer registrieren. Die maximale Rekorderlänge beträgt 210 Sekunden.

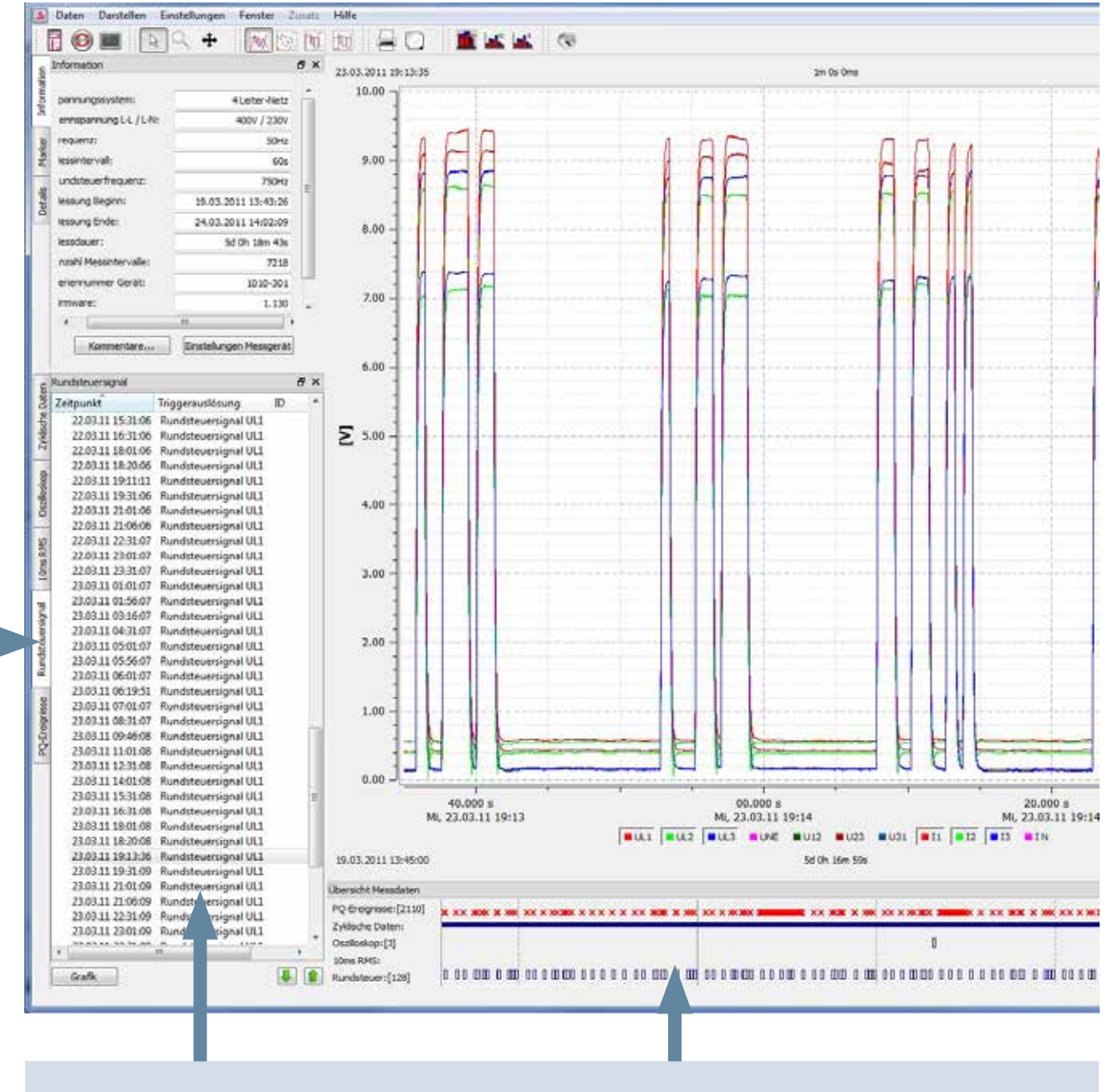

Im Beispiel wurde die Rundsteuerfrequenz 750Hz über eine Dauer von 1 Minute aufgezeichnet.

Auflistung aller Rundsteuerrekorder in der Tabelle sowie in der grafischen Übersicht

Über die beiden Tasten 💵 💼 kann durch die getriggerten Bilder geblättert werden.

# 8.4.6 PQ Ereignisse

Mit der Karte "PQ-Ereignisse" werden alle Verletzungen der eingestellten Grenzwerte angezeigt.

Über die Schaltfläche Auflistung Ereignisse erhalten Sie die detaillierte Auflistung der PQ-Ereignisse mit Zeitpunkt und Extremwerten.

|    | the second second second second |                      | 08                    |                           |                                          |         |                       |                    |                    |        |
|----|---------------------------------|----------------------|-----------------------|---------------------------|------------------------------------------|---------|-----------------------|--------------------|--------------------|--------|
|    | Sec. March 1                    | **                   |                       | -                         | fague                                    | Manhaet | ingenial to be        | and a              | Diver              |        |
|    | anti-specific                   | Allarian Apro.       | 1 Schrein Igenner     | and the minimum prov. ULL | 15042012345345                           |         | and the second second | 15-04-2022 14:000  | A Section          |        |
| 1  | emperanticitie:                 | 4614 ( 23.9          | 2 Strain Isonak       | the sections new USD      | 2556282345515                            |         | 121                   | 15.64 200 14:595   | A Section          |        |
| i. | THE PT                          | 101e                 | 1 himstoor            |                           | transferring and a second                |         |                       | 15.84 2021454      | a to the stiller   |        |
| 1  | untrauefeaters                  | 100                  |                       |                           | the lot opposite the sector              |         |                       | the second         |                    |        |
| ١. | have been                       | 1245-2522 (2008-14   |                       |                           |                                          |         |                       | The second second  |                    |        |
| 1  | ferrang being                   | 10.04.0117 (2198.08) | 5 Tarte Spann         | education III's           | 2504,012,0450,05                         |         | -                     | Tame Table 14 and  | a berarrinnes      |        |
|    |                                 |                      | a patronaulary        | and a standard (1)        | 12242012346503                           |         | -                     | 12-04-2022 14:000  | N 3H 37 12H        |        |
| ١. |                                 | Contract States and  | 3 Schools Spectrals   | pschowniang rep. US       | 2504282345508                            |         |                       | 12/04/2022 14/202  | N 3=5530+          |        |
|    | with Pagetternales              | 9223                 | 8 learnerger          | take hing thi             | 2104202345318                            |         | -                     | 13 84 2011 14 140  | 9 3=35-Qrs         |        |
|    |                                 |                      | 8 Tale Speci          | anguainteent VCI          | 104302345516                             |         | 17                    | 11843021456        | A Section Million  |        |
|    |                                 |                      | 10 Spromatigna        | Dignitestee               | 2594282145556                            | +       |                       | 15.84.202.14505    | 4 Sm Sta Silver    |        |
| 1  | eenume Geet                     | 200-52               | E Gestritur           | Hannen iche 103           | 15242017345609                           | -       | 2                     | 11442021456        | - N                |        |
| 1  | if erem                         | 1.54                 | 12 Schneis Spanning   | pocharming psc. UL2       | 25242002350828                           |         | -                     | 04203300           | and the latest     |        |
| Ι. |                                 |                      | 13 Schools Spenning   | pathoantang tag UD        | 15242012150843                           |         | 127                   | 15 IN 2712 15 Red  | 1 1=37;756m        |        |
| 1  | tereteta                        | transfurger ressorts | M Schools Spectrum    | pacture large pos. UL     | 1104262110630                            |         |                       | 15-04-2012-11-0014 | U 1-3h Niew        |        |
| ġ, | -                               | **                   | 15 Science Spanning   | pathantany my bill        | 11042012110520                           |         | -                     | 15.64.2012 15.650  | 1 1-1070           |        |
| ſ  | O Enignua                       | Interals             | to Detertoon          | equal to the local sector | TRANSFER TRANSFE                         |         | -                     |                    | i be in faire      |        |
| 8  | C B Propertode.                 | 1                    | 17 Tata Loan          | min and block bird        | -                                        |         |                       | the put inest      | to be the filmer   |        |
|    | If (a legischast.               |                      | 18 5-1-1-1            | International Contents    | 120420074300875                          |         |                       | IT BE STILL CROKE  | to the Things      |        |
| 1  | IZ G Spy Ghants.                | 27                   | -                     | and an in case 1971       | white the latent of                      |         |                       |                    | to Vietna          |        |
|    | R (R Versiguegou                |                      |                       |                           | ring or range in                         |         | 110                   | they want these    |                    |        |
|    | I A Emplement So.               | - 1                  |                       | and and and and           | Contraction of the local division of the |         | 10                    | 11.04.0004.0000    |                    |        |
|    | P. (6) thereivalla.             | 3 1                  |                       | -garment fr.d             | 104.000 100010                           |         | - The second          | 12.04-0-0-12060    | C. Don Sty Subject |        |
|    | Cal Genetosta.                  | 1                    | 15 phonesiles         | www.edurg.00              | 21042021150605                           |         |                       | 15.04.2512.15000   | () In Distance     |        |
| έ. | P. A Cherschrafts.              |                      | ID Schneitz Spacrung  | petholaritang pet. ULI    | 15242012350829                           |         | -                     | 1549-2202 15000    | 11 Jm 52: 900ms    |        |
|    |                                 |                      | 24 Technolic Spontane | to device the permeters   | 1104202150839                            |         | -                     | 1544 202 15550     | 11 Sec 53, 996ea   |        |
|    |                                 |                      | 23 Tele Span          | inglaint loch IU          | 23.04.2022.0308-09                       |         | +                     | 19 M 20215000      | 11 1= 51; 800em    |        |
|    |                                 |                      | 25 Shield Spanning    | pathaniang ing GU         | ELONDREENING IN                          |         | ш.                    | 1104.00075555      | II to Sh Kiles     |        |
|    |                                 |                      | D Tarte Spann         | ingeneration ICU          | 110420210040                             |         | -                     | 100.0011010        | i textistine       |        |
|    |                                 |                      | 28 Schooler Sparring  | potheartung reg. (3)      | 25242012150829                           | +       | -                     | 3582021505         | 1 24/30/201000     |        |
| 9  |                                 |                      | 28 Talatown           | Approximate that          | 11042812 120828                          |         | -                     | 1544-2022 15050    | It to Six Notes    |        |
|    |                                 |                      | In terms              | Salashara, U.I.           | 1534.002.8568/8.                         |         | 100                   | 1544,002,05050     | 1.1= St.Miss       | <br>   |
|    |                                 |                      | Description of        |                           |                                          |         |                       |                    |                    |        |
|    |                                 |                      | Roting same (04       |                           |                                          |         |                       |                    |                    |        |
|    |                                 |                      | Distance (M)          | 1 9                       |                                          | 1       |                       | 1 1                |                    | <br>00 |

Über die Schaltfläche **ITIC** ist es möglich alle Spannungsereignisse als ITIC-Darstellung anzuzeigen. Es werden alle Abweichungen zur Nennspannung in Dauer und Amplitude grafisch dargestellt

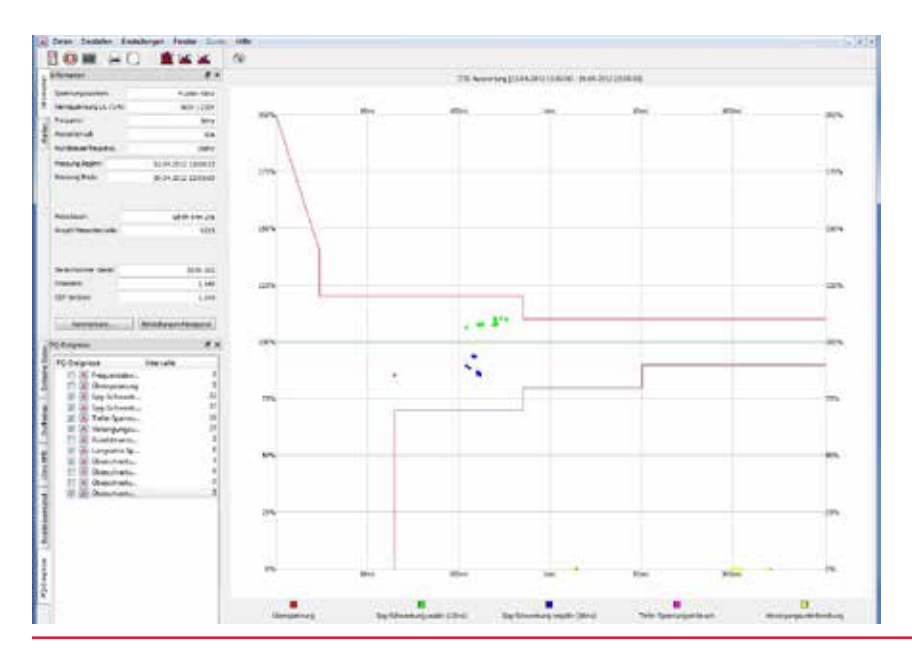

Auf der Karte "PQ Ereignisse" gibt es zusätzlich zur ITIC Grafik eine Ereignistabelle UNIPEDE Statistik für alle Spannungseinbrüche und Überspannungen.

Unter WinPQ mobil / Einstellungen / Allgemein kann diese Statistik umgeschalten werden, auf die Auswertung nach NRS 048 (Südafrika-PQ-Norm).

| Ereig | nis-Matrix  |  |
|-------|-------------|--|
| ۲     | nach EN5016 |  |
| 0     | nach NRS 04 |  |

| *      | WinPQ mobil - [Haus 4: Ev | vent Matrix Tabelle]    |      |                               |            |      |             |        |                |             |           |      |       |            |
|--------|---------------------------|-------------------------|------|-------------------------------|------------|------|-------------|--------|----------------|-------------|-----------|------|-------|------------|
|        | Daten Darstellen Ein      | stellungen Fenster Zu   | satz | Hilfe                         |            |      |             |        |                |             |           |      |       |            |
|        | 1 🕄 🔳 🔁 🕻                 | 2 🖬 🖬 🖬                 |      | <b>(</b>                      |            |      |             |        |                |             |           |      |       |            |
| ation  | Information               |                         | PX   |                               |            |      |             |        |                | р           | auer t Im | nel  |       |            |
| Inform | pannungssystem:           | 4 Leiter-Netz           | Â.   | Spannungsei                   | nbruch u [ | %]   | 10 1 1 1    |        | 000            | 500         |           | 1000 |       | 5000       |
| L      | ennspannung L-L / L-N:    | 400V / 230V             |      |                               |            |      | 10 St S     | 200    | 200 < t \$ 500 | 500 <       | t ≤ 1000  | 1000 | <12   | 5000       |
| rker   | requenz:                  | 50Hz                    |      | 90 > 1                        | u ≥ 80     |      | 0           |        | 0              |             | 0         | -    | 0     |            |
| Ma     | lessintervall:            | 60s                     |      | 80 > 1                        | u ≥ 70     |      | 0           |        | 0              | _           | 0         | -    | 0     |            |
| _s     | undsteuerfrequenz:        | 750Hz                   | E    | 70 > 1                        | u ≥ 40     |      | 0           |        | 0              | _           | 0         |      | 0     |            |
| Deta   | lessung Beginn:           | 19.03.2011 13:43:26     |      | 40 > 1                        | u 2 5      |      | 0           |        | 0              | _           | 0         |      | 0     |            |
|        | lessung Ende:             | 24.03.2011 14:02:09     |      | 5>1                           | u          |      | 0           |        | 0              |             | 0         |      | 0     |            |
|        | lessdauer:                | 5d 0h 18m 43s           |      |                               |            |      |             |        |                |             |           |      |       |            |
|        | nzahl Messintervalle:     | 7218                    |      |                               |            |      |             |        |                |             |           |      |       |            |
|        | eriennummer Gerät:        | 1010-301                |      |                               |            |      |             |        |                |             |           |      |       |            |
|        | irmware:                  | 1.130                   | Ŧ    |                               |            |      |             |        |                |             |           |      |       |            |
|        | •                         | 4                       |      |                               |            |      |             |        |                |             |           |      |       |            |
|        | Kommentare                | Einstellungen Messgerät |      |                               |            |      |             |        |                |             |           |      |       |            |
|        |                           |                         |      |                               |            |      |             |        |                |             |           |      |       |            |
| e      | PQ-Ereignisse             | ć                       | YX   |                               |            |      |             |        |                |             |           |      |       |            |
| e Dal  | PQ-Ereignisse             | Intervalle              |      |                               |            |      |             |        |                |             |           |      |       |            |
| disch  | Frequenzabw.              |                         | 0    |                               |            |      |             |        |                |             |           |      |       |            |
| Zyk    | Bog-Schwank               | 9                       | 0    |                               |            |      |             |        |                |             |           |      |       |            |
| 4      | Spg-Schwank               |                         | 0    |                               |            |      |             |        |                |             |           |      |       |            |
| osko   | 🔲 🔳 Tiefer Spannu         |                         | 0    | 0                             |            |      | Dau         | or tim | -              |             |           |      |       |            |
| Oszil  | Versorgungsu              | •••                     | 0    | Uperspannur                   | ng         |      | Dau         | erųm   | isj            |             |           |      |       |            |
|        | Langsame Sp.              |                         | 0    | u [ /o]                       | 10 < + <   | 500  | 500 < t     | < 5000 | 5000 < t <     | 60000       |           |      |       |            |
| RMS    | 🔲 进 Überschreitu.         |                         | 0    | < 120                         | 0          | 000  | 000 < 1.    | 2 0000 | 0 0000 < 12    | 00000       |           |      |       |            |
| Oms    | 🔲 🎩 Überschreitu          |                         | 0    | 120 < 110                     | 0          |      | 0           |        | 0              |             |           |      |       |            |
| -      | 🔲 🎒 Überschreitu.         |                         | 110  | 120 2 110                     | U          |      | U           |        | U              |             |           |      |       |            |
| lal    |                           |                         |      |                               |            |      |             |        |                |             |           |      |       |            |
| Jersi  |                           |                         |      |                               |            |      |             |        |                |             |           |      |       |            |
| dster  |                           |                         |      |                               |            |      |             |        |                |             |           |      |       |            |
| Run    |                           |                         |      |                               |            |      |             |        |                |             |           |      |       |            |
|        |                           |                         |      |                               |            |      |             |        |                |             |           |      |       |            |
| nisse  |                           |                         |      |                               |            |      |             |        |                |             |           |      |       |            |
| Ereig  |                           |                         |      |                               |            |      |             |        |                |             |           |      |       |            |
| ğ      |                           |                         |      |                               |            |      |             |        |                |             |           |      |       |            |
|        |                           |                         |      |                               |            |      |             |        |                |             |           |      |       |            |
|        |                           |                         |      |                               |            |      |             |        |                |             |           |      |       |            |
|        |                           |                         |      |                               |            |      |             |        |                |             |           |      |       |            |
|        |                           |                         |      |                               |            |      |             |        |                |             |           |      |       |            |
|        |                           |                         |      |                               |            |      |             |        |                |             |           |      |       |            |
|        |                           |                         |      |                               |            |      |             |        |                |             |           |      |       |            |
|        |                           |                         |      | Übersicht Messdaten           |            |      |             |        |                |             |           |      |       |            |
|        |                           |                         |      | PQ-Ereignisse:[2110]          | * ** *** * | -    | × × ×       | ****   | × × × × × ×    | × × ×       | -         |      | × *** | XX X XX 38 |
|        |                           |                         |      | Zyklische Daten:              |            |      |             |        |                |             |           |      |       |            |
|        |                           |                         |      | Oszilloskop:[3]               |            |      |             |        |                |             |           |      |       |            |
|        | Auflistung Ereignisse     | Matrix ITIC             |      | 10ms RMS:<br>Rundsteuer:[128] | 0 00 000 0 | on o | 0 0 00 00 0 | 0001   |                | 00 0 00 000 |           |      | 0 000 |            |
| PQ     | -Ereignistabelle erzeugt! |                         |      |                               | 1          |      |             |        |                |             |           |      |       |            |
|        |                           |                         | -    |                               |            |      |             |        |                |             |           |      |       |            |
|        |                           | Т                       |      |                               |            |      |             |        |                |             |           |      |       |            |

### 8.4.7 Datenexport – Intervalldaten

Unter "Einstellungen / Export" können grundlegende Parameter für den Messdatenexport festgelegt werden. Die Trennung des Dezimalzeichens ist bei einem deutschsprachigen Windows als Komma anzugeben, im englischsprachigen Windows als Punkt.

| Ausgabeformat                        |
|--------------------------------------|
| Abgrenzung                           |
| 🔘 Komma                              |
| Tabulator (^ )                       |
| O Leerzeichen ()                     |
| 🔘 Semikolon (;)                      |
| Dezimalpunkt                         |
| 🔘 Punkt (.)                          |
| Komma (,)                            |
| Datum / Uhrzeit                      |
| 31.12.2009 💌                         |
| 11:54:37                             |
| Ausgabe                              |
| Header unterdrücken (für CSV Format) |
| Mit Zeilennummerierung               |
| Abbruch OK                           |

Unter "Daten / CSV Export" können nun alle Intervalldaten einer Messung exportiert werden um diese z.B. in MS Excel zu öffnen.

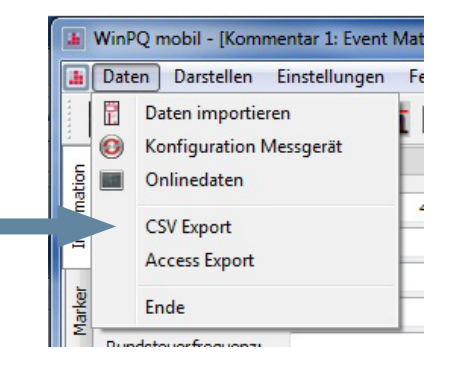

Im folgenden Menü können alle gewünschten Messwerte ausgewählt und mit der Taste "Export" in eine Datei exportiert werden. Unter "Auswahl speichern" können verschiedene Auswahldateien gespeichert wer-den. (z. B. Exportdatei aller Harmonischen)

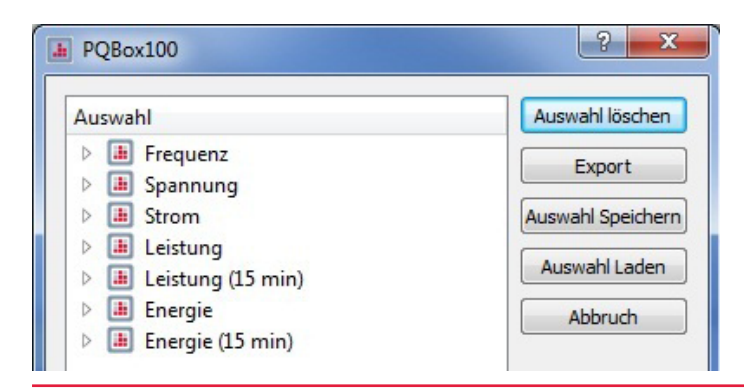

| Contraction and the second second sec | nte 🕨 WinPQ mobil 🕨 |             | ▼ ♦ WinPQ me | obil durchsuchen |
|----------------------------------------------------------------------------------------------------|---------------------|-------------|--------------|------------------|
| Organisieren 🔻 🛛 Neuer Ordne                                                                                                    | r                   |             |              | :== •            |
| Desl Name                                                                                                    | Änderungsdatum      | Тур         | Größe        |                  |
| 🚺 M 🌗 config                                                                                                    | 25.05.2012 11:48    | Dateiordner |              |                  |
| 🖳 Ca 🔒 input                                                                                                    | 04.09.2012 16:25    | Dateiordner |              |                  |
| 🚢 🔋 🐌 logos                                                                                                    | 17.04.2012 12:06    | Dateiordner |              |                  |
| 🧰 🛛 🍌 temp                                                                                                    | 17.04.2012 13:23    | Dateiordner |              |                  |
|                                                                                                    |                     |             |              |                  |
|                                                                                                    |                     |             |              |                  |
| <b>P</b>                                                                                                    |                     |             |              |                  |
| <b></b>                                                                                                    |                     |             |              |                  |
| 2                                                                                                    |                     |             |              |                  |
| Ni Ni                                                                                                    |                     |             |              |                  |
| Sy Sy                                                                                                    |                     |             |              |                  |
| Pa                                                                                                    |                     |             |              |                  |
| JE PC                                                                                                    |                     |             |              |                  |
| JE PF                                                                                                    |                     |             |              |                  |
|                                                                                                    |                     |             |              |                  |
|                                                                                                    |                     |             |              |                  |
| D. L.                                                                                                    |                     |             |              |                  |
| Dateiname: Kommentar                                                                                                    | 1_F.asc             |             |              |                  |
| Dateityp: ASCII (*.asc)                                                                                                    |                     |             |              |                  |

Der Name dieser Exportdatei sowie das Programmverzeichnis können frei gewählt werden.

### Beispiel einer Exportdatei in MS-Excel:

| L  |               |               |                 |                |         |           | -       |         |         |         |
|----|---------------|---------------|-----------------|----------------|---------|-----------|---------|---------|---------|---------|
|    | А             | В             | С               | D              | E       | F         | G       | Н       | 1       | J       |
| 1  | multilog 2    |               | Seriennumn      | ner: 101-004   |         |           |         |         |         |         |
| 2  |               |               |                 |                |         |           |         |         |         |         |
| 3  | Messung: De   | momessung,    | Solaranlage,    | Ahorn, Wald    | straße  |           |         |         |         |         |
| 4  |               |               |                 |                |         |           |         |         |         |         |
| 5  | Interval: 600 | sec           |                 |                |         |           |         |         |         |         |
| 6  | Spannung: 2   | 30 V          |                 |                |         |           |         |         |         |         |
| 7  |               |               |                 |                |         |           |         |         |         |         |
| 8  |               |               |                 |                |         |           |         |         |         |         |
| 9  | Datum/Zeit:   | 26.02.2008 14 | 1:40:00 - 04.03 | 3.2008 14:10:0 | 0       |           |         |         |         |         |
| 10 |               |               |                 |                |         |           |         |         |         |         |
| 11 | Datum         | Zeit          | P L1            | PL2            | P L3    | P Summenv | S L1    | S L 2   | S L3    | S Summe |
| 12 | 26.02.2008    | 14:40:00      | 28652.3         | 29438.1        | 25872.7 | 83963.2   | 32788.8 | 33100.7 | 28886.9 | 95998.9 |
| 13 | 26.02.2008    | 14:50:00      | 29317.4         | 31218.7        | 26715.3 | 87251.4   | 33387.5 | 34965   | 29512.1 | 99315.7 |
| 14 | 26.02.2008    | 15:00:00      | 27161.2         | 31757.6        | 26176.8 | 85095.6   | 30223.4 | 35967.5 | 29056.7 | 96802.4 |
| 15 | 26.02.2008    | 15:10:00      | 27458.8         | 31938.7        | 27016.5 | 86414     | 30806.4 | 36304.1 | 30553.1 | 98900.9 |
| 16 | 26.02.2008    | 15:20:00      | 27023.5         | 30529.4        | 25622.8 | 83175.7   | 29919.3 | 34191.5 | 28278.3 | 93621.9 |
| 17 | 26.02.2008    | 15:30:00      | 27349.7         | 30650.3        | 26668.2 | 84668.2   | 30020.8 | 34003.3 | 28995.5 | 94045   |
| 18 | 26.02.2008    | 15:40:00      | 32261.6         | 35320.6        | 32388   | 99970.3   | 35126.8 | 38619.2 | 35207.3 | 109620  |
| 19 | 26.02.2008    | 15:50:00      | 26943.4         | 30342          | 26975.9 | 84261.3   | 29702.8 | 34010.8 | 29689.1 | 94280   |

Die Reihenfolge der angewählten Messdaten im Auswahlfenster von WinPQmobil ist automatisch auch die Reihenfolge der Spalten in der Exportdatei.

Im CSV Export werden die Minimal - und Maximalwerte der Effektivwerte mit den genauen Zeitstempeln ausgegeben. Außerdem wird der Kurzzeitflicker (PST) und der Langzeitflicker (PLT) als eigene Zeitreihe unabhängig vom eingestellten Messintervall immer als 10 min Intervall ausgegeben.

| Datum/Zeit | 17.10.2013 09:30 | 06:50:00 |         |         |         |         |         |         |         |         |  |
|------------|------------------|----------|---------|---------|---------|---------|---------|---------|---------|---------|--|
| Datum      | Zeit             | UL1 Ç    | UL2     | UL3     | UL1 max | UL2 max | UL3 max | UL1 min | UL2 min | UL3 min |  |
| 07.10.2013 | 09:30:00         | 232,56   | 232,539 | 233,323 |         |         |         |         |         |         |  |
| 07.10.2013 | 09:35:39         |          |         |         |         | 233,004 |         |         |         |         |  |
| 07.10.2013 | 09:35:44         |          |         |         |         |         | 233,999 |         |         |         |  |
| 07.10.2013 | 09:38:16         |          |         |         | 233,124 |         |         |         |         |         |  |
| 07.10.2013 | 09:39:01         |          |         |         |         |         |         | 230,728 |         |         |  |
| 07.10.2013 | 09:39:01         |          |         |         |         |         |         |         | 230,506 | 231,44  |  |
| 07.10.2013 | 09:40:00         | 232,572  | 232,487 | 233,394 |         |         |         |         |         |         |  |
| 07.10.2013 | 09:40:27         |          |         |         |         |         | 233,874 |         |         |         |  |
| 07.10.2013 | 09:43:50         |          |         |         |         |         |         |         | 231,299 | 232,322 |  |
| 07.10.2013 | 09:49:00         |          |         |         | 233,116 |         |         |         |         |         |  |
| 07.10.2013 | 09:49:00         |          |         |         |         | 233,107 |         |         |         |         |  |
| 07.10.2013 | 09:49:30         |          |         |         |         |         |         | 231,209 |         |         |  |
| 07.10.2013 | 09:50:00         | 232,51   | 232,412 | 233,318 |         |         |         |         |         |         |  |

## 8.4.8 Zusatzfunktionen

Über den Menüpunkt "Fenster/Aufteilen" ist es möglich alle bisher ausgewählten Auswertungen übersichtlich in einem Bild miteinander darzustellen.

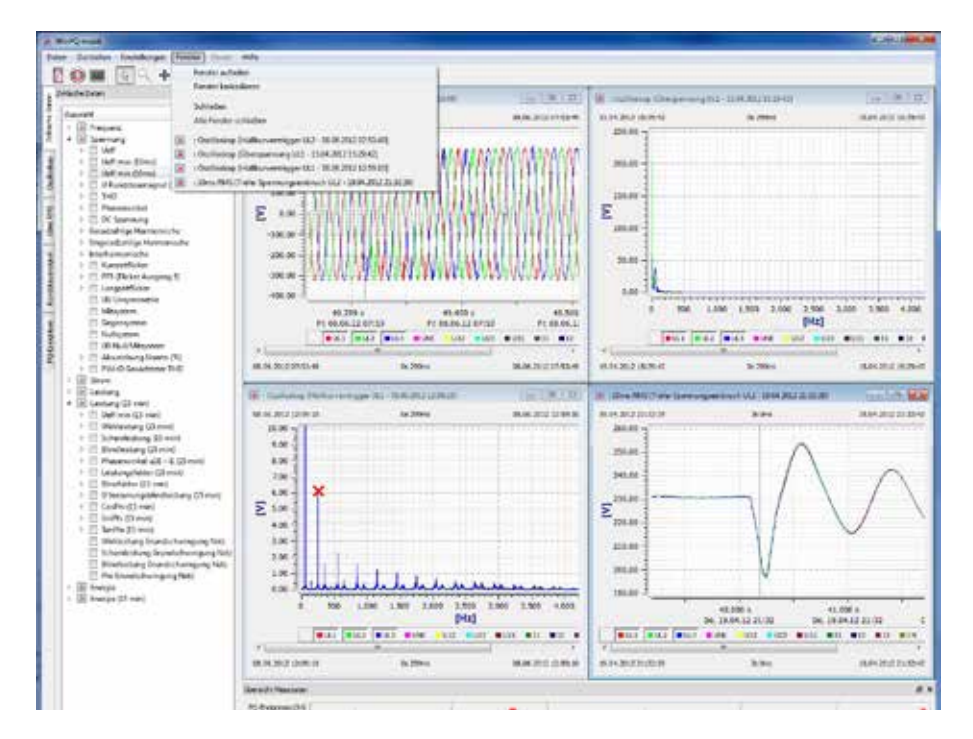

Die Felder "Information" oder "Übersicht Messdaten" können geschlossen werden, um mehr Platz für die Auswertegrafik zu bekommen. Über das Feld "Ansicht" ist es möglich diese wieder zu aktivieren.

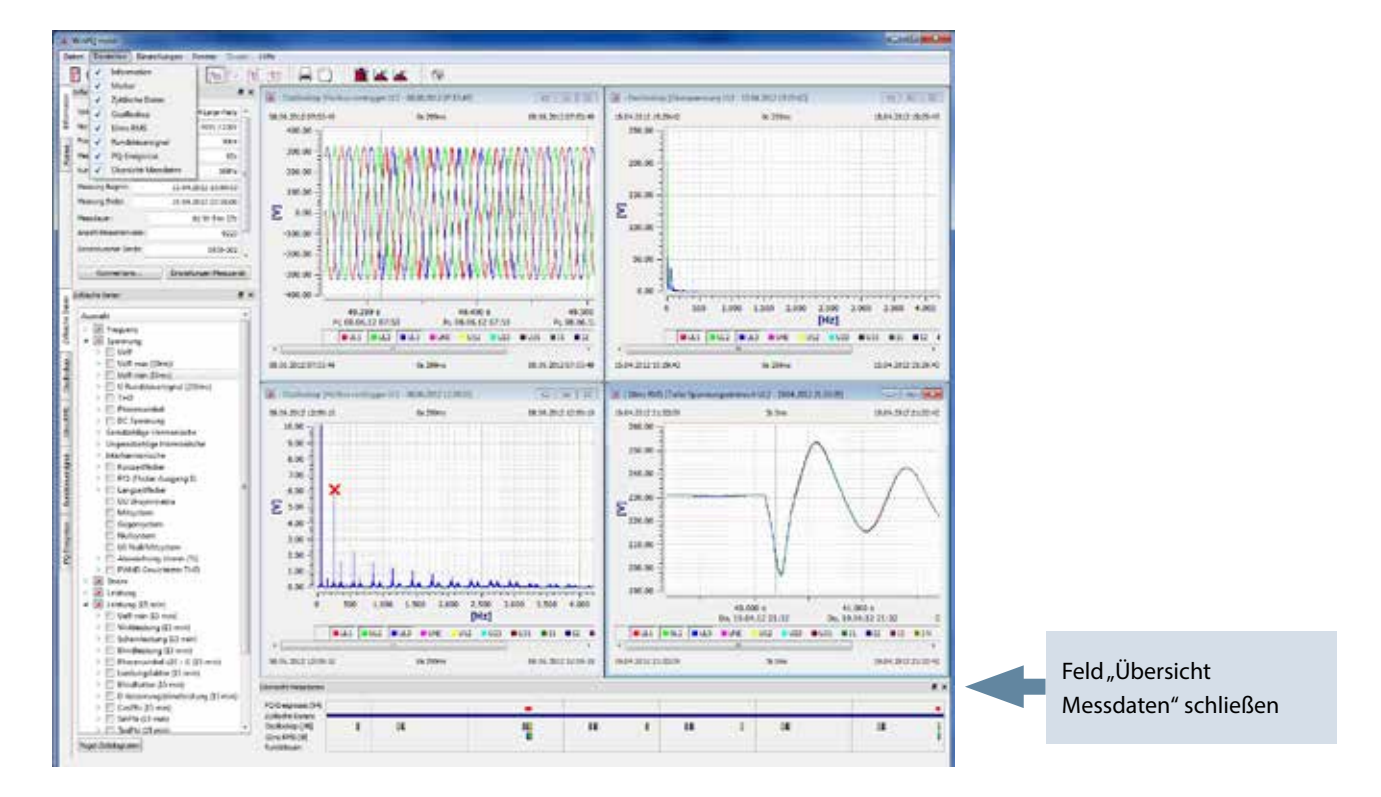

### Zwei unterschiedliche Messungen miteinander vergleichen.

Es ist möglich, während einer Auswertung, eine weitere Messung zu öffnen, Pegel-Zeitdiagramme und Normauswertungen zu starten und diese in einem Bild nebeneinander darzustellen und miteinander zu vergleichen.

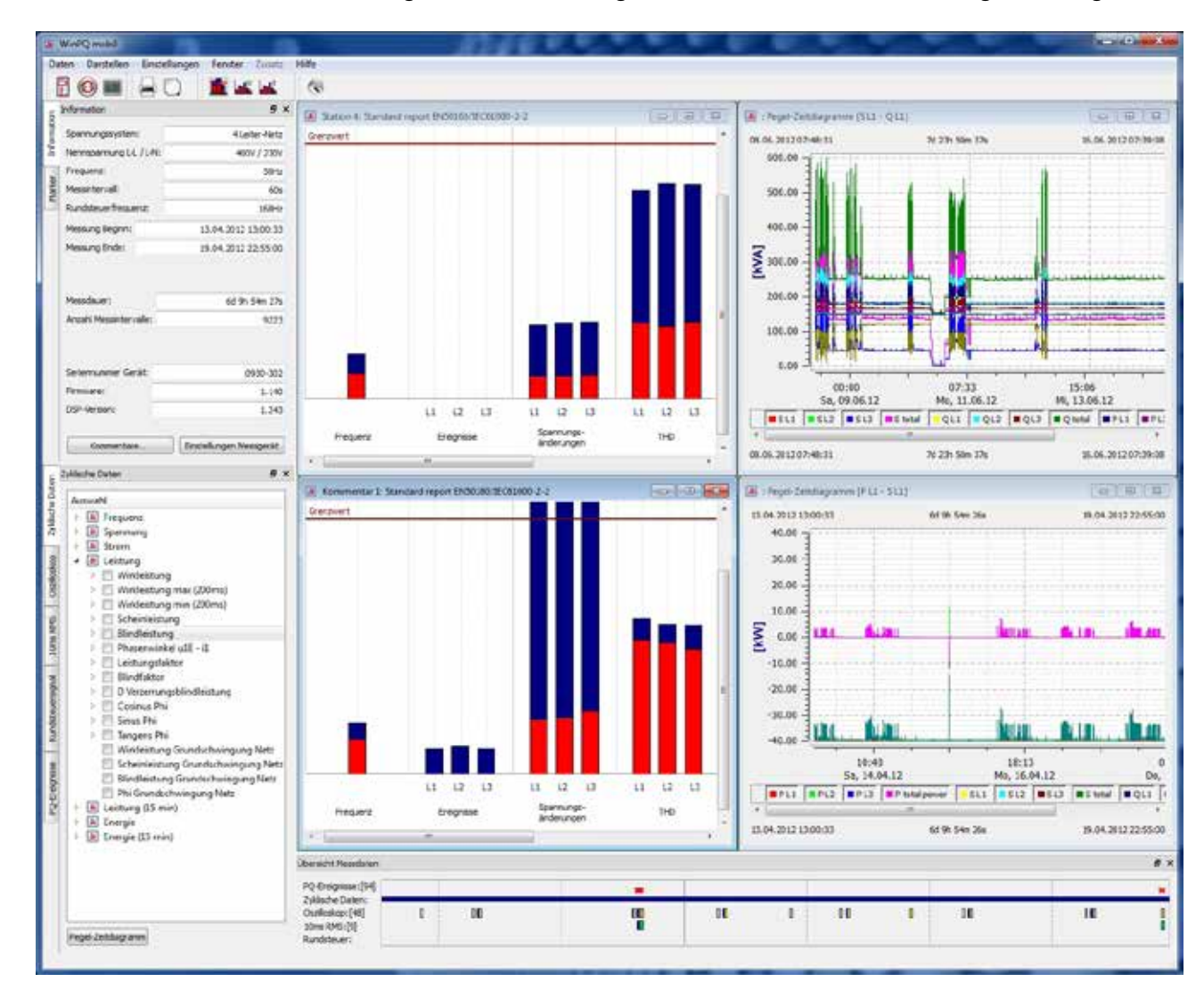

**Bild:** Zwei unterschiedliche Messungen miteinander dargestellt (2 x EN50160 Bericht; 2 x Pegel-Zeitdiagramm)

# 9. Grenzwerte und Einstellungen multilog 2

Mit dem Icon "Setup" Aben Sie die Möglichkeit Geräteparameter, Triggerbedingungen und Grenzwerte des multilog 2 zu ändern.

| est.            |                                                                      |                                           |                          |      | Aufesen Setup Messgerät        |
|-----------------|----------------------------------------------------------------------|-------------------------------------------|--------------------------|------|--------------------------------|
|                 | Ϋ́ι                                                                  |                                           |                          |      | Neues Setup an Messgerät sonde |
| 1               | Konfiguration                                                        | in anu                                    |                          | ñ    | Offnen Vorlage                 |
|                 | Spannungssystem:                                                     | etz O SLeiter Netz                        | 1Letter-Anschus (L190)   |      | .speichern Wirlage             |
|                 | Martechnung Aufleichen                                               | Ung Bezeichnung Hessauftrag               |                          | -    | Grundeinstellung               |
| undenstellung   | no sparrurg - Tor take                                               |                                           |                          |      |                                |
| 1.01            | U: V-Schaltung                                                       | T1 Aron-Schaltung                         | Wander Obersetzungsfakto |      |                                |
|                 | 81                                                                   | 81                                        | 18,1                     | 1.   |                                |
|                 | <b>5</b>                                                             | ü                                         | 14.2                     | 1    |                                |
| CHERIZWEISE     | R_78_9                                                               |                                           | - us                     | 1    |                                |
|                 |                                                                      |                                           | -                        | -    |                                |
|                 | 1                                                                    | the sale as                               | UNE                      | 19   |                                |
| Oszilloskop     | เปิเชิเชิทีโย                                                        | H    2    3    h                          | 11r                      | 1    |                                |
|                 | Messparameter                                                        | Leistungamesau                            | ng Ib                    |      | Start Messgerät                |
|                 | Nernspannung LE / LL [V]: 230,00                                     | 208,32 @ nech 001                         | H0110-2                  |      | Stopp Messger at               |
|                 | Mesanterval (sec):                                                   | 600 Anschlus                              | sleistung <sup>12</sup>  | 10   |                                |
| ns RMS Rekorder | Intervaldauer Leistung                                               | nin • Ursynne                             | etin- Die<br>ung         | 1    |                                |
|                 | Rundsteuerrecorder An / Aus                                          | Fidedurve                                 | AUX-Eingang:             |      |                                |
|                 | Preisvenz - Rundsteuer (Hz)                                          | 268                                       | Bezeidnung:              |      |                                |
|                 | Bandonite (Hz)                                                       | 3 🔹 200 v Ku                              | M Erheit                 |      |                                |
| ansientenkarte  | Autombrungsdauer (sec)                                               | 60 C 120 V Ku                             | Office:                  |      |                                |
| 100             | Tragerpegel (% UK)                                                   | 0.5                                       | Wanderfakter:            |      |                                |
|                 | 2 Zeitsteuerung PQ-Box                                               |                                           |                          |      |                                |
|                 | Bitte beachten Ge:<br>Der Starthetts eftit der Mensurei muss mersend | in Interval up Beijen des essentisten Mes | central areas largers.   |      | Synchronisation Uhrzeit        |
| Update          | de nech ferm nur komplette Intervalle zur Aus                        | vertung herongestigen werden.             |                          | 1.00 | 🕑 Autom, synchronisieren       |
|                 | Startbedenkt                                                         | Endrergunkt                               | 100 Total 100 Total 100  | 11   |                                |

| Auslesen Setup Messgerät        | Laden der aktuellen Einstellungen aus dem Netzanalysator                                                               |
|---------------------------------|----------------------------------------------------------------------------------------------------|
| Neues Setup an Messgerät senden | Sendet die geänderten Einstellungen an das Messgerät                                                                   |
| Öffnen Vorlage                  | Öffnet eine Vorlagedatei auf dem PC                                                                                    |
| Speichern Vorlage               | Speichert eine Setup-Einstellung auf dem PC als Vorlage.<br>Es werden alle Einstellungen auf allen Karten gespeichert. |
| Grundeinstellung                | Setzt alle Grenzwerte und Triggereinstellungen aller Karten auf<br>die Grundeinstellung                                |
| Start Messgerät Stopp Messgerät | Mit dieser Funktion kann auf dem Messgerät eine Messung ge-<br>startet und gestoppt werden.                            |
| Synchronisation Uhrzeit         | Synchronisiert die Uhrzeit multilog 2 auf die PC-Zeit                                                                  |
| Auto-Synchronize                | Ist dieses Feld aktiviert, so wird die multilog 2 automatisch mit<br>dem Senden des Setups auf den PC synchronisiert.  |

### 9.1 Setup - Grundeinstellungen

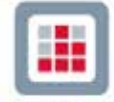

Geundeinstellungen werden Einstellungen wie Netzform, Nennspannung und Übersetzungsverhältnis von Strom- und Spannungswandler vorgenommen.

● <sup>4-Leiter</sup> ● <sup>3-Leiter</sup> Mit der Einstellung 3-Leiter oder 4-Leiter Netz unterscheidet das Gerät die zu mesende Netzform. In einem isolierten 3-Leiter Netz, werden alle Bewertungen der Norm EN50160 aus den Leiter-Spannungen berechnet. In einem 4-Leiter Netz (geerdetes Netz) werden alle Power-Quality-Parameter aus den Strangspannungen ermittelt.

|                                          | in der 1-Leiter Mess             | ung wird nur Messwerte d | ier Phase LT, N und P    | 'E ertass    |
|------------------------------------------|----------------------------------|--------------------------|--------------------------|--------------|
| Konfiguration                            |                                  |                          |                          |              |
| Netzwerk:                                | 50 Hz                            | 🔘 60 Hz                  |                          |              |
| Spannungssystem:                         | 4 Leiter-Netz                    | 🔘 3 Leiter-Netz          | 🔘 1 Leiter-Anschluss [L1 | -PEN]        |
| Aufzeichnung<br>"nur Spannung"           | Aufzeichnung<br>"nur Basisdaten" | Bezeichnung Messauftrag  |                          |              |
| Strom- Spannungswandler                  |                                  |                          | Wandler-Überset          | tzungsfaktor |
| U: V-Schaltung                           | I: Aro                           | n-Schaltung              | UL1                      |              |
|                                          |                                  |                          | UL2                      |              |
| Ĩaliasjē⁺Aliasjē<br>ſ₩□. ſ₩□. "          | P1,P<br>\$1,/ <sup></sup> }\$    | 2 91 22 21 2 2 21        | UL3:                     |              |
|                                          |                                  | <br>Խ                    | UNE                      |              |
| L17 L2 <sup>2</sup> L37 N7 <sup>-1</sup> | т <b>е</b> (н)                   | 12   13   1 <sub>E</sub> | n:                       |              |
| Messparameter                            |                                  | Leistungsmessung         | 12:                      |              |
| Nennspannung LE / LL [V]:                | 230,00                           | 398,37 (O) nach DIN40110 | 0-2                      |              |
| Messintervall [sec]:                     |                                  | 600 Anschlussleist       | ung I3:                  |              |
| Totop all davias Laistuna                | 15 min                           | Unsymmetrie-             | IN:                      |              |

Es ist möglich einen Messauftrag vor einer Messung mit einem Text (maximal 32 Zeichen) zu beschriften. Nach dem Übertragen der Messdaten auf den PC, findet man diesen Text unter "Einstellungen Messgerät" wieder.

| Mesagerät:       | PQBGK100 Ver:01.142 Sni1126-302 [COM12] |                     |                 | 0.0 | Auslesen Setup Mesogerät        |
|------------------|-----------------------------------------|---------------------|-----------------|-----|---------------------------------|
|                  | i i come come                           |                     |                 |     | Neues Setup on Messgerät sender |
|                  | Konfiguration                           |                     |                 |     | Synchronisation Uhrzeit         |
|                  | Netmierks                               | S0 Hz               | 60 Hz           |     | TAutors. Synchronisieren        |
|                  | Spannungssystem:                        | 4Leter-Netz         | O 3 Letter-Netz | -   | Offnen Vorlage                  |
| Grundeinstellung | 🖾 Aufzeichnung "nur Spennung"           | Dezeichnung Messauf | frag            |     | Southern Walace                 |
|                  | Stron-Spannungsvander                   |                     |                 |     | Gundensteking                   |

#### Speziell Schaltungsarten für Sekundärwandlersysteme:

#### U: V-Schaltung

Sind die Spannungssekundärwandler im Mittel- oder Hochspannungsnetz in V-Schaltung geschaltet, wird diese Funktion aktiviert. Der Spannungsanschluss U2 liegt auf Erde.

#### I: Aron-Schaltung

Liegen die Stromwandler im Mittel- oder Hochspannungsnetz in Aronschaltung vor, wird diese Funktion verwendet. Der Strom I L2 wird nicht angeschlossen und vom multilog 2 berechnet.

Nennspannung [V]: 400

Das multilog 2 bezieht alle Triggerschwellen oder PQ-Ereignisse auf die eingestellte Nennspannung. Als Nennspannung wird im 3-Leiter Netz die vertraglich vereinbarte Leiter-Leiter Spannung angegeben z.B. 20400V. Im 4-Leiter Netz wird die Leiter Erdspannung angegeben z.B. 230V.

Messintervall [sek]:

10

Das Messintervall des multilog 2 kann frei, im Bereich von einer Sekunde bis 1800 Sekunden, eingestellt werden. Die Grundeinstellung beträgt 10 Minuten, da dies in der Norm EN50160 und IEC61000-2-2 als Intervall fest vorgegeben ist.

### 9.1.1 Größe der Messdaten

Die Einstellung des Messintervalls auf Werte kleiner als 60 Sekunden ist nur für kurze Messzeiträume (wenige Stunden) geeignet, da hier sehr große Datenmengen vom Messgerät aufgezeichnet werden. Das Messgerät erfasst über 2.250 verschiede Messwerte parallel.

Beispiele der Datengröße von den Langzeitdaten. Die Störschriebe erhöhen den Speicherbedarf zusätzlich:

- ein Messintervall von 10 Minuten erzeugt eine Datengröße von ca. 10 MByte in einer Woche - ein Messintervall von 1 Sekunde erzeugt eine Datengröße von ca. 10 MByte in 30 Minuten

Die anfallende Datengröße kann über zwei Wege eingeschränkt werden.

# a) Aufzeichnung nur Spannung

In dieser Einstellung werden keine Ströme und Leistungen erfasst. Die anfallende Datenmenge reduziert sich auf ca. 40%.

"nur Basisdaten"

#### b) Aufzeichnung nur Basismessdaten

Basismessdaten beinhaltet folgende Messdaten: (es fehlen die Harmonischen / Zischenharmonischen/ Phasendifferenz) Alle Recorder sind nach wie vor aktiviert.

| Status, Events, Flagging                                               |
|------------------------------------------------------------------------|
| Netzfrequenz                                                           |
| Extremwerte Frequenz                                                   |
| Spannungsmessgrößen                                                    |
| Spannungsextremwerte, Flickerbemerkbarkeit                             |
| Strommessgrößen                                                        |
| Stromextremwerte                                                       |
| Leistungsmessgrößen                                                    |
| Extremwerte Leistungen                                                 |
| Rundsteuersignal                                                       |
| THC, K-Faktor, Phasendifferenz, Mit-, Gegen-, Nullsystem               |
| Verzerrungsblindleistung, Leistungsflußrichtung, Phasendifferenz       |
| Spannungsextremwerte, Rundsteuersignalextrema                          |
| Spannungsabweichung, Symmetrie, PWHD                                   |
| Stromwerte, symmetrische Komponenten, Unsymmetrie, PWHD, PHC           |
| Leistungsmesswerte, cosPhi, sinPhi, tanPhi, Grundschwingungsleistungen |
| Grundschwingungsverschiebungsblindleistung                             |
| Blindleistungsextremwerte                                              |
| Scheinleistungsextremwerte                                             |
| Leistungsmessgrößen                                                    |
| 15-Minuten-Intervall                                                   |
| Verzerrungsblindleistung, Leistungsflußrichtung, Phasendifferenz       |
| Leistungsmesswerte, cosPhi, sinPhi, tanPhi, Grundschwingungsleistungen |
| Grundschwingungsverschiebungsblindleistung                             |
| Spannungsmessgrößen                                                    |

Eine Messung im 1sec Intervall über 1h benötigt ca. 6,6 Mbyte.

Damit ergibt sich für die 1 Gbyte Karte eine berechnete maximale Aufnahmedauer von ca. 6,6 Tagen.

### Wandlerfaktor Einstellung

| UL1  | 1   |
|------|-----|
| UL2: | 1   |
| UL3: | 1   |
| UNE  | 1   |
| 11:  | 1   |
| 12:  | 1   |
| 13:  | 1   |
| TNI- | - 1 |

In den Wandlereinstellungen ist das Übersetzungsverhältnis der Strom- und Spannungswandler, an denen der Netzanalysator angeschlossen wird, einzutragen.

#### **Beispiel:**

Spannung:primär = 20.000V; sekundär = 100V; Wandlerfaktor UL1 = 200Strom:100A / 5A = Wandlerfaktor 20

#### Intervall der Leistungen:

Alle Leistungswerte werden zusätzlich zum frei einstellbaren Intervall mit 10, 15 oder 30 Minuten Intervallen aufgezeichnet. Diese Intervalle beginnen immer synchron zu den vollen Stunden.

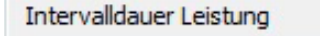

| 15 min | - |
|--------|---|
|--------|---|

#### Grundeinstellung der Leistungsberechnung

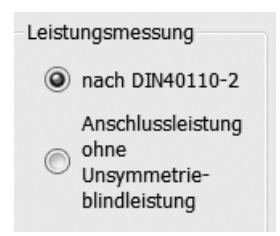

Die Leistungsberechnung in der Gerätefirmware kann zwischen zwei Messfunktionen ausgewählt werden:

- Leistungsberechnung nach DIN40110-Teil 2 mit Berechnung der Unsymmetrie-Blindleistung (ist die Werkseinstellung des Gerätes)
- Vereinfachte Leistungsberechnung ohne Beachtung der Unsymmetrieblindleistung in den 3~Phasenleistungen.

Diese Einstellung hat Einfluss auf die Leistungsmesswerte im Gerätedisplay, den Onlinedaten und den aufgezeichneten Messdaten.

### Rundsteuersignalanalyse:

| 168 |
|-----|
| 4   |
| 60  |
| 0.5 |
|     |

Im Feld Rundsteuerfrequenz kann eine beliebige Frequenz im Bereich von 5 Hz bis 3750 Hz vorgegeben werden. Diese wird nun permanent als 200 ms-Maximalwert in den zyklischen Daten aufgezeichnet.

#### **Option Rundsteuersignalanalyse:**

Ist die Option Rundsteuersignalanalyse im Gerät frei geschaltet, kann ein zusätzlicher Rekorder für diese Frequenz gestartet werden. Der Rekorder erfasst alle Spannungen und Ströme des Rundsteuersignales.

Es können die Aufzeichnungsdauer, die Bandbreite des Filters, sowie der Triggerpegel für diesen Rekorder, eingestellt werden. Die maximale Aufzeichnungsdauer beträgt 210 Sekunden.

Ist die Geräteoption "Rundsteuer" freigeschalten, so erkennt man dies auf der letzten Displayseite des mulitlog 2 mit der Bezeichnung: multilog 2 Light / Expert + S

Rundsteuerrekorder aktiv Der spezielle Rundsteuerrekorder kann ein- und ausgeschaltet werden

**Achtung:** Der Rundsteuerrekorder kann große Datenmengen erzeugen und sollte nur eingeschaltet werden wenn gezielt eine Störung im Signalverlauf gesucht wird.

#### Das multilog 2 über Zeitauftrag programmieren

Es ist möglich das multilog 2 über einen voreingestellten Zeitauftrag zu starten und zu stoppen.

Beispiel: Das multilog 2 soll von 0:00 Uhr bis 3:00 Uhr mit einem 1 Sekunden Intervall zeitgesteuert einund ausschalten.

| Zeitsteuerung PQ-Box                                                                            |                                                                     |                                                                                  |               |
|-------------------------------------------------------------------------------------------------|---------------------------------------------------------------------|----------------------------------------------------------------------------------|---------------|
| Bitte beachten Sie:<br>Der Startzeitpunkt der Me<br>da nur komplette Interval<br>Startzeitpunkt | essung muss zwingend im Interval<br>le nach Norm zur Auwertung beni | ll vor Beginn des eigentlichen Messzeitra<br>utzt werden dürfen.<br>Endzeitpunkt | aumes liegen, |
| 01.02.2013                                                                                      | ▼ 09:00:00                                                          | 08.02.2013                                                                       | ▼ 09:00:00    |

Wird die Starttaste auf dem multilog 2 vor dem Messauftrag betätigt, so fängt das Gerät sofort mit der Aufzeichnung an.

Wird die Stopptaste vom multilog 2 vor dem Ende des Messauftrages betätigt, so wird die Messung sofort angehalten.
# Uhrzeit des multilog 2 einstellen:

| PC - Datum:   | 06.09.2012 | Datum Messgerät:   | 01,01,1990 |
|---------------|------------|--------------------|------------|
| PC - Uhrzeit: | 12:00:22   | Uhrzeit Messgerät: | 01:00:00   |

Synchronisation Uhrzeit Synchronisiert die Uhrzeit des multilog 2 auf die PC-Zeit im Augenblick der Tastenbetätigung. Die Uhrzeit des multilog 2 wird hiernach nicht permanent in der Anzeige weitergeführt.

# 9.2 Setup – Grenzwerte EN50160 / IEC61000-2-2 / IEC61000-2-4

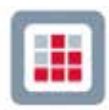

Greavete In diesem Menüpunkt sind alle Grenzwerte der Norm EN50160 und IEC61000-2-2 voreingestellt. Die Verträglichkeitspegel können vom Benutzer verändert werden.

Über die Schaltfläche Grundeinstellung werden die Grenzwerte wieder auf die Normwerte zurückgesetzt.

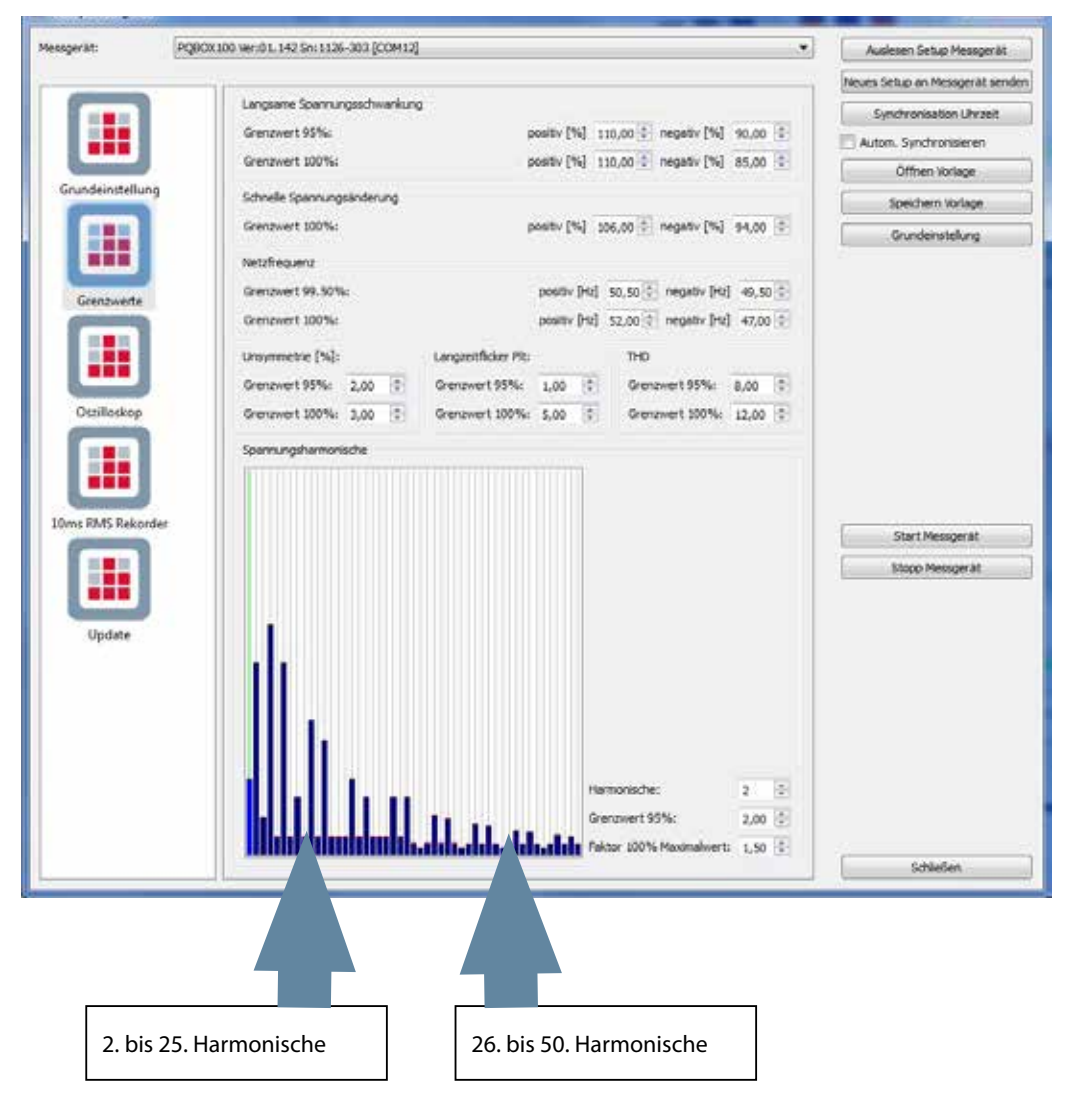

Da die EN50160 nur Grenzwerte für Harmonische bis zur 25. Ordnungszahl vorgibt, wurden in den Grundeinstellungen des multilog 2 die Verträglichkeitspegel der IEC61000-2-2 für die 26. bis 50. Oberschwingung hinterlegt.

Die Schaltfläche Öffnen Vorlage bietet die Möglichkeit, verschiedene auf dem PC gespeicherte Konfigurationen zu öffnen. In den Vorlagen sind auch die Grenzwertdateien IEC61000-2-4 für Industrienetze hinterlegt.

Mit dem Icon Neues Setup an Messgerät senden können beliebig viele Einstellungsvorlagen für das multilog 2 gespeichert werden.

# **THD Berechnung**

| THD - Berechnung | Die Berechnung der THD Werte der Spannungen |
|------------------|---------------------------------------------|
|                  | und Ströme sind im Gerätesetup einstellbar. |
| H2 - H40         | - H2 bis H40 (Messung nach EN50160)         |
| 🔘 Н2 - Н50       | - H2 bis H50 (Messung nach IEC61000-x-x)    |

# 9.3 Triggereinstellungen Oszilloskopbild

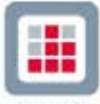

Oszilleskop Im Menüpunkt "Oszilloskop" können Auslösekriterien für Oszilloskopbilder gesetzt werden. In der Grundeinstellung ist eine Effektivwertschwelle von +10% und -10% der Nennspannung eingestellt.

Ist ein Feld grau hinterlegt und nicht markiert, so ist dieses Triggerkriterium nicht aktiv. Alle Triggerbedingungen können parallel betrieben werden und sind "oder verknüpft".

|                                   | [%]                                                        | 1                                       |                     | [%] | 1  | [%]         |       | [9]      |      | [%] |
|-----------------------------------|------------------------------------------------------------|-----------------------------------------|---------------------|-----|----|-------------|-------|----------|------|-----|
| UL1:                              | 7                                                          | 90                                      | V                   | 110 |    | 10          |       | 6        |      | 20  |
| UL2:                              |                                                            | 90                                      |                     | 110 |    | 10          |       | 6        |      | 20  |
| UL3:                              | V                                                          | 90                                      |                     | 110 |    | 10          |       | 6        |      | 20  |
| JNE:                              |                                                            |                                         |                     | 30  |    | 10          |       |          |      | 20  |
| J12:                              |                                                            | 90                                      | 6                   | 110 |    | 10          | E     | 6        |      | 20  |
| J23:                              |                                                            | 90                                      |                     | 110 |    | 10          |       | 6        |      | 20  |
| J31:                              | E                                                          | 90                                      |                     | 110 |    | 10          |       | 6        |      | 20  |
|                                   | [A]                                                        | 1                                       |                     | [A] | _  | [A]         |       |          |      |     |
| IL 1:                             |                                                            | 10                                      |                     | 110 |    | 10          |       |          |      |     |
| IL2:                              | E                                                          | 10                                      |                     | 110 |    | 10          |       |          |      |     |
| IL3:                              | E                                                          | 10                                      |                     | 110 |    | 10          |       |          |      |     |
| IN:                               |                                                            |                                         |                     | 10  | E  | 10          |       |          |      |     |
| Hüllkı                            | ırventrigger                                               |                                         |                     |     |    |             |       |          |      |     |
| Hüllkı                            | irventrigger                                               |                                         |                     |     |    |             |       |          |      |     |
| Hüllkı<br>Totze                   | urventrigger<br>eit Hüllkurventr                           | rigger [s]:                             |                     |     |    | -           |       |          |      | 1   |
| Hüllkı<br>Totze<br>Hyste          | urventrigger<br>eit Hüllkurventr<br>erese                  | rigger [s];                             |                     |     |    | -           |       |          |      | 1   |
| Hüllkı<br>Totze<br>Hyste          | urventrigger<br>sit Hüllkurventr<br>erese<br>erese 10ms RM | rigger [s]:<br>15 Spannu                | ng [%]:             | 2   | Ну | rsterese 10 | ms RN | 1S Strom | [%]: | 3   |
| Hüllkı<br>Totze<br>Hyste<br>Hyste | urventrigger<br>eit Hüllkurventr<br>erese<br>erese 10ms RM | rigger [s]:<br>45 Spannu<br>e / Vorgesc | ng [%]:  <br>hichte | 2   | Ну | vsterese 10 | ms RN | IS Strom | [%]: | 3   |

Die "Aufzeichnungsdauer" ist die gesamte Aufzeichnungszeit für das Oszilloskopbild in Millisekunden. Als "Vorgeschichte" wird die Zeit definiert, die vor dem Eintreten des Ereignisses aufgezeichnet wurde. Die Länge des Oszilloskopbildes, sowie die Vorgeschichte können frei von **20ms bis 4.000 Millisekunden** verändert werden.

Automatik Trigger für Oszilloskoprekorder: Ist dieses Feld aktiviert, dann verändert das multilog 2 selbstständig alle auf dieser Seite aktivierten Triggerschwellen, im Falle eines zu empfindlich eingestellten Grenzwertes. Dies verhindert, dass unnötig große Datenmengen aufgezeichnet werden. Der "Automatik Trigger" greift hierbei in iede einzelne Schwelle selektiv ein und erhöht diese. Sollte die Netzstörung, welche den Triggerwert permanent verletzt abklingen, so wird der Grenzwert automatisch auf den vorher eingestellten Wert zurückgestellt.

## Erklärung der Triggerbedingungen:

ind die Triggerschellen in "%" angegeben, so bezieht sich dieser Wert auf die im Setup eingestellte Nennspannung; z.B. 20.300V oder 400V

| Untere Triggerschwelle   | Startet eine Triggeraufzeichnung bei Unterschreitung der eingestellten                                                                                                    |
|--------------------------|----------------------------------------------------------------------------------------------------|
| [%]                      | Triggerschwelle. Triggergrundlage sind die 10ms Effektivwerte.                                                                                                    |
| Obere Triggerschwelle    | Startet eine Triggeraufzeichnung bei Überschreitung der eingestellten                                                                                                    |
| [%]                      | Triggerschwelle. Triggergrundlage sind die 10ms Effektivwerte.                                                                                                    |
| Effektiwertsprung        | Startet eine Triggeraufzeichnung bei einem Effektivwertsprung in eingestellter                                                                                                    |
| [%]                      | Höhe. Triggergrundlage sind die 10ms Effektivwerte.                                                                                                    |
| Phasensprung             | Startet eine Triggeraufzeichnung bei einem Phasensprung.                                                                                                    |
| [°]                      | Triggergrundlage ist eine Verschiebung der Sinusnulldurchgänge in " ° "                                                                                                    |
| Hüllkurventrigger<br>[%] | Startet eine Triggeraufzeichnung bei einer Sinusverletzung.<br>Das Messgerät ermittelt eine Verletzung der Sinuskurve auf Abtastebene.<br>(z. B Kommutierungseinbrüche). Eine sinnvolle Einstellung des Schwellwertes<br>liegt bei 10% bis 25%. |

Beispiel für einen Kommutierungseinbruch:

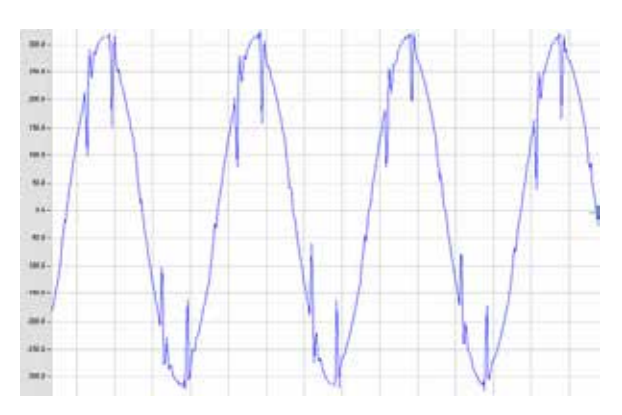

## Totzeit Hüllkurventrigger:

Der Hüllkurventrigger kann in sehr kurzer Zeit eine sehr große Anzahl von Oszilloskopbildern erzeugen. Um die Datenmenge zu verringern kann man eine feste Pausenzeit zwischen den einzelnen Rekordern einstellen.

Beispiel: Totzeit = 5 Sekunden

Am Ende einer Aufzeichnung eines Oszilloskopbildes ist die Triggerbedingung "Hüllkurventrigger" für 5 Sekunden deaktiviert. Alle anderen Triggereinstellungen arbeiten ohne Totzeit weiter.

## Hysterese:

In der Norm IEC61000-4-30 ist eine Hysterese für Ereignisse vorgesehen. Beispiel: Grenzwert für einen Spannungseinbruch = 90% - Hysterese = 2% Der Netzeinbruch beginnt mit der Unterschreitung der 90% Grenzwertlinie und ist beendet, wenn die Netzspannung 92% (+2%) wieder erreicht.

# 9.4 10ms Effektivwert-Rekorder

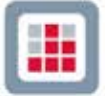

<sup>10ms RMS Rekorder</sup> Im Menüpunkt "10ms RMS Rekorder" können Auslösekriterien für Effektivwert-Rekorder gesetzt werden. In der Grundeinstellung ist eine Effektivwertschwelle von +10% und -10% der Nennspannung eingestellt.

Nur die Schwellwerte mit einem Haken sind aktiv, Triggerbedingungen ohne Haken sind nicht eingeschaltet.

|                                      | Untere Tri | ggerschw <mark>e</mark> lle<br>[%]          | Obere Tri | ggerschw <mark>e</mark> lle<br>[%] | Effekt   | iwertsprung<br>[%] | P      | hasensp<br>[°] | rung |
|--------------------------------------|------------|---------------------------------------------|-----------|------------------------------------|----------|--------------------|--------|----------------|------|
| UL1:                                 |            | 90                                          |           | 110                                |          | 10                 |        |                | е    |
| UL2:                                 | V          | 90                                          |           | 110                                |          | 10                 |        |                | e    |
| UL3:                                 |            | 90                                          |           | 110                                |          | 10                 |        |                | е    |
| UNE:                                 |            |                                             |           | 30                                 |          | 10                 |        |                |      |
| U12:                                 |            | 90                                          |           | 110                                |          | 10                 |        |                | e    |
| U23:                                 |            | 90                                          |           | 110                                |          | 10                 | E      |                | E    |
| U31:                                 |            | 90                                          |           | 110                                |          | 10                 |        |                | E    |
|                                      |            | [A]                                         | 2         | [A]                                |          | [A]                | 9 23   |                |      |
| IL 1:                                |            | 10                                          |           | 110                                |          | 10                 |        |                |      |
| IL2:                                 | 1          | 10                                          |           | 110                                |          | 10                 |        |                |      |
| IL3:                                 |            | 10                                          |           | 110                                |          | 10                 |        |                |      |
| IN:                                  |            |                                             |           | 10                                 |          | 10                 |        |                |      |
| Hysterese                            | V Autom    | atik Trigger                                |           |                                    |          |                    |        |                |      |
| Hysterese<br>Hysterese               | V Autom    | atik Trigger<br>pannung [%                  | ];        | 2 H1                               | /sterese | 10ms RMS St        | rom [٩ | %]:            | 2    |
| Hysterese<br>Hysterese<br>Aufzeichnu | V Autom    | atik Trigger<br>pannung [%<br>iorgeschichte | 1:        | 2 H                                | /sterese | 10ms RMS St        | rom [9 | %]:            | 2    |

Die "Aufzeichnungslänge" ist die gesamte Aufzeichnungszeit für das Oszilloskopbild in Millisekunden. Als "Vorgeschichte" wird die Zeit definiert, die vor dem Eintreten des Ereignisses aufgezeichnet wurde.

Die Länge der Aufzeichnung, sowie die Vorgeschichte können frei von **20ms bis 2 Minuten (120.000 Millisekunden)** verändert werden.

**Automatik Trigger für 10ms Rekorder:** Ist dieses Feld aktiviert, dann verändert, im Falle eines zu empfindlich eingestellten Grenzwertes, das multilog 2 selbstständig alle auf dieser Seite aktivierten Triggerschwellen. Dies verhindert, dass unnötig große Datenmengen aufgezeichnet werden und das Gerät permanent die gleichen Bilder festhält. Der "Automatik Trigger" greift hierbei in jede einzelne Schwelle selektiv ein und erhöht diese. Sollte die Netzstörung, welche den Triggerwert permanent verletzt abklingen, wird der Grenzwert automatisch auf den vorher eingestellten Wert zurückgestellt.

# 9.5 Firmwareupdate multilog 2

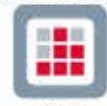

<sup>Update</sup> Im Menüpunkt "Update" kann ein Update der Firmware des Netzanalysators durchgeführt oder das Gerät über einen Lizenzcode mit mehr Funktionen ausgerüstet werden.

# Reihenfolge für ein Geräteupdate multilog 2

- 1. multilog 2 von Spannungsversorgung trennen (auch USB trennen)
- 2. Beide Tasten "Start/Stop" und "Blättern" gemeinsam gedrückt halten
- 3. multilog 2 mit Spannung versorgen (Messleitung oder USB)
- 4. Gerät zeigt nun im Display: "Waiting for Download"
- 5. Menü Einstellungen / Update in der SW öffnen
- 6. Update-Datei "PQBoot" auf Messgerät laden
- 7. Update-Datei "MCU-Application" auf Messgerät laden
- 8. Update-Datei "DSP-Application" auf Messgerät laden
- 9. multilog 2 von Spannungsversorgung trennen (auch USB trennen)
- 10. Beim nächsten Gerätestart wird die Firmware im Gerät installiert.

| Setup Messgerit           |                                                          |                                                                                                    |                                                                                                    |
|---------------------------|----------------------------------------------------------|----------------------------------------------------------------------------------------------------|----------------------------------------------------------------------------------------------------|
| rupriti (                 | QBCX 100 Her (01, 142 Sri 1126-303 [COM 12]              | Audexen Setup Messgerät senden Nexes Setup an Messgerät senden Syndhonisation (Arseit Autor, Syndhonisation (Arseit Autor, Syndhonisation Officer Vorlage Spechem Vorlage Grundenstellung |                                                                                                    |
| Grenzwerte<br>Oszilloskop | Litera Messgerät Serienrummer Litera Code: Update Litera | nät abfrägen<br>Start Messger M                                                                                                    | Lizenzupdate:<br>multilog 2 light auf<br>multilog 2 expert oder<br>Rundsteueranalyse<br>aufrüsten. |
| Update                    |                                                          | Stopp Hexageriat                                                                                                    |                                                                                                    |

# 9.6 Lizenzupdate multilog 2

Über die Schaltfläche Messgerät abfragen erscheint bei angeschlossenem Messgerät die Seriennummer des multilog 2. Im Feld "Lizenz Code" geben Sie den Lizenz Code per Angabe des Verzeichnisses oder per Tastatur in das Feld ein. Wenn der Lizenzcode zur Seriennummer des Gerätes passt, wird das Feld "Update Lizenz" aktiv.

# 9.7 Data Converter

Mit dem Programm "Data Converter" ist es möglich, Korrekturen an einer vorhandenen Messdatei, durchzuführen. Wurde bei einer Parametrierung eines multilog 2 eine falsche Nennspannung oder ein falscher Stromwandlerfaktor angegeben, so kann dies hier nachträglich geändert werden.

- > Änderung der Nennspannung z. B. von 400V auf 20.000V
- > Änderung des Stromwandlerfaktors z.B. von 1:1 auf 1:10

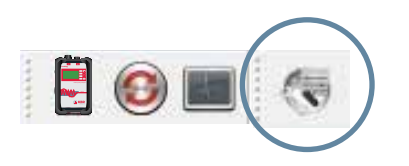

- 1) Öffnen Sie die zu ändernde Messdatei mit "Laden"
- 2) Geben Sie den richtigen Spannungswert oder Stromwandlerfaktor ein
- 3) Mit "Ausführen" werden die Messdaten nun umgerechnet und in einer Kopie der Originaldatei abgespeichert. Zu erkennen an der Bezeichnung "New" im Kommentarfeld Nr. 4

| 👫 WinPQ Daten   | konverter           |         |           | ? ×       |
|-----------------|---------------------|---------|-----------|-----------|
| Messdatei: EMPT | TY EMPTY            |         |           | Laden     |
| Nennspannung (V | ):                  | 400     |           | Aucführen |
| Geänderte Nenns | pannung (V):        | 400     |           | Austumen  |
| Stromwert       |                     |         |           |           |
|                 | Original Stromfakto | or Neue | er Faktor |           |
| 1 <u>1</u>      | 1                   |         | 10        |           |
| 1 <u>2</u>      | 1                   |         | 10        | A         |
| I <u>3</u>      | 1                   |         |           | Austunren |
| IN              | 1                   |         | 10        |           |
| Wandlerfaktor   | 10,00               | -       |           |           |
| Auswahl Sprache | ]                   |         |           | OK Cancel |

Mit dem Programm **"Data Converter"** können verschiedene Teilmessungen zu einer Gesamtmessung zusammengefügt werden.

- 1) Öffnen Sie die zu ändernden Messdateien mit "Laden"
- 2) Markieren Sie zwei oder mehr Dateien
- 3) Mit "Verbinden" werden diese Messdateien nun zusammengefügt und in einer neuen Messdatei gespeichert.

| estplatte Import PQ     | Box 100     |          |             |             |             |             |                |
|-------------------------|-------------|----------|-------------|-------------|-------------|-------------|----------------|
| erzeichnis: G:\Messdate | n\20120123_ | 1244_000 |             |             |             |             | <br>Laden      |
| Datum                   | Version     | Größe    | Kommentar 1 | Kommentar 2 | Kommentar 3 | Kommentar 4 | <u> </u>       |
| 04.09.2012 16:18:07     | V01.142     | 308 KB   | Kommentar 1 | Kommentar 2 | Kommentar 3 | Kommentar 4 | Verbinde       |
| 04.09.2012 16:03:19     | V01.142     | 152 KB   | Kommentar 1 | Kommentar 2 | Kommentar 3 | Kommentar 4 | <br>=          |
| 04.09.2012 16:03:19     | V01.142     | 152 KB   | Kommentar 1 | Kommentar 2 | Kommentar 3 | Kommentar 4 | <b>Löschen</b> |
| 04.09.2012 16:02:10     | V01.142     | 152 KB   | Kommentar 1 | Kommentar 2 | Kommentar 3 | Kommentar 4 |                |
| 04.09.2012 16:01:26     | V01.142     | 152 KB   | Kommentar 1 | Kommentar 2 | Kommentar 3 | Kommentar 4 |                |
| 14.09.2012 16:00:50     | V01.142     | 152 KB   | Kommentar 1 | Kommentar 2 | Kommentar 3 | Kommentar 4 | Abbruch        |

# 10. Online-Analyse: multilog 2 & PC

Über die Funktion "Online-Analyse" werden Effektivwerte, Oszilloskopbilder, Harmonische, Zwischenharmonische, sowie Leistungsflussrichtung der Harmonischen online am Bildschirm eines PC's oder Laptops dargestellt. Die angezeigten Daten werden im Sekunden-Intervall aufgefrischt.

Die Onlinemessung ist während einer laufenden Messung, vor einer gestarteten, sowie nach einer beendeten Messung, möglich. Alle Karten können über die Icons 💽 💽 gestartet und angehalten werden.

# 10.1 Online - Oszilloskopbild

Über die Karte "Oszilloskop" werden Online-Oszilloskopbilder aller Messkanäle auf dem Bildschirm dargestellt.

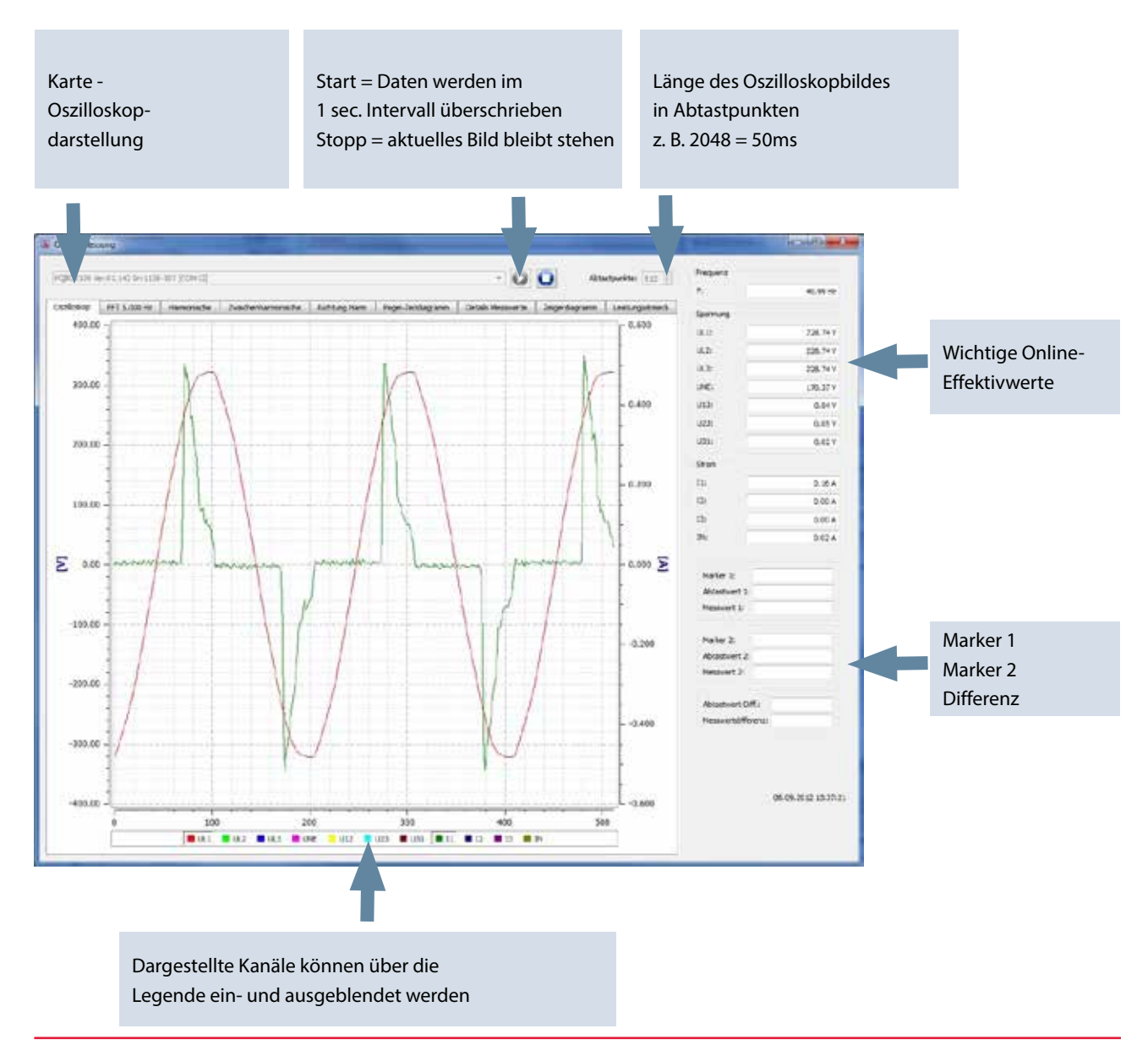

# 10.2 Online – FFT - 5.000 Hz

Mit der Messfunktion FFT - 5000 Hz wird das Spektrum aller Harmonischen und Zwischenharmonischen von DC bis 5.000 Hz online dargestellt.

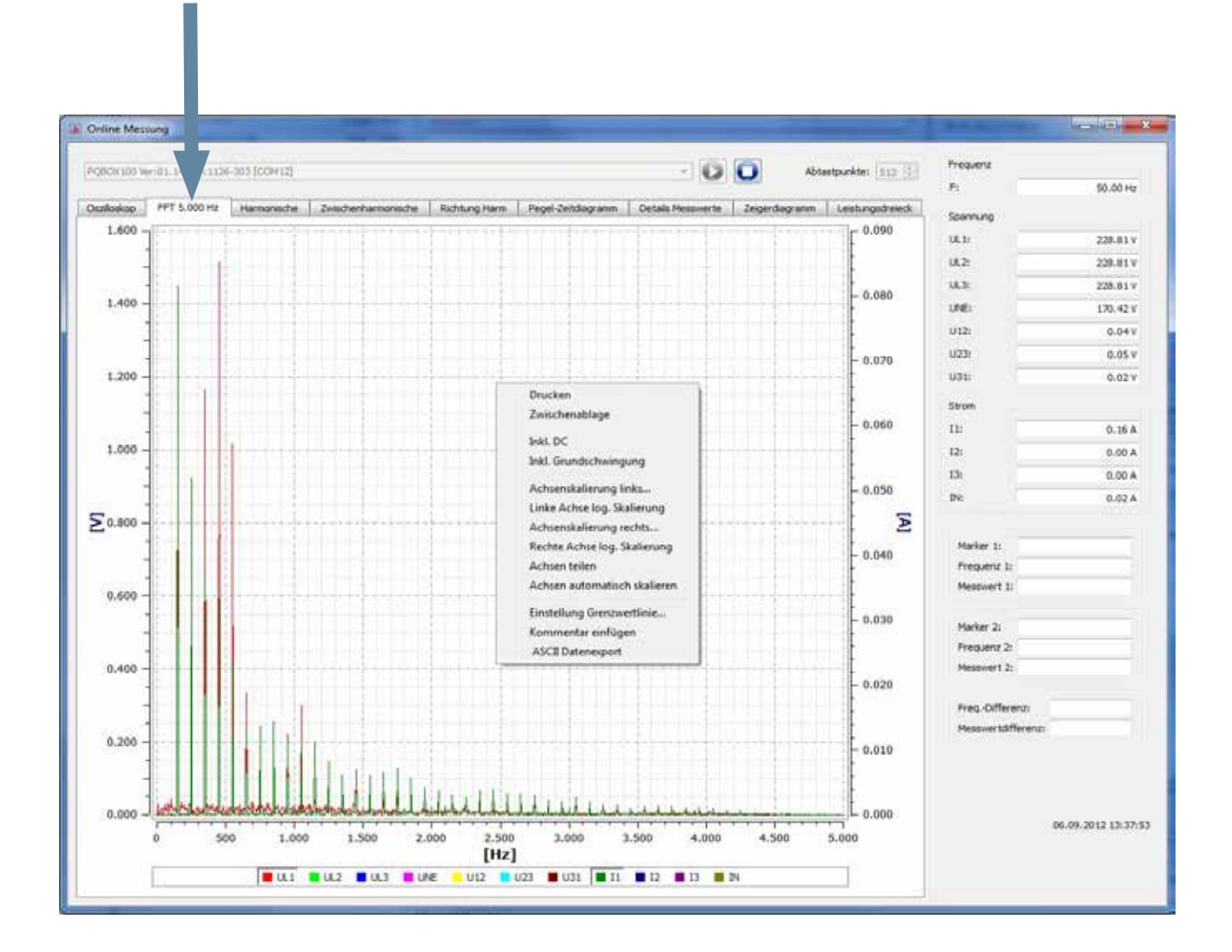

Im Menü "rechte Maustaste" stehen folgende Funktionen zur Verfügung:

Drucken: Zwischenablage: Inkl. DC: Inkl. Grundschwingung: Achsen teilen: Aktuelles Bild wird an den Drucker gesendet Das Spektrum wird in die Windows-Zwischenablage kopiert DC-Anteil kann in der Grafik ein- und ausgeblendet werden Grundschwingung kann in der Grafik ein- und ausgeblendet werden Trennt den Bildschirm für Spannungen und Ströme in zwei Bereiche

## Maximalwerte aufzeichnen:

Mithilfe dieser Funktion ist es möglich, die Maximalwerte der Spektrallinien der Online FFT festzuhalten. (gestrichelte Linie). So ist es möglich bereits online über einen Zeitraum festzustellen ob erhöhte Oberschwingungspegel im Bereich bis 5 KHz an der Messstelle auftreten.

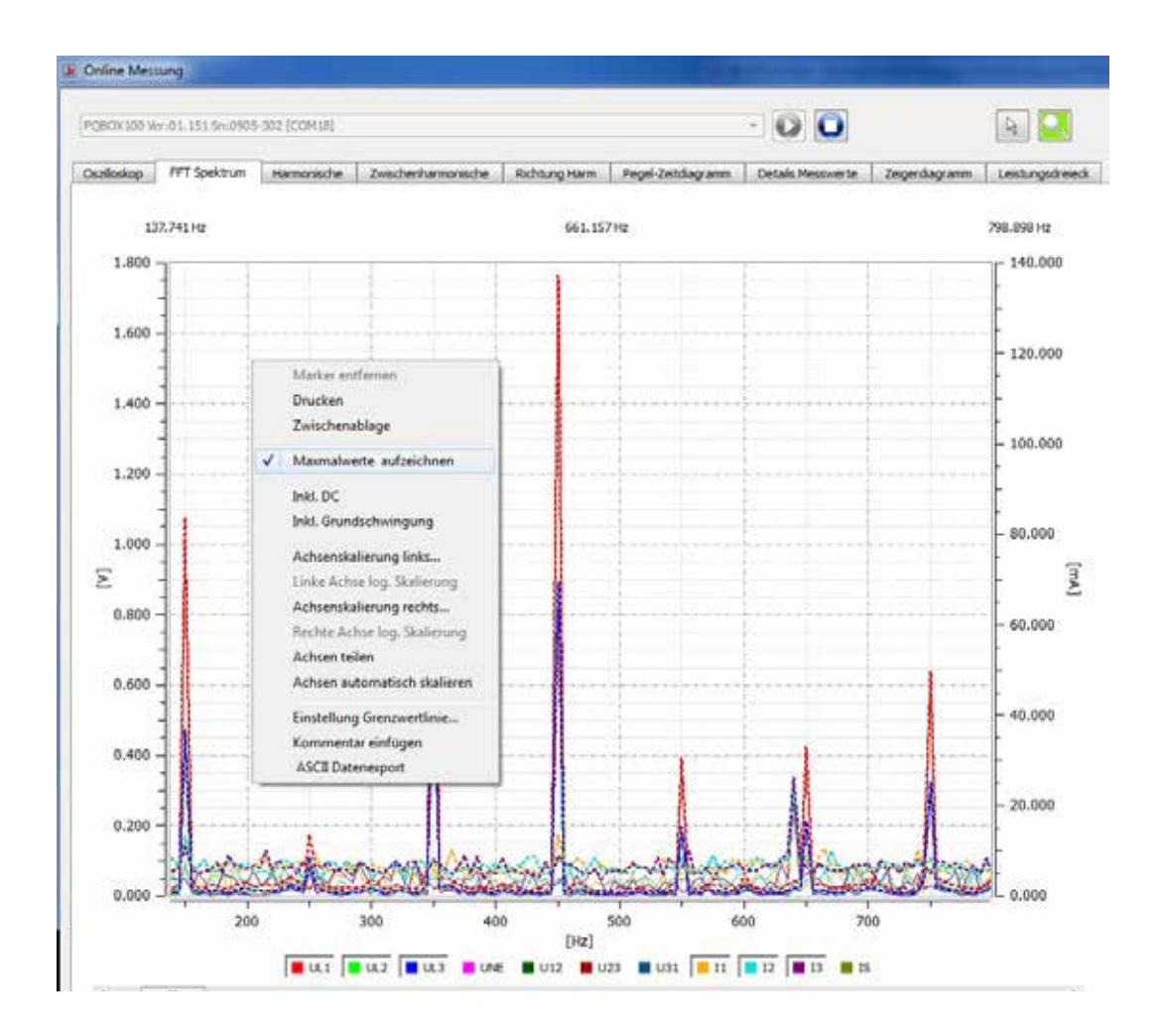

# 10.3 Online - Harmonische

Über die Karte "Harmonische" werden alle Strom- und Spannungsoberschwingungen (2. bis 50.) online dargestellt. Die Messdaten werden vom Messgerät gemäß der IEC61000-4-30 Klasse A berechnet und an den PC übertragen.

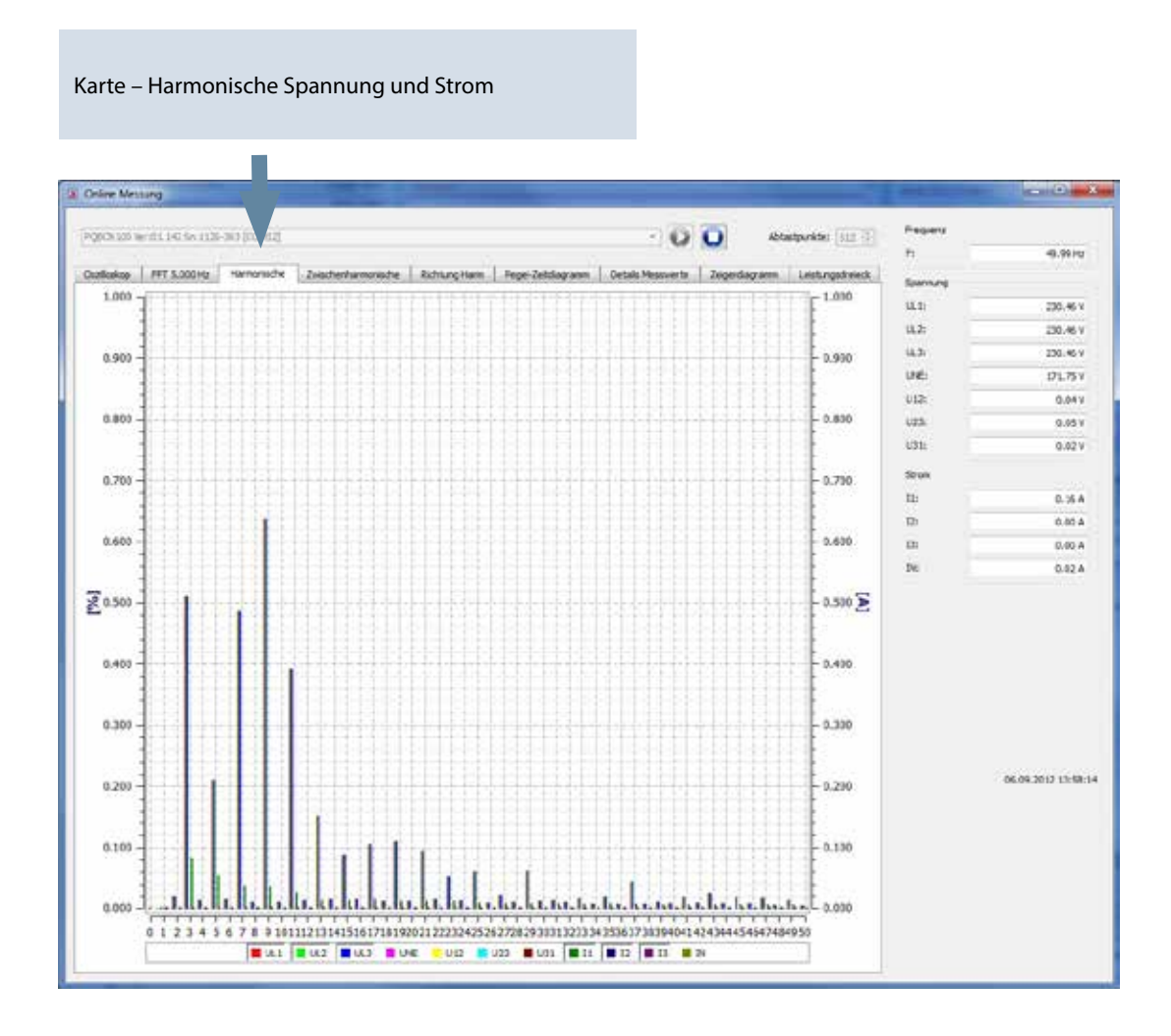

Auch hier stehen viele Funktionen über das Menü "rechte Maustaste" zur Verfügung.

# 10.4 Online - Zwischenharmonische

Über die Karte "Zwischenharmonische" werden alle Strom- und Spannungszwischenharmonische bis 2.500 Hz online dargestellt. Die Messdaten werden vom Messgerät gemäß der IEC61000-4-30 Klasse A nach dem Gruppierungsverfahren berechnet und an den PC übertragen.

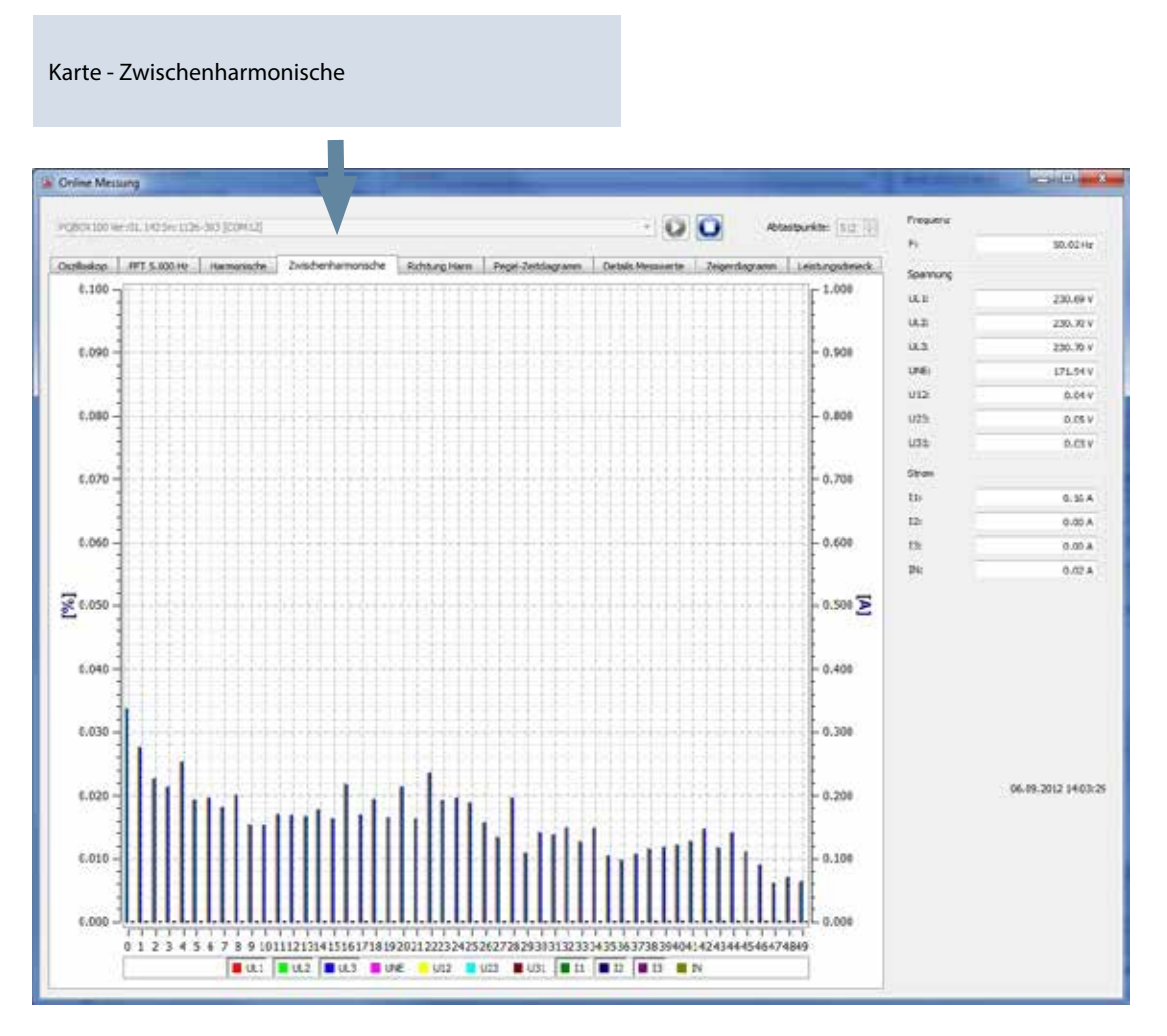

#### Erklärung zum Gruppierungsverfahren nach IEC61000-4-7:

Zum Bewerten der Zwischenharmonischen im Netz werden Untergruppen gebildet. Es werden jeweils alle Zwischenharmonische zwischen zwei Harmonischen zu einer Harmonischenuntergruppe zusammengefasst. Beispiel für 50Hz: Interharmonische H2 enthält die Frequenzen 105Hz bis 145Hz.

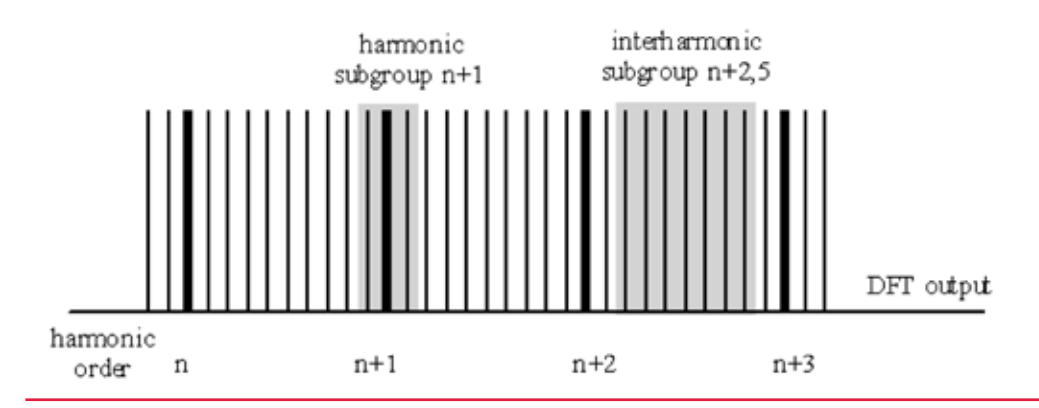

# 10.5 Online – Richtung der Harmonischen

Über die Karte "Richtung Harmonische" wird die Leistungsflussrichtung der Harmonischen am Messpunkt dargestellt. Eine Skalierung im positiven Bereich (+) bedeutet eine Leistungsflussrichtung vom Netz zum Verbraucher (im Beispiel die 11. Harmonische). Liegt der Messwert in der negativen Skala (-) liegt eine Leistungsflussrichtung vom Verbraucher in das Netz vor.

 $\mathsf{P}_2 = \mathsf{U}_2 \, \mathsf{x} \, \mathsf{I}_2 \, \mathsf{x} \, \mathsf{cos} \phi_2$ 

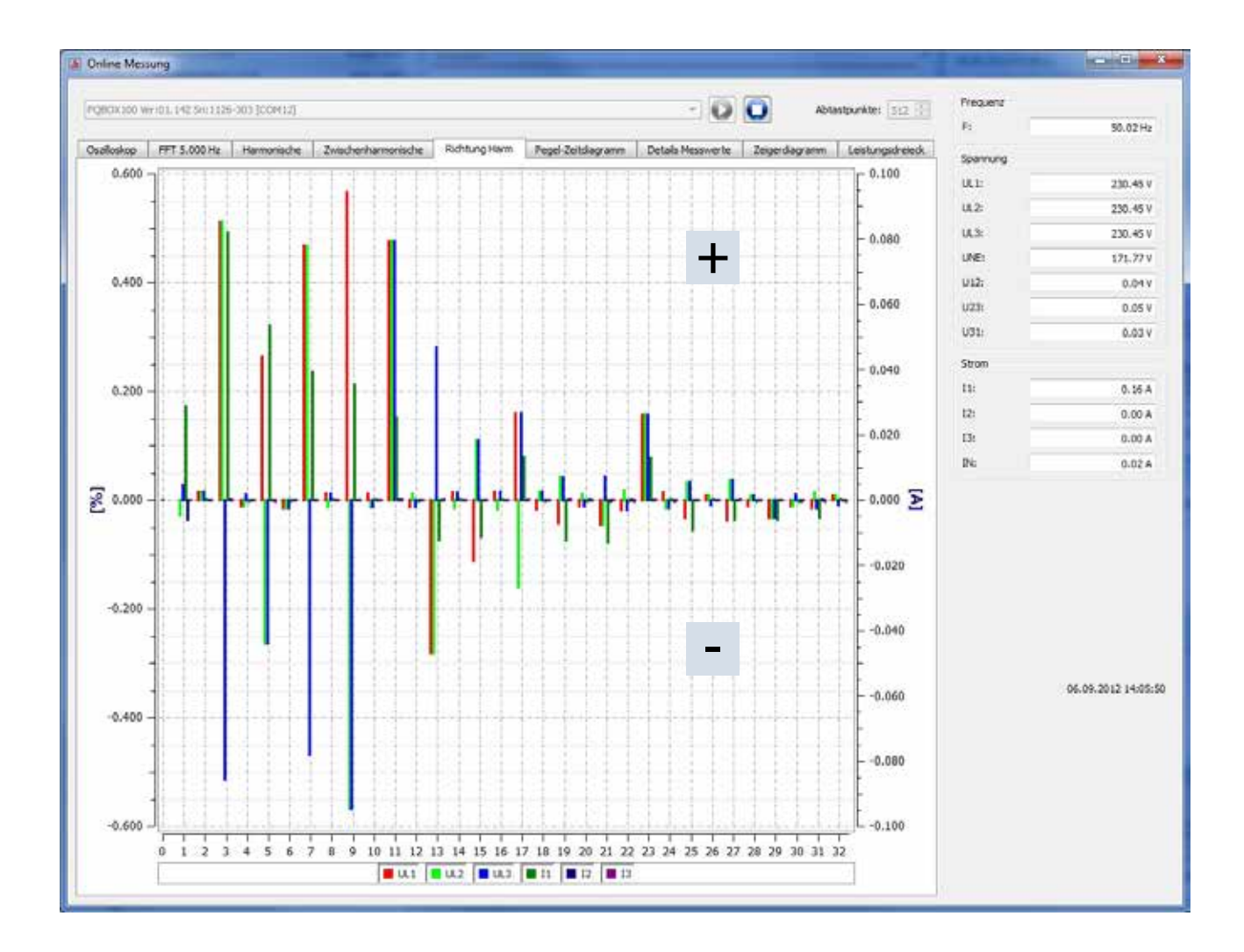

## **Bemerkung:**

In einem mit Spannungsharmonischen vorbelasteten Netz ist die Aussage der Richtung der Harmonischen nicht immer sicher. Je größer die Belastung des Netzes mit einer Stromharmonischen vom Verbraucher ist und je geringer das Netz mit Spannungsharmonischen vorbelastet ist, desto größer ist die Aussagekraft dieses Vorzeichens auf den Verursacher von Harmonischen im Netz.

# 10.6 Online Pegel-Zeitdiagramm

Im "Online Pegel-Zeitdiagramm" können über einen einstellbaren Zeitraum (1, 3, 5 oder 10 Minuten) Spannungen, Ströme und Leistungen beobachtet werden. Über das Menü der rechten Maustaste können die Skalierungen angepasst werden oder das Bild in die Zwischenablage kopiert werden. Mit der Funktion "Anzeige löschen" werden die Messdaten im Bild gelöscht.

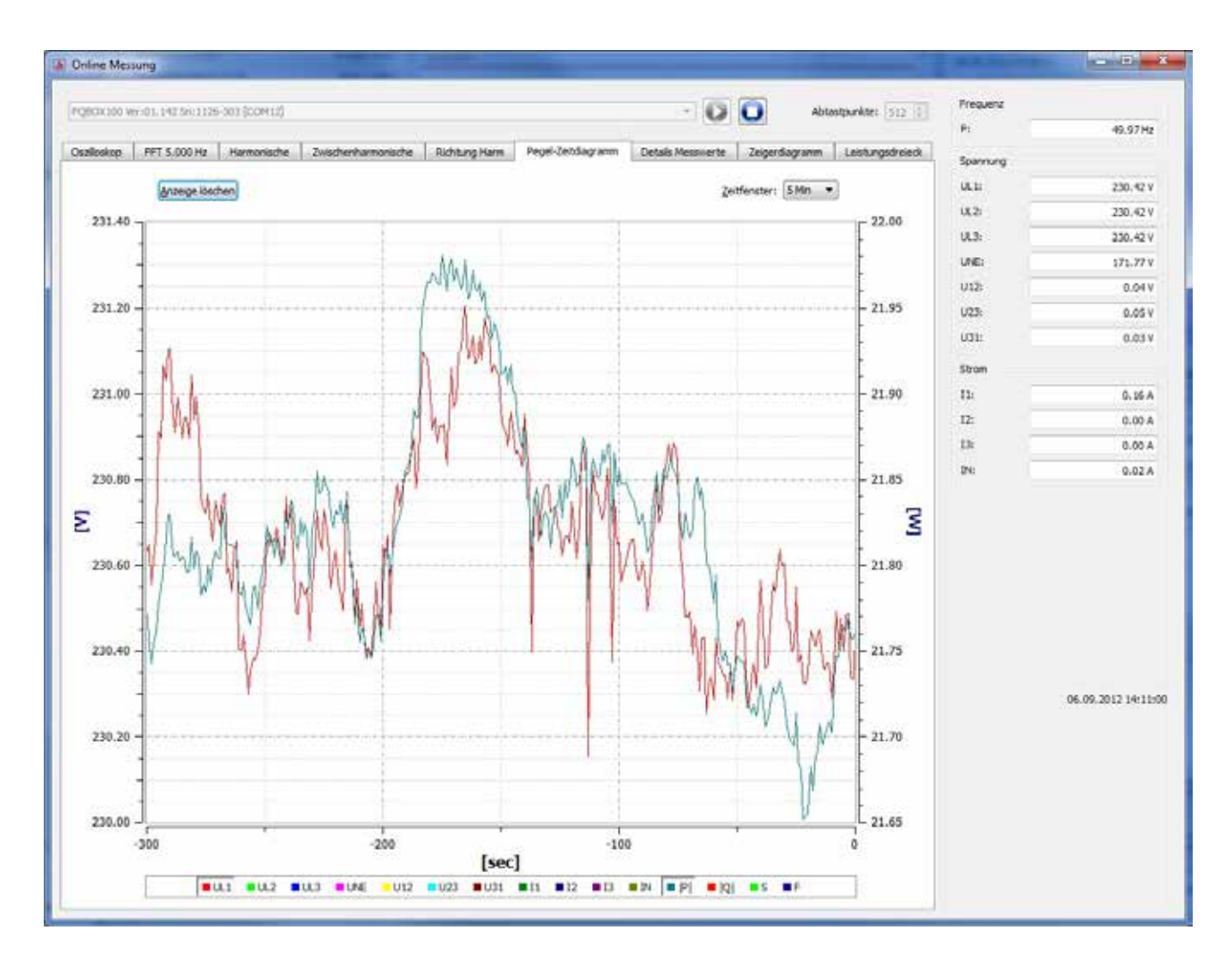

# 10.7 Online - Details Messwerte

Über die Karte "Details" werden Wirk-, Blind- und Scheinleistungen der Einzelphasen und auch dreiphasigen Werte online dargestellt. QV zeigt die Grundschwingungsblindleistung und D die Oberschwingungsblindleistung an.

Des Weiteren werden der Leistungsfaktor und die Phasenwinkel der Grundschwingung des Netzes angezeigt.

| nine Messung    |                     |            |                 |               |                  |            |                 | -              |                  |          |       |
|-----------------|---------------------|------------|-----------------|---------------|------------------|------------|-----------------|----------------|------------------|----------|-------|
|                 | nin andre san beier | 1000       |                 |               |                  |            |                 |                |                  | Frequenz |       |
| COC100 Merco1.1 | al 2450002-305 (COL | M [4]      |                 |               |                  | ×          | 60              |                |                  | Pi I     | 0.00  |
| Roskop ITT      | Spektrum Harmon     | nische Zwi | ischenharmonisc | he Richtung H | larm Pegel-Zeitz | dagramn De | etals Messwerte | Zeigerdiegramm | Leistungsdreieck | Spennung |       |
|                 |                     |            |                 |               |                  |            |                 |                |                  | UL1      | 0.067 |
|                 |                     |            |                 |               |                  |            |                 |                |                  | UL2:     | 0.09  |
|                 |                     |            |                 |               |                  |            |                 |                |                  | UL2:     | 0.07  |
|                 |                     |            |                 |               |                  |            | 1000            |                |                  | UNE      | 0.023 |
|                 | Leistung            |            |                 |               | Leistungsfaktor  |            | THO             |                |                  | U121     | 0.02  |
|                 | P1:                 | 0.008 W    |                 |               | PF1:             | 0.201      | THD UL1:        | 0.00 %         |                  | U23:     | 0.148 |
|                 | P2:                 | 0.012 W    |                 |               | PF2:             | 0.274      | -               |                |                  | U31:     | 0.130 |
|                 |                     |            |                 |               | 1611             | .0.309     | THE GLASS       | 0.00 %         |                  | Strom    |       |
|                 | P3;                 | -0.030 W   |                 |               |                  | -0.507     | THD UL3:        | 0.00 %         |                  | II:      | 0.000 |
|                 | P total:            | 0.011 W    |                 |               | PF total:        | 0.083      | Turking (       | 0.02.00        |                  | 12:      | 0.000 |
|                 | _                   |            |                 |               | Harmondal        |            | ine one:        | 0.00 %         |                  | 13:      | 0.000 |
|                 | 51;                 | 0.040 VA   | D1:             | 0.018 Ver     | PINESCHWINES     |            | THD U12:        | 0.00 %         |                  | 15:      | 0.000 |
|                 | 52:                 | 0.045 VA   | 02:             | 0.021 Var     | PHCE             | 77,42.*    |                 |                |                  |          |       |
|                 | -                   |            |                 |               | PHL2:            | 72.23 *    | THE U23:        | 0.00 %         |                  |          |       |
|                 | 225                 | 0.031 \/4  | 030             | 0.014 18      | PHL3:            | -109.91*   | THO USI:        | 0.00 %         |                  |          |       |
|                 | 5 total:            | 0.130 VA   | D total:        | 0.053 Var     |                  |            | Part 1          |                |                  |          |       |
|                 |                     |            |                 |               | C06 PHL1:        | 0.218      | THD III         | 7.58 %         |                  |          |       |
|                 | Q1:                 | 0.039 Ver  | QV1:            | 0.034 Var     | cos PHL2:        | 0.305      |                 |                |                  |          |       |
|                 | Q2:                 | 0.044 VM   | QVZ:            | 0.038 Ver     | cos PH 3:        | -0.141     | THD 12:         | 8.59 %         |                  |          |       |
|                 | 02                  | 0.030.94   | ON THE          | A 475.94      | S. 1999 (1997)   | 4          | THO 12:         | 10.09 %        |                  |          |       |
|                 | -                   | 0.050 (18  | 4.0             | 0.040 Hat     | Karzzetficker    |            | II ARRANT A     |                |                  |          |       |
|                 | Q total:            | 0.129 Var  | QV total:       | 0.046 Var     | Patte            | 0.000      | THD IN:         | 11.00 %        |                  |          |       |
|                 |                     |            |                 |               | Pet2:            | 0.000      |                 |                |                  |          |       |
|                 | ALIX                |            |                 |               | Pet la           | 0.000      | Spannungsung    | cymretrie      |                  |          |       |
|                 | Messnert [mi/]      |            |                 |               | rata             | 0.000      | UU:             | 0,00 %         |                  |          |       |

#### Erklärung der Leistungsmesswerte in den Onlinedaten

- P = Wirkleistung
- S = Scheinleistung
- D = Verzerrungsblindleistung / Oberschwingungsblindleistung

Q = Gesamtblindleistung  $Q = \sqrt{Q_v^2 + D^2}$ 

QV = Grundschwingungsblindleistung

# 10.8 Online - Zeigerdiagramm

Mit der Funktion Zeigerdiagramm werden alle Spannungen und Ströme mit Betrag und Phasenwinkel grafisch dargestellt.

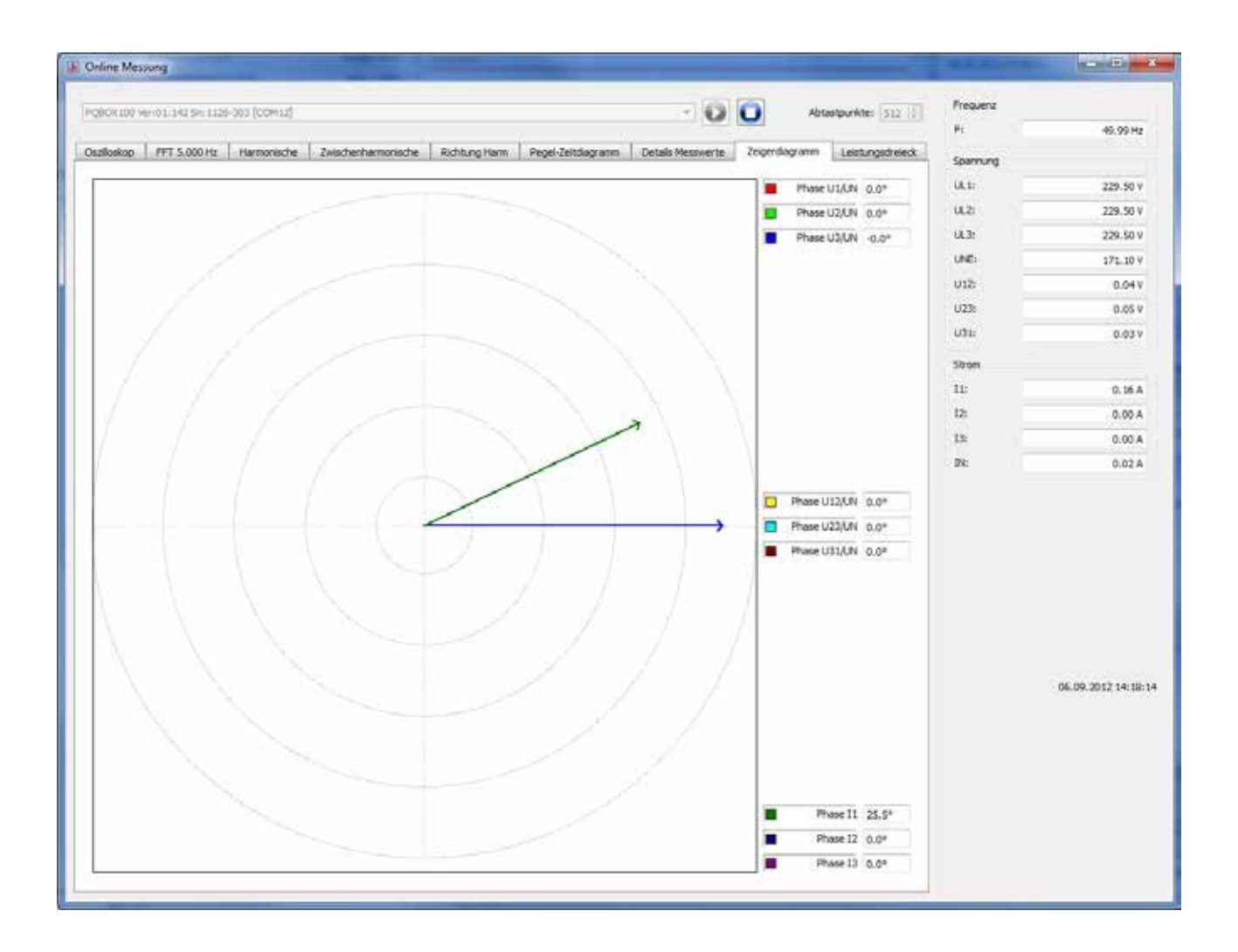

# 10.9 Leistungsdreieck

Auf der Karte "Leistungsdreieck" werden alle Leistungswerte in einer dreidimensionalen Grafik dargestellt. Unter dem Punkt 11.1 wird die Verzerrungsblindleistung näher erläutert. Es wird jeweils ein Leistungsdreieck für jede Phase, sowie für die Netzgesamtleistungen angezeigt.

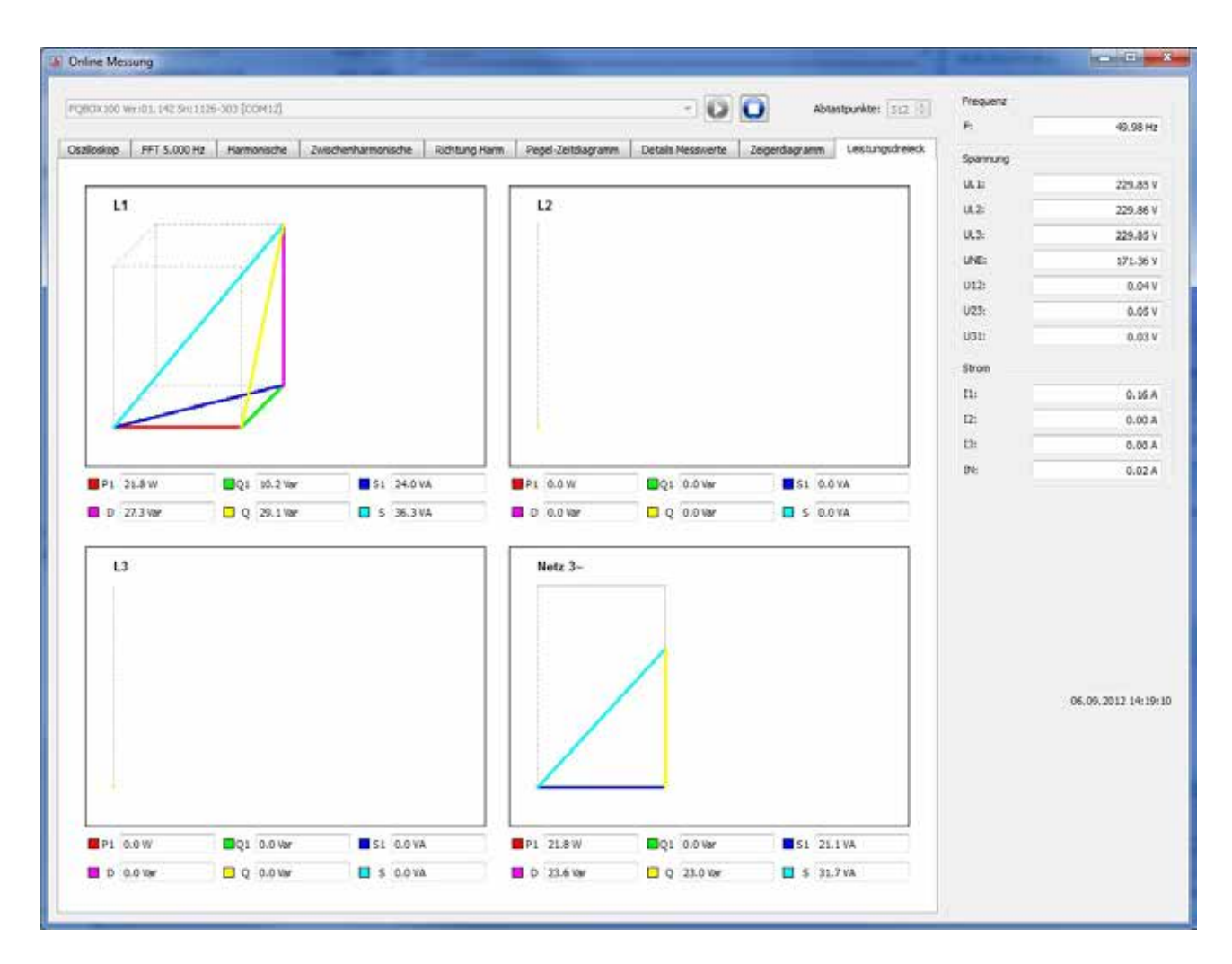

Die Grafik stellt die einzelnen Leistungswerte einmal für den Gesamteffektivwert sowie für die Grundschwingungswerte dar.

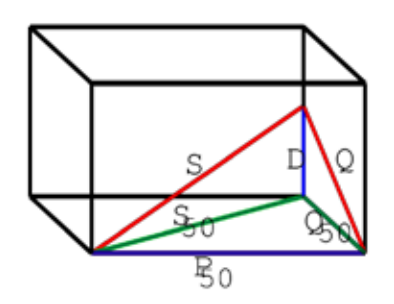

# 11. Messdaten – Messverfahren multilog 2

# Zyklische Messgrößen multilog 2

Bemerkung: Das Intervall entspricht dem frei einstellbaren Messintervall (1sec bis 30min)

Pro zyklischem Messintervall fallen 5604 Bytes an Aufzeichnungsdaten an. Reserviert man den halben Speicherplatz für zyklische Messdaten (500 MByte), so können 91360 Messintervalle geschrieben werden, bis der reservierte Speicherplatz erschöpft ist.

# Stellt man das Aufzeichnungsintervall auf 10min, entspricht dies einer Aufzeichnungsdauer von 632 Tagen.

Zeichenerklärung:  $\checkmark$  = berechnet und abgespeichert  $\checkmark^*$  = berechnet und online Date

# Primäre Messgrößen :

| Zykluszeit                                                                                           | 10ms | 0.2s | 1s           | Inter- |
|----------------------------------------------------------------------------------------------------|------|------|--------------|--------|
| Messgrößen                                                                                           |      |      |              | vall   |
| Effektivwerte von $u_{1E/N}$ , $u_{2E/N}$ , $u_{3E/N}$ , $u_{NE}$ , $u_{12}$ , $u_{23}$ , $u_{31}$ : | √*   | √*   | $\checkmark$ | ✓      |
| $U_{1E/N}, U_{2E/N}, U_{3E/N}, U_{NE}, U_{12}, U_{23}, U_{31}$                                       |      |      |              |        |
| Effektivwerte von $i_1$ , $i_2$ , $i_3$ , $i_{\Sigma/N}$ :                                           | √*   | √*   | $\checkmark$ | ~      |
| Ι <sub>1</sub> , Ι <sub>2</sub> , Ι <sub>3</sub> , Ι <sub>Σ/Ν</sub>                                  |      |      |              |        |
| Strang-Wirkleistungen :                                                                              |      | √*   | ✓            | ~      |
| P <sub>1</sub> , P <sub>2</sub> , P <sub>3</sub>                                                     |      |      |              |        |
| Frequenz (Grundschwingung) :                                                                         | √*   | √*   | √            | ✓      |
| f                                                                                                    |      |      | 10s          |        |
| Effektivwerte von DC-Komponente und Grundschwingung                                                  |      |      | $\checkmark$ |        |
| für jeden der Messkanäle 18                                                                          |      |      |              |        |

# Abgeleitete Messgrößen :

| Zykluszeit                                                                                                    | 10ms | 0.2s | 1s | Inter-   |
|----------------------------------------------------------------------------------------------------|------|------|----|----------|
| Messgrößen                                                                                                    |      |      |    | vall     |
| Normierte Harmonische der Spannungen (n=150)                                                                                            |      | √*   | ~  | ✓        |
| von u <sub>1E/N</sub> , u <sub>2E/N</sub> , u <sub>3E/N</sub> , u <sub>NE</sub> , u <sub>12</sub> , u <sub>23</sub> , u <sub>31</sub> : |      |      |    |          |
| $U_{1E/N-n}, U_{2E/N-n}, U_{3E/N-n}, U_{NE-n}, U_{12-n}, U_{23-n}, U_{31-n}$                                                            |      |      |    |          |
| Harmonische der Ströme (n=150)                                                                                                    |      | √*   | ~  | ✓        |
| von $i_1, i_2, i_3, i_{\Sigma/N}$ :                                                                                                    |      |      |    |          |
| Ι <sub>1-n</sub> , Ι <sub>2-n</sub> , Ι <sub>3-n</sub> , Ι <sub>Σ-n</sub>                                                               |      |      |    |          |
| Normierte Zwischenharmonische der Spannungen (n=049)                                                                                    |      | √*   | ~  | ✓        |
| von u <sub>1E/N</sub> , u <sub>2E/N</sub> , u <sub>3E/N</sub> , u <sub>NE</sub> , u <sub>12</sub> , u <sub>23</sub> , u <sub>31</sub> : |      |      |    |          |
| $U_{1E/N-n+0.5}, U_{2E/N-n+0.5}, U_{3E/N-n+0.5}, U_{NE-n+0.5}, U_{12-n+0.5}, U_{23-n+0.5},$                                             |      |      |    |          |
| U <sub>31-n+0.5</sub>                                                                                                    |      |      |    |          |
| Zykluszeit                                                                                                    | 10ms | 0.2s | 1s | Inter-   |
| Messgrößen                                                                                                    |      |      |    | vall     |
| Zwischenharmonische der Ströme (n=049)                                                                                                  |      | √*   | ~  | ✓        |
| von $i_1$ , $i_2$ , $i_3$ , $i_{\Sigma/N}$ :                                                                                            |      |      |    |          |
| I <sub>1-n+0.5</sub> , I <sub>2-n+0.5</sub> , I <sub>3-n+0.5</sub> , I <sub>Σ-n+0.5</sub>                                               |      |      |    |          |
| Effektivwerte Rundsteuersignale auf $u_{1E/N}$ , $u_{2E/N}$ , $u_{3E/N}$ , $u_{NE}$ , $u_{12}$ ,                                        |      | √*   | ~  |          |
| U <sub>23</sub> , U <sub>31</sub> : U Rundsteuer (200ms)                                                                                |      |      |    |          |
| $U_{S1}, U_{S2}, U_{S3}, U_{SN}, U_{S12}, U_{S23}, U_{S31}$                                                                             |      |      |    |          |
| Energieflussrichtungen der Harmonischen (n=132)                                                                                         |      | √*   | ✓  | ✓        |
| auf $L_1$ , $L_2$ , $L_3$ :                                                                                                    |      |      |    |          |
| FD <sub>1-n</sub> , FD <sub>2-n</sub> , FD <sub>3-n</sub>                                                                               |      |      |    |          |
| Total Harmonic Distortion der Spannungen (240. Harmonische)                                                                             |      | √*   | ~  | <b>√</b> |
| von u <sub>1E/N</sub> , u <sub>2E/N</sub> , u <sub>3E/N</sub> , u <sub>NE</sub> , u <sub>12</sub> , u <sub>23</sub> , u <sub>31</sub> : |      |      |    |          |
| $THD_{1E/N}, THD_{2E/N}, THD_{3E/N}, THD_{NE}, THD_{12}, THD_{23}, THD_{31}$                                                            |      |      |    |          |
| Total Harmonic Distortion der Ströme in %                                                                                               |      | √*   | ~  | ✓        |
| (240. Harmonische)                                                                                                    |      |      |    |          |
| von $i_1$ , $i_2$ , $i_3$ , $i_N$ : THD <sub>1</sub> , THD <sub>2</sub> , THD <sub>3</sub> , THD <sub><math>\Sigma/N</math></sub>       |      |      |    |          |
| Total Harmonic Currents in Ampere (240. Harmonische)                                                                                    |      | √*   | ~  | ~        |
| von i <sub>1</sub> , i <sub>2</sub> , i <sub>3</sub> , i <sub>N</sub> :                                                                 |      |      |    |          |
| $THD(A)_1$ , $THD(A)_2$ , $THD(A)_3$ , $THD(A)_N$                                                                                       |      |      |    |          |
| K-Faktoren (Transformator Reduktionsfaktor) von i11, i2, i3, i $_{\Sigma/N}$                                                            |      | √*   | ~  | ~        |

| $k_1, k_2, k_3, k_{\Sigma/N}$                          |    |    |   |              |
|--------------------------------------------------------|----|----|---|--------------|
| Mittelwert von $I_1$ , $I_2$ , $I_3$ , $I_N$           |    | √* | ~ | ~            |
| Summen-Wirkleistung :                                  | √* | √* | ~ | ~            |
| Р                                                      |    |    |   |              |
| Strang-Scheinleistungen :                              |    | √* | ✓ | ✓            |
| S <sub>1</sub> , S <sub>2</sub> , S <sub>3</sub>       |    |    |   |              |
| Strang-Blindleistungen (m.Sgn.):                       | √* | √* | ✓ | ✓            |
| Q <sub>1</sub> , Q <sub>2</sub> , Q <sub>3</sub>       |    |    |   |              |
| Strang-Verzerrungsblindleistungen :                    |    | √* | ✓ | $\checkmark$ |
| D <sub>1</sub> , D <sub>2</sub> , D <sub>3</sub>       |    |    |   |              |
| Summen-Scheinleistung, 3-/4-Leiter Netz                | √* | √* | ~ | ✓            |
| n. DIN 40110 : S                                       |    |    |   |              |
| Summen-Blindleistung :                                 | √* | √* | ✓ | ✓            |
| Q                                                      |    |    |   |              |
| Summen-Verzerrungsblindleistung :                      |    | √* | ✓ | ~            |
| D                                                      |    |    |   |              |
| Strang-Gesamt-Wirkenergien :                           |    | √* | ✓ | ✓            |
| E <sub>1</sub> , E <sub>2</sub> , E <sub>3</sub>       |    |    |   |              |
| Kollektive Gesamt-Wirkenergie :                        |    | √* | ✓ | ✓            |
| E                                                      |    |    |   |              |
| Strang-Abgabe-Wirkenergien :                           |    | √* | ✓ | ✓            |
| -E <sub>1</sub> , -E <sub>2</sub> , -E <sub>3</sub>    |    |    |   |              |
| Kollektive Abgabe-Wirkenergie :                        |    | √* | ✓ | ✓            |
| -E                                                     |    |    |   |              |
| Strang-Bezugs-Wirkenergien :                           |    | √* | ~ | ~            |
| E <sub>1</sub> , E <sub>2</sub> , E <sub>3</sub>       |    |    |   |              |
| Kollektive Bezugs-Wirkenergie :                        |    | √* | ✓ | ✓            |
| +E                                                     |    |    |   |              |
| Strang-Gesamt-Blindenergien :                          |    | √* | ✓ | ✓            |
| EQ <sub>1</sub> , EQ <sub>2</sub> , EQ <sub>3</sub>    |    |    |   |              |
| Kollektive Gesamt-Blindenergie :                       |    | √* | ✓ | $\checkmark$ |
| EQ                                                     |    |    |   |              |
| Abgegebene (induktive) Strang-Blindenergien:           |    | √* | ✓ | $\checkmark$ |
| -EQ <sub>1</sub> , -EQ <sub>2</sub> , -EQ <sub>3</sub> |    |    |   |              |
| Abgegebene (induktive) Kollektive Blindenergien :      |    | √* | ~ | $\checkmark$ |

| -EQ Netz                                                                                                    |      |      |              |              |
|----------------------------------------------------------------------------------------------------|------|------|--------------|--------------|
|                                                                                                    |      |      |              |              |
| Zykluszeit                                                                                                    | 10ms | 0.2s | 1s           | Inter-       |
| Messgrößen                                                                                                    |      |      |              | vall         |
| Bezogene (induktive) Strang-Blindenergien:                                                                                                    |      | √*   | ✓            | √            |
| +EQ <sub>1</sub> , +EQ <sub>2</sub> , +EQ <sub>3</sub>                                                                                        |      |      |              |              |
|                                                                                                    |      |      |              |              |
| Bezogene (induktive) Kollektive Blindenergie:                                                                                                 |      | √*   | $\checkmark$ | $\checkmark$ |
| + EQ Netz                                                                                                    |      |      |              |              |
| Wirkfaktoren :                                                                                                    |      |      | ~            | ~            |
| PF <sub>1</sub> , PF <sub>2</sub> , PF <sub>3</sub> , PF                                                                                      |      |      |              |              |
| Blindfaktoren :                                                                                                    |      |      | ✓            | √            |
| QF <sub>1</sub> , QF <sub>2</sub> , QF <sub>3</sub> , QF                                                                                      |      |      |              |              |
| Anzeigefunktion Wirkfaktor :                                                                                                    |      |      | ~            | ~            |
| Y <sub>1</sub> , Y <sub>2</sub> , Y <sub>3</sub> , Y                                                                                          |      |      |              |              |
| Phasendifferenz Spannung-Strom (Grundschwingung) :                                                                                            |      | √*   | ~            | √            |
| φ <sub>1</sub> , φ <sub>2</sub> , φ <sub>3</sub>                                                                                              |      |      |              |              |
| Phasendifferenz Spannung-Referenzspannung (Grundschwin-                                                                                       | √*   | √*   | ✓            | ~            |
| gung) von u <sub>1E/N</sub> , u <sub>2E/N</sub> , u <sub>3E/N</sub> , u <sub>NE</sub> , u <sub>12</sub> , u <sub>23</sub> , u <sub>31</sub> : |      |      |              |              |
| $\phi_{1\text{E/N}},\phi_{2\text{E/N}},\phi_{3\text{E/N}},\phi_{\text{Ne}},\phi_{12},\phi_{23},\phi_{31}$                                     |      |      |              |              |
| Drehsinn (Grundschwingung):                                                                                                    |      | √*   |              |              |
| Flickerstärken von $u_{1E/N}$ , $u_{2E/N}$ , $u_{3E/N}$ :                                                                                     |      |      |              | ~            |
| Pst <sub>1E/N</sub> , Pst <sub>2E/N</sub> , Pst <sub>3E/N</sub>                                                                               |      |      |              |              |
| Flickerstärken von $u_{12}$ , $u_{23}$ , $u_{31}$ :                                                                                           |      |      |              | ~            |
| Pst <sub>12</sub> , Pst <sub>23</sub> , Pst <sub>31</sub>                                                                                     |      |      |              |              |
| Spannungs-Mitsystem, -Gegensystem, -Nullsystem                                                                                                | √*   | √*   | ~            | ~            |
| Spannungsunsymmetrie u <sub>u</sub>                                                                                                    |      | √*   | ✓            | √            |
| Spannungsunsymmetrie u <sub>0</sub>                                                                                                    |      | √*   | √            | √            |
| 10ms Spannungsextremwerte pro Messintervall                                                                                                   |      |      |              | ~            |
| $U_{1E/N-1/2}, U_{2E/N-1/2}, U_{3E/N-1/2}, U_{NE-1/2}, U_{12-1/2}, U_{23-1/2}, U_{31-1/2}$                                                    |      |      |              |              |
| Strom-Mitsystem, -Gegensystem, -Nullsystem                                                                                                    |      |      |              |              |
| Stromunsymmetrie u <sub>u</sub>                                                                                                    |      | √*   | √            | ~            |
| Stromunsymmetrie u <sub>0</sub>                                                                                                    |      | √*   | ~            | ~            |
| 10ms Stromextremwerte pro Intervall                                                                                                    |      | √*   | ✓            | ✓            |
| $ _{1-1/2},  _{2-1/2},  _{3-1/2},  _{\Sigma/N-1/2}$                                                                                           |      |      |              |              |

| 200ms Leistungsextremwerte                                                                                                    |  | √ |
|----------------------------------------------------------------------------------------------------|--|---|
| P <sub>1-10/12</sub> , P <sub>2-10/12</sub> , P <sub>3-10/12</sub> , P <sub>10/12</sub>                                                                                                    |  |   |
| Frequenzextremwerte von                                                                                                    |  | ✓ |
| f (10s) und f (200ms)                                                                                                    |  |   |
| Maxima von $U_{S1-10/12}$ , $U_{S2-10/12}$ , $U_{S3-10/12}$ , $U_{SN-10/12}$ , $U_{S12-10/12}$ , $U_{S23-10/12}$ , $U_{S12-10/12}$ , $U_{S23-10/12}$ , $U_{S12-10/12}$ , $U_{S12-10/12}$ |  | ✓ |
| <sub>10/12</sub> , U <sub>S31-10/12</sub>                                                                                                    |  |   |

# 11.1 Messverfahren / Formeln multilog 2

# Signalabtastung:

Die Spannungs- und Stromeingänge werden mit einem Anti-Aliasing-Filter gefiltert und mit einem 24-Bit Wandler digitalisiert. Die ADCs liefern 2048 Abtastwerte je Kanal für einen Synchronisationszyklus von 10 (50Hz-Netze) bzw. 12 (60Hz-Netze) Perioden der Phasenreferenz (TS = 200ms bei Nennfrequenz). Die Abtastrate beträgt bei der Nennfrequenz 10,24 kSamples/s.

Die Werte aller Parameter werden aus diesen Daten errechnet.

## Die Aggregation der Messwerte erfolgt nach der Norm IEC61000-4-30 für Klasse A Geräte.

## Effektivwerte der Spannungen und Ströme, Min- / Maximalwerte

## U eff / I eff

Der Intervallwert der Spannung oder des Stroms ist der Mittelwert der Effektivwerte (RMS) über die Länge des eingestellten Intervalls.

## U min / max; I min / max

Pro Messintervall wird der jeweils höchste und niedrigste 10ms Spannungs- oder Stromeffektivwert zusätzlich zum Mittelwert festgehalten.

# Rundsteuersignal

## U Rundsteuersignal (200ms)

Im Setup des multilog 2 kann eine beliebige Zwischenharmonische eingestellt werden. Diese wird als 200ms Maximalwert innerhalb eines Messintervalls dargestellt.

#### Flickerstärke Pst / Plt

Die **Kurzzeit-Flickerstärken P**<sub>st</sub> (10min) und die **Langzeit-Flickerstärken Plt** (2h) werden für Stern- und Dreieckspannungen berechnet. Pst und Plt sind in der EN 61000-4-15: 2010 definiert.

Realisierungsempfehlungen sind der Quelle "EMV Messung von Spannungsschwankungen und Flickern mit dem IEC-Flickermeter" von W.Mombauer, VDE-Verlag, VDE-Schriftenreihe "Normen verständlich", ISBN 3-8007-2525-8 zu entnehmen.

# Die Intervall-Länge Pst ist fest auf 10 Minuten eingestellt und ist unabhängig vom eingestellten Messintervall.

#### Formel zur Plt Berechnung:

$$P_{lt} = \sqrt[3]{\frac{1}{12}\sum_{i=1}^{l2}P_{st,i}^3}$$

Das Flickermeter kann im Gerätesetup für folgende Netzkonstellationen parametriert werden: 230V/50Hz; 230V/60Hz und 120V/50Hz; 120V/60Hz

#### THD – PWHD – K Faktor

Gesamter Oberschwingungsanteil, die Berechnung erfolgt nach folgenden Formeln gemäß IEC61000-4-7:

Die Berechnung der THD Werte der Spannungen und Ströme sind im Gerätesetup einstellbar. - H2 bis H40 (Messung nach EN50160)

- H2 bis H50 (Messung nach IEC61000-x-x)

#### **THD Spannung:**

$$THD_{u} = \frac{\sqrt{\sum_{\nu=2}^{40} U_{\nu}^{2}}}{U_{1}}$$

**THD Strom in %:** 

$$THD_i = \frac{\sqrt{\sum_{\nu=2}^{40} I_{\nu}^2}}{I_1}$$

THD(A) Strom in Ampere:

$$THC = \sqrt{\sum_{n=2}^{40} I_n^2}$$

## **PWHD - Partial Weighted Harmonic Distortion**

Der partiell gewichtete THD bewertet die Harmonischen der 14. bis 40. Harmonischen.

$$PWHD = \frac{\sqrt{\sum_{n=14}^{40} n \cdot C_n^2}}{C_1}$$

## PHC - Partial Odd Harmonic Current

Der PHC wird aus den ungeradzahligen Stromharmonischen n = 21..39 berechnet.

$$PHC = \sqrt{\sum_{n=21,23}^{39} C_n^2}$$

## **K-Faktor**

Die Werte der K-Faktoren werden für Leiterströme aus den entsprechenden Effektivwerten Cn der Harmonischen n = 1..40 berechnet.

K-factor ist eine Maßeinheit, welche die Fähigkeit eines Transformators angibt, den Stromharmonischen eines Systems zu widerstehen.

Verschiedene Transformatorlieferanten bieten Transformatoren mit z.B. K-Faktoren von K=4, K=13, K=20 und K=30 an.

Transformatoren werden durch Stromharmonische stärker erwärmt als mit 50Hz Strömen. Ein Transformator mit höherem K-Faktor hält diese besser aus und wird nicht so stark erwärmt als ein Transformator mit niedrigerem K-Faktor.

Das multilog 2 gibt den K-Faktor der Ströme an. Interessant sind nur die k-Werte welche bei maximaler Leistung auftreten. Ähnlich wie der THD der Ströme in % ist der Wert nicht relevant bei sehr niedrigen Strömen.

Die PQ Box 100 gibt den K-Faktor der Ströme an. Interessant sind nur die k-Werte welche bei maximaler Leistung auftreten. Ähnlich wie der THD der Ströme in % ist der Wert nicht relevant bei sehr niedrigen Strömen.

$$K = \frac{\sum_{n=1}^{40} (n \cdot C_n)^2}{\sum_{n=1}^{40} C_n^2}$$

## Harmonische / Zwischenharmonische

Die Ermittlung der Harmonischen- und Zwischenharmonischen-Intervallwerte wird nach den Methoden der Norm IEC61000-4-30 Klasse A basierend auf 10/12 Periodenwerten gebildet.

Das multilog 2 erfasst für alle Spannungs- und Stromkanäle jeweils die Harmonischen bis zur 50. Ordnungszahl. Zur Bewertung der Zwischenharmonischen werden Oberschwingungs-Untergruppen gebildet. Es werden für alle Strom- und Spannungskanäle 50 Untergruppen aufgezeichnet.

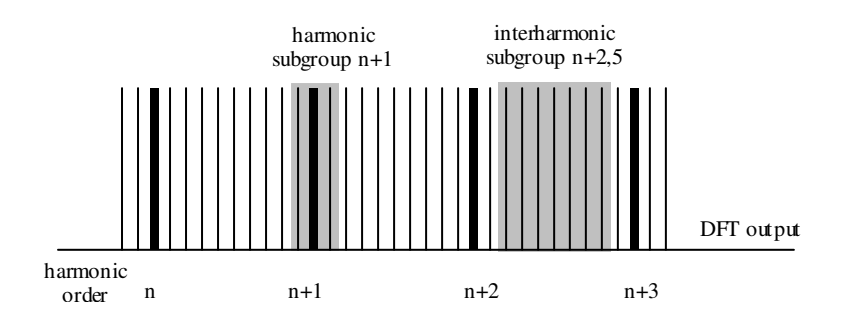

## **Beispiel:**

🖨 Ungeradzahlige Zwischenharmonische

"IHO" ist die erste Zwischenharmonischen-Gruppe und bewertet den Frequenzbereich von 5 Hz bis 45 Hz.

Es werden die Harmonischen von n=0...50 berechnet

Spannungsharmonische (normiert, 10/12 Perioden):

$$|U_{n-10/12}| = \frac{\sqrt{\frac{1}{2} \cdot \sum_{k=n \cdot N-1}^{n \cdot N+1} |C_k|^2}}{U_{nom}}$$

Stromharmonische:

$$|I_{n-10/12}| = \sqrt{\frac{1}{2} \cdot \sum_{k=n \cdot N-1}^{n \cdot N+1} |C_k|^2}$$

### **Blindleistung / Blindenergien**

Im Setup des multilog 2 sind zwei Varianten der Leistungsberechnung einstellbar

#### a) Leistungsberechnung vereinfacht

Netz-Blindleistung ohne Unsymmetrie-Komponente :

$$Q = \sqrt{Q_V^2 + D^2}$$
 Q  $\Sigma = Q L1 + Q L2 + Q L3$ 

## b) Messung nach DIN40110 Teil 2

Blindleistung inklusive der Unsymmetrieblindleistung: Blindleistung:

$$Q_{L-10/12} = Sgn(\varphi_{L-10/12}) \cdot \sqrt{S_{L-10/12}^2 - P_{L-10/12}^2}$$
$$Q_{10/12} = Sgn(\varphi_{1-10/12}) \cdot \sqrt{S_{10/12}^2 - P_{10/12}^2}$$

#### **Blindenergie:**

"Blindenergie Lieferung" induktiven Blindenergien +EQ:

$$Q_{s}(n) = |Q_{L-10/12}(n)| \qquad \qquad f \ddot{u}r : Q_{L-10/12}(n) \ge 0$$
$$Q_{s}(n) = 0 \qquad \qquad f \ddot{u}r : Q_{L-10/12}(n) < 0$$

"Blindenergie Verbrauch" kapazitive Blindenergien -EQ:

$$Q_{s}(n) = |Q_{L-10/12}(n)| \qquad \qquad f \ddot{u}r : Q_{L-10/12}(n) < 0$$

## Verzerrungsblindleistungen - D

Die Verzerrungsblindleistung - auch Oberschwingungsblindleistung genannt - beschreibt eine spezielle Form der Blindleistung, die in Wechsel- und Drehstromnetzen durch nichtlineare Verbraucher wie zum Beispiel Gleichrichter in Netzteilen verursacht wird. Die Oberschwingungen des Stromes in Kombination mit der Netzspannung ergeben Blindleistungsanteile, die als Verzerrungsblindleistungen bezeichnet werden.

Die Verzerrungsblindleistungen werden aus den Spannungen und den zugehörigen Verzerrungsströmen berechnet

$$D = U \cdot \sqrt{\sum_{\nu=2}^{\infty} I_{\nu}^{2}}$$

## Leistungsfaktor – Power Faktor PF

Als Leistungsfaktor, Wirkleistungsfaktor oder auch Wirkfaktor bezeichnet man in der Elektrotechnik das Verhältnis von Wirkleistung P zur Scheinleistung S. Der Leistungsfaktor kann zwischen 0 und 1 liegen.

Das Verhältnis wird in folgender Formel ausgedrückt:

Leistungsfaktor (Power Faktor PF):  $\lambda_{\mu}$ Lamda" = IPI / S

#### Scheinleistungen - S

Im Setup des multilog 2 sind zwei Varianten der Leistungsberechnung einstellbar

#### a) Leistungsberechnung vereinfacht

Netz-Scheinleistung ohne Unsymmetrie-Komponente:

$$S = \sqrt{P^2 + Q^2}$$

## b) Netzscheinleistung inkl. Netzunsymmetrie nach DIN40110 Teil 2

Strang-Scheinleistungen 4-Leiter-System :

$$S_L = U_{LNrms} \cdot I_{Lrms}$$

Strang-Scheinleistungen 3-Leiter-System :

$$S_L = U_{L0rms} \cdot I_{Lrms}$$

Kollektive Scheinleistung n. DIN40110 :

$$S_{\Sigma} = U_{\Sigma} \cdot I_{\Sigma}$$

$$U_{\Sigma} = \frac{1}{2} \cdot \sqrt{U_{12rms}^2 + U_{23rms}^2 + U_{31rms}^2 + U_{1Nrms}^2 + U_{2Nrms}^2 + U_{3Nrms}^2}$$

4-Leiter-Netz :

$$I_{\Sigma} = \sqrt{I_{1rms}^2 + I_{2rms}^2 + I_{3rms}^2 + I_{Nrms}^2}$$

3-Leiter-Netz,  $11 + 12 + 13 \neq 0$ :

$$U_{\Sigma} = \frac{1}{2} \cdot \sqrt{U_{12rms}^2 + U_{23rms}^2 + U_{31rms}^2 + U_{1Erms}^2 + U_{2Erms}^2 + U_{3Erms}^2}$$

$$I_{\Sigma} = \sqrt{I_{1rms}^2 + I_{2rms}^2 + I_{3rms}^2 + I_{Erms}^2}$$

Geometrische Grundschwingungs-Scheinleistung :

$$S_{G} = 3 \cdot [U_{1_{-}PS} \cdot L_{1_{-}PS}^{*} + U_{1_{-}NS} \cdot L_{1_{-}NS}^{*} + U_{1_{-}ZS} \cdot L_{1_{-}ZS}^{*}]$$

## Wirkleistung - P

Die Vorzeichen der Wirkleistungen entsprechen der Flussrichtung der Grundschwingungs-Wirkenergie (+ : Abgabe, - : Bezug).

Die Werte der Strang-Wirkleistungen werden aus den Abtastwerten eines Synchronisationszyklusses errechnet.

$$P_{L-10/12} = \frac{\sum_{n=1}^{2048} p_L(n)}{2048}$$

(200ms Werte) mit Strangindex  $L = \{1, 2, 3, E\}$ 

Die 10min-Werte werden als lineare Mittelwerte errechnet.

Die kollektive Wirkleistung ist für 4-Leiter-Systeme definiert mit

$$P_{\Sigma} = P_1 + P_2 + P_3$$

Die kollektive Wirkleistung ist für 3-Leiter-Systeme definiert mit

$$P_{\Sigma} = P_1 + P_2 + P_3 + P_E$$

Grundschwingungs-Wirkleistung (Leitung):

$$P_G = \operatorname{Re}\{\underline{S}_G\}$$

S<sub>G</sub> = Geometrische Grundschwingungs-Scheinleistung

## Symmetrische Komponenten

Die komplexen symmetrischen Komponenten werden aus den entsprechenden komplexen Spektralkomponenten der Grundschwingungen der Sternspannungen und Leiterströme errechnet.

## Sternspannung im 4-Leiter-System = Spannung Außenleiter-Neutralleiter

Sternspannung im 3-Leiter-System = Spannung Außenleiter-Erde

### Mitsystem :

$$\underline{U}_{1_{PS}} = \frac{1}{3} \cdot \left( \underline{U}_{1N-1} + \underline{a} \cdot \underline{U}_{2N-1} + \underline{a}^2 \cdot \underline{U}_{3N-1} \right)$$
$$\underline{I}_{1_{PS}} = \frac{1}{3} \cdot \left( \underline{I}_{1-1} + \underline{a} \cdot \underline{I}_{2-1} + \underline{a}^2 \cdot \underline{I}_{3-1} \right)$$

Gegensystem :

$$\underline{U}_{1_{-NS}} = \frac{1}{3} \cdot \left( \underline{U}_{1N-1} + \underline{a}^2 \cdot \underline{U}_{2N-1} + \underline{a} \cdot \underline{U}_{3N-1} \right)$$

$$\underline{I}_{1_{-NS}} = \frac{1}{3} \cdot \left( \underline{I}_{1N-1} + \underline{a}^2 \cdot \underline{I}_{2N-1} + \underline{a} \cdot \underline{I}_{3N-1} \right)$$

Nullsystem :

$$\underline{U}_{ZS} = \frac{1}{3} \cdot \left( \underline{U}_{1N-1} + \underline{U}_{2N-1} + \underline{U}_{3N-1} \right)$$

$$\underline{I}_{ZS} = \frac{1}{3} \cdot \left( \underline{I}_{1N-1} + \underline{I}_{2N-1} + \underline{I}_{3N-1} \right)$$

## **UU Unsymmetrie**

Die Spannungsunsymmetrien werden aus den entsprechenden Werten der modalen Komponenten Mitsystem, Gegensystem und Nullsystem errechnet.

Für die EN50160 (Ereignisse) ist nur die Spannungsunsymmetrie uu relevant und entspricht dem Verhältnis von Gegensystem zu Mitsystem. Der Wert wird in [%] ausgegeben.

# 12. Wartung / Reinigung

Dieses Gerät ist für Kunden Wartungsfrei.

Lebensgefahr durch Stromschlag!
 <sup>(\*)</sup> Gerät nicht öffnen.
 <sup>(\*)</sup> Wartung des Geräts ausschließlich durch KBR durchführen lassen.

Bei Servicefällen KBR kontaktieren.

Serviceadresse: Putty + Gausmann GmbH Kiebitzheide 39 D-49084 Osnabrück

Verwenden Sie ein weiches, leicht angefeuchtetes und fusselfreies Tuch. Achten Sie darauf, dass keine Feuchtigkeit in das Gehäuse eindringt. Verwenden Sie keine Fensterreiniger, Haushaltsreiniger, Sprays, Lösungsmittel, alkoholhaltige Reiniger, Ammoniaklösungen oder Scheuermittel für die Reinigung.

# 13. Normen und Gesetze

# 14. Entsorgung

Zur Entsorgung des Geräts und des Zubehörs, alle Komponenten an KBR schicken.

# 15. Produktgewährleistung

KBR gewährleistet, dass dieses Produkt und Zubehör für die Dauer von drei Jahren ab dem Kaufdatum frei von Material- und Fertigungsdefekten bleibt. Diese Gewährleistung gilt nicht für Schäden durch Unfälle, Missbrauch und abnormalen Betriebsbedingungen.

Um die Garantieleistung in Anspruch zu nehmen, kontaktieren Sie die KBR Kompensationsanlagenbau GmbH in Schwabach.

#### KBR Kompensationsanlagenbau GmbH

Am Kiefernschlag 7 D-91126 Schwabach T +49 (0) 9122 6373-0 F +49 (0) 9122 6373-83 E info@kbr.de www.kbr.de